Developers' Guide

# **Table of Contents**

| 1. Developers' Guide                       |    |
|--------------------------------------------|----|
| 1.1. Other Guides                          |    |
| 2. Using an IDE                            |    |
| 2.1. Developing using IntelliJ IDEA        |    |
| 2.2. Developing using Eclipse              |    |
| 3. Hints and Tips                          |    |
| 3.1. Datanucleus Enhancer                  |    |
| 3.2. Enabling Logging                      |    |
| 3.3. Enhance only (IntelliJ)               | 50 |
| 3.4. How run fixtures on startup?          | 50 |
| 4. Building Apache Isis                    |    |
| 4.1. Git                                   |    |
| 4.2. Installing Java                       |    |
| 4.3. Installing Maven                      |    |
| 4.4. Building all of Apache Isis           |    |
| 4.5. Checking for Vulnerabilities          |    |
| 4.6. Checking for use of internal JDK APIs |    |
| 5. AsciiDoc Documentation                  |    |
| 5.1. Where to find the Docs                |    |
| 5.2. Naming Conventions                    |    |
| 5.3. Writing the docs                      |    |
| 5.4. Build and Review (using Maven)        |    |
| 5.5. Instant Rebuild (using Ruby)          |    |
| 5.6. Publish procedure                     | 59 |
| 6. Contributing                            | 60 |
| 6.1. Recommended Workflow (github)         | 60 |
| 6.2. Setting up your fork/clone            | 60 |
| 6.3. Commit messages                       |    |
| 6.4. Creating the patch file               |    |
| 6.5. Sample Contribution Workflow          |    |
| 6.6. If your pull request is accepted      |    |
| 7. Appendix: Git Cookbook                  |    |
| 7.1. Modifying existing files              |    |
| 7.2. Adding new files                      |    |
| 7.3. Deleting files                        |    |
| 7.4. Renaming or moving files              |    |
| 7.5. Common Workflows                      |    |
| 7.6. Backing up a local branch             |    |

|    | 7.7. Quick change: stashing changes                               | . 66 |
|----|-------------------------------------------------------------------|------|
|    | 7.8. Ignoring files                                               | . 67 |
|    | 7.9. More advanced use cases                                      | . 67 |
|    | 7.10. If you've accidentally worked on master branch              | . 68 |
|    | 7.11. If you've forgotten to prefix your commits (but not pushed) | . 68 |
| 8. | Appendix: Working with Many Repos                                 | . 70 |
|    | 8.1. Prerequisites                                                | . 70 |
|    | 8.2repos.txt                                                      | . 70 |
|    | 8.3. Bash functions                                               | . 71 |
| 9. | Appendix: Asciidoc Syntax                                         | . 72 |
|    | 9.1. Headings                                                     | . 72 |
|    | 9.2. Paragraphs                                                   | . 72 |
|    | 9.3. Bulleted lists                                               | . 73 |
|    | 9.4. Numbered lists                                               | . 73 |
|    | 9.5. Links and Cross-references                                   | . 74 |
|    | 9.6. Tables                                                       | . 74 |
|    | 9.7. Admonitions                                                  | . 79 |
|    | 9.8. Source code                                                  | . 79 |
|    | 9.9. Images                                                       | . 81 |
|    | 9.10. Child Documents                                             | . 81 |
|    | 9.11. Metadata                                                    | . 83 |
|    | 9.12. UML diagrams                                                | . 83 |
|    | 9.13. Ditaa diagrams                                              | . 84 |
|    | 9.14. Graphviz diagrams                                           | . 84 |
| 10 | . Appendix: Asciidoc Templates                                    | . 86 |
|    | 10.1. Admonitions (Callouts)                                      | . 86 |
|    | 10.2. TODO notes                                                  | . 86 |
|    | 10.3. Xref to Guides                                              | . 86 |
|    | 10.4. Source code                                                 | . 96 |
|    | 10.5. Images                                                      | . 96 |
|    | 10.6. YouTube (screencasts)                                       | . 97 |
|    | 10.7. Tables                                                      | . 97 |
|    | 10.8. Misc                                                        | . 97 |
| 11 | . Appendix: Project Lombok                                        | . 98 |
|    | 11.1. Future thoughts                                             | . 98 |
| 12 | . Appendix: AgileJ                                                | . 99 |

# **Chapter 1. Developers' Guide**

This developers' guide is for:

- programmers who want to just use Apache Isis to build applications, and want help setting up their development environment or to build their code from the command line (eg to execute within a continuous integration server such as Jenkins)
- programmers who want to contribute back patches (bug fixes, new features) either to the codebase or the framework's documentation
- committers of Apache Isis itself who want guidance on release process, publishing documents and other related procedures.

# 1.1. Other Guides

Apache Isis documentation is broken out into a number of user, reference and "supporting procedures" guides.

The user guides available are:

- Fundamentals
- Wicket viewer
- Restful Objects viewer
- DataNucleus object store
- Security
- Testing
- Beyond the Basics

The reference guides are:

- Annotations
- Domain Services
- Configuration Properties
- Classes, Methods and Schema
- Apache Isis Maven plugin
- Framework Internal Services

The remaining guides are:

- Developers' Guide (this guide)
- Committers' Guide (release procedures and related practices)

# **Chapter 2. Using an IDE**

The vast majority of Java developers use an IDE to assist with developing their code, and we highly recommend that you do likewise as you develop your Apache Isis applications using an IDE. Apache Isis is built with Maven, and all modern IDEs can import Maven projects.

This chapter shows how to setup and use two of the most popular IDEs, IntelliJ IDEA and Eclipse.

# 2.1. Developing using IntelliJ IDEA

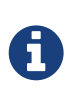

This material does not constitute an endorsement; JetBrains is not affiliated to Apache Software Foundation in any way. JetBrains does however provide complimentary copies of the IntelliJ IDE to Apache committers.

This section describes how to install and setup JetBrains' IntelliJ IDEA, then how to import an application into IntelliJ and run it.

## 2.1.1. Installing and Setting up

This section covers installation and setup. These notes/screenshots were prepared using IntelliJ Community Edition 14.1.x, but are believed to be compatible with more recent versions/other editions of the IDE.

#### Download and Install

Download latest version of IntelliJ Community Edition, and install:

Start the wizard, click through the welcome page:

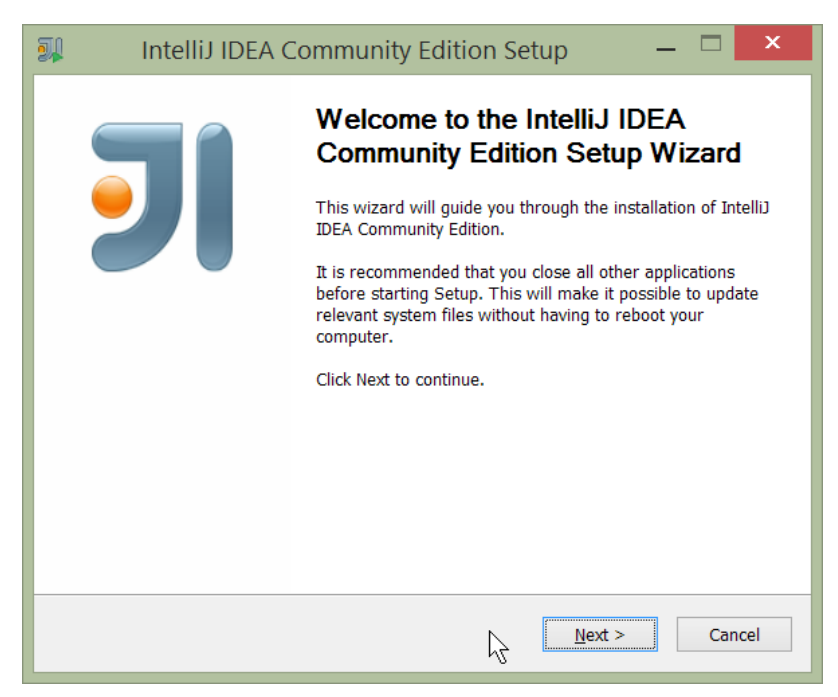

Figure 1. IntelliJ Installation Wizard - Welcome page

Choose the location to install the IDE:

| 💷 IntelliJ II                                                                                                    | DEA Community Edition Setup 🛛 🗕 🗖 🗙                                                                  |  |  |
|----------------------------------------------------------------------------------------------------|----------------------------------------------------------------------------------------------------|--|--|
| זו                                                                                                    | Choose Install Location<br>Choose the folder in which to install IntelliJ IDEA Community<br>Edition. |  |  |
| Setup will install IntelliJ IDEA Community Edition in the following folder. To install in a different folder, click Browse and select another folder. Click Next to continue.                                                                                                    |                                                                                                    |  |  |
| Destination Folder          Image: million folder         Image: million folder |                                                                                                    |  |  |
| Space required: 553.6MB<br>Space available: 30.6GB                                                                                                    |                                                                                                    |  |  |
|                                                                                                    | < Back Next > Cancel                                                                                 |  |  |

Figure 2. IntelliJ Installation Wizard - Choose Location

Adjust any installation options as you prefer:

| <b>I</b> | IntelliJ IDEA Community Edition Setup 🛛 🗕 💌                                         |
|----------|-------------------------------------------------------------------------------------|
| 키        | Installation Options<br>Configure your IntelliJ IDEA Community Edition installation |
|          | eate Desktop shortcut                                                               |
| Creat    | te associations<br>ava                                                              |
|          |                                                                                     |
|          |                                                                                     |
|          | < <u>Back</u> <u>Next</u> > Cancel                                                  |

Figure 3. IntelliJ Installation Wizard - Installation Options

and the start menu:

| <b>)</b>                                                                                              | IntelliJ IDEA Community Edition Setup 🛛 🗖                                                                                              | ×    |
|----------------------------------------------------------------------------------------------------|----------------------------------------------------------------------------------------------------|------|
| 키                                                                                                    | Choose Start Menu Folder<br>Choose a Start Menu folder for the IntelliJ IDEA Communi<br>Edition shortcuts.                             | ty   |
| Select t<br>can als                                                                                   | the Start Menu folder in which you would like to create the program's shortcuts.<br>so enter a name to create a new folder.            | You  |
| 7-Zip<br>Access<br>Admin<br>Agent<br>Apach<br>Atlassi<br>Beyond<br>Chocol<br>Chrom<br>Dolby<br>Dropbo | ssibility<br>sories<br>nistrative Tools<br>: Ransack (64-bit)<br>ne Tomcat 7.0 Tomcat7<br>sian<br>d Compare 3<br>JohateyGUI<br>me Apps | ~    |
|                                                                                                    | < Back Institut Car                                                                                                    | icel |

Figure 4. IntelliJ Installation Wizard - Start Menu Folder

and finish up the wizard:

| 🗊 IntelliJ IDEA Community Edition Setup 🛛 🗖 🔀 |                                                                                                    |  |
|-----------------------------------------------|----------------------------------------------------------------------------------------------------|--|
|                                               | Completing the IntelliJ IDEA<br>Community Edition Setup Wizard<br>IntelliJ IDEA Community Edition has been installed on your<br>computer.<br>Click Finish to close this wizard. |  |
| < <u>B</u> ack <u>F</u> inish Cancel          |                                                                                                    |  |

Figure 5. IntelliJ Installation Wizard - Completing the Wizard

Later on we'll specify the Apache Isis/ASF code style settings, so for now select I do not want to import settings:

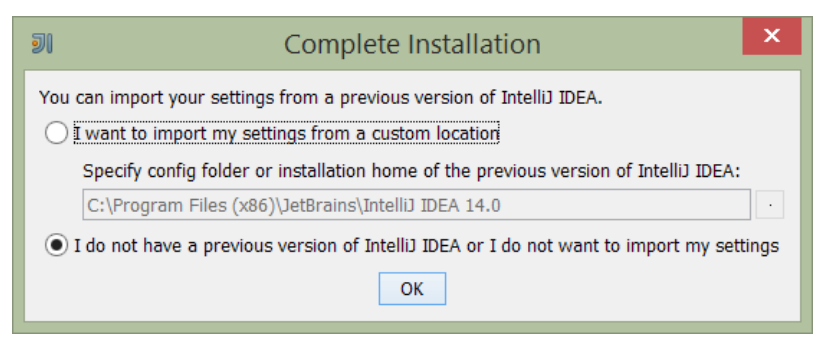

Figure 6. IntelliJ Installation Wizard - Import Settings

Finally, if you are a trendy hipster, set the UI theme to Darcula:

| Si Custom                                                                                                    | ize IDEA ×                                                                                                    |
|----------------------------------------------------------------------------------------------------|----------------------------------------------------------------------------------------------------|
| UI Themes → Default plugins → Featured plugins Set UI theme  import java.swing.*;  public class HelloWorld {  public HelloWorld {  public HelloWorld {  public HelloWorld() {     JFrame frame = new JFrame ("Hello wor     JLabel label = new JLabel();     label.setFont (new Font ("Serif", Font     label     frame     frame | Darcula<br>Darcula<br>HelloWorld.java ×<br>import javax.swing.*;<br>import java.awt.*;<br>public class HelloWorld {<br>public HelloWorld() {<br>JFrame frame = new JFrame("Hello wor<br>JLabel label = new JLabel();<br>label.setFont(new Font("Serif", Font<br>label.<br>frame.<br>frame.<br>frame.<br>frame.<br>frame.<br>frame.<br>}<br>public ste<br>} |
| UI theme can be changed later in Settings   Appearance & Behavi<br>Skip All and Set Defaults                                                                                                    | or   Appearance<br>Next: Default plugins                                                                                                    |

Figure 7. IntelliJ Installation Wizard Set UI Theme

#### **New Project**

In IntelliJ a project can contain multiple modules; these need not be physically located together. (If you are previously an Eclipse user, you can think of it as similar to an Eclipse workspace).

Start off by creating a new project:

| <b>J</b> | Welcome to IntelliJ IDEA 🛛 🗕 🗖 🗙 |  |  |  |
|----------|----------------------------------|--|--|--|
| <b>J</b> |                                  |  |  |  |
|          | IntelliJ IDEA<br>Version 14.1.1  |  |  |  |
|          | ★ Create New Project 🔓           |  |  |  |
|          | I Import Project                 |  |  |  |
|          | D Open                           |  |  |  |
|          | Check out from Version Control + |  |  |  |
|          | 🏶 Configure 🗸 Get Help 🗸         |  |  |  |

Figure 8. IntelliJ Create New Project

We want to create a new **Java** project:

| <b>J</b> I               | New Project                                                                    | ×                                |
|--------------------------|--------------------------------------------------------------------------------|----------------------------------|
| Lava                     | Project <u>S</u> DK: <none></none>                                             | Ne <u>w</u>                      |
|                          | Additional Libraries and Frameworks:                                           | Set up Project SDK               |
| Li Java FX               | G Groover                                                                      | 🕆 JDK                            |
| IntelliJ Platform Plugin | Globby                                                                         | 👆 坑 IntelliJ Platform Plugin SDk |
| <i>m</i> Maven           |                                                                                | 🖷 Android SDK                    |
| Gradle                   |                                                                                |                                  |
| © Groovy                 |                                                                                |                                  |
| 🗐 Griffon                |                                                                                |                                  |
| ta Empty Project         | Use library: [No library selected]                                             | Create                           |
|                          | Error: library is not specified           Previous         Mext         Cancel | Help                             |

Figure 9. IntelliJ Create New Project - Create a Java project

We therefore need to specify the JDK. Apache Isis supports both Java 7 and Java 8.

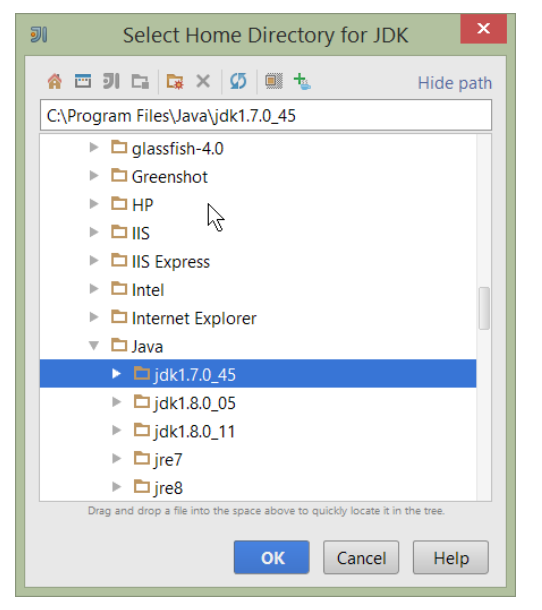

Figure 10. IntelliJ Create New Java Project - Select the JDK

Specify the directory containing the JDK:

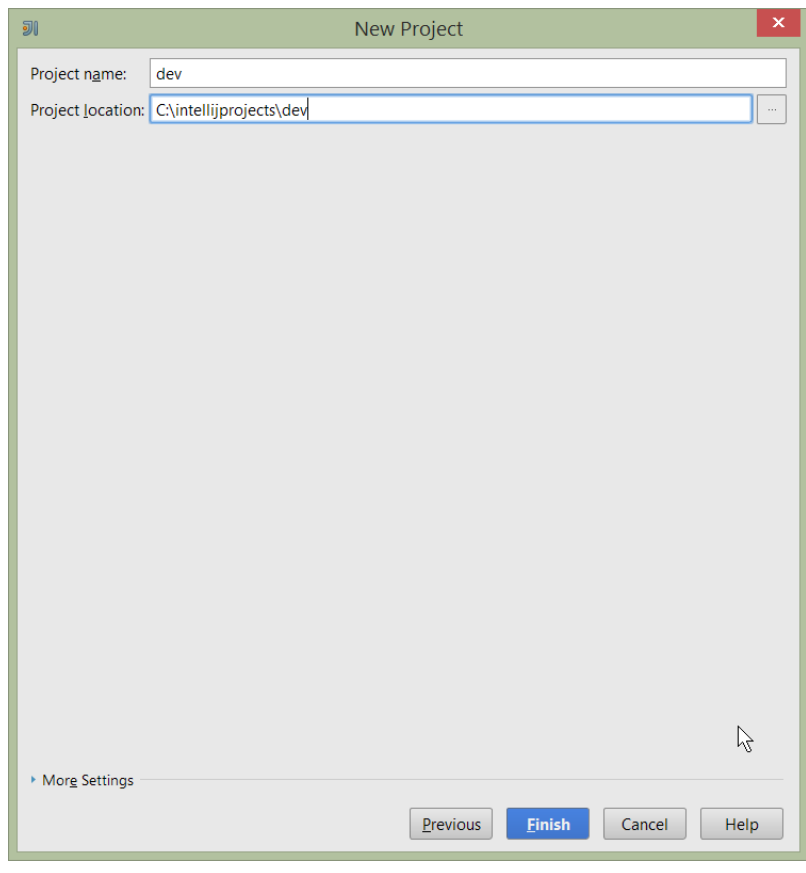

Figure 11. IntelliJ Create New Project - Select the JDK location

Finally allow IntelliJ to create the directory for the new project:

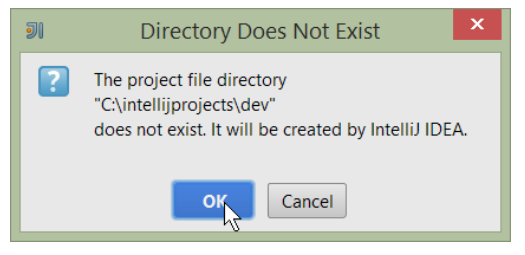

Figure 12. IntelliJ Create New Project

#### **File templates**

Next we recommend you import a set of standard file templates. These are used to create new classes or supporting files:

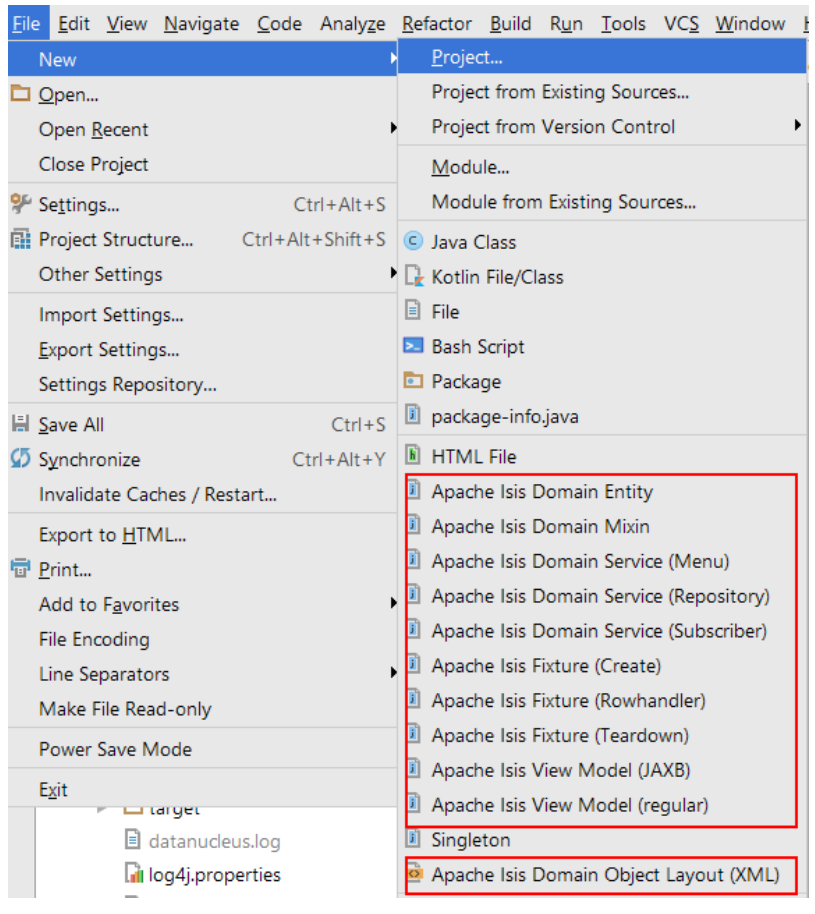

Figure 13. File templates

The file templates are provided as a settings JAR file, namely **isis-settings-file-templates.jar**. Download this file.

Next, import using File > Import Settings, specifying the directory that you have downloaded the file to:

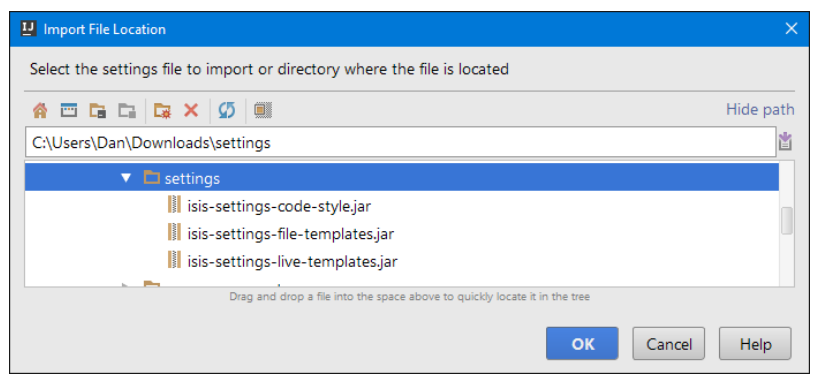

Figure 14. IntelliJ Import Settings - Specify JAR file

Select all the categories (there should just be one), and hit OK. then hit restart.

If importing into IntelliJ 2017.2.3 two categories are shown - "File templates" and "File templates (schemes)". Select all the categories.

Apparently no categories are shown if importing into IntelliJ 2016.1.1 Community Edition (and perhaps other 2016 versions). The file does import ok into IntelliJ 15.0.x, so we think this is a bug in the 2016 version.

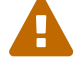

The workaround is to extract the .jar file locally and copy the files into IntelliJ's config directory, somewhere in your home directory:

- Windows <User home>\.IdeaIC2016\config
- Linux ~/..IdeaIC2016/config
- Mac OS ~/Library/Preferences/IdeaIC2016

#### Live templates

We also recommend you import a set of live templates. These are used to add new methods to existing classes:

| is                                 |                                                                         |
|------------------------------------|-------------------------------------------------------------------------|
| isc-jdo-1m-b-fk                    | Apache Isis Collection (JDO, 1:m parent bidirectional to foreign key) 💡 |
| isobj-events                       | Apache Isis Object: abstract domain events declarations                 |
| isp-jdo                            | Apache Isis Property (JDO)                                              |
| isa                                | Apache Isis Action                                                      |
| isa-dis                            | Apache Isis Action disablement                                          |
| isa-event                          | Apache Isis Action (with domain event)                                  |
| isa-event-decl                     | Apache Isis Action (domain event declaration only)                      |
| isa-hid                            | Apache Isis Action visibility                                           |
| isa-p-auto                         | Apache Isis Action parameter auto-complete                              |
| isa-p-cho                          | Apache Isis Action parameter choices                                    |
| isa-p-def                          | Apache Isis Action parameter defaults                                   |
| isa-p-val                          | Apache Isis Action parameter validation                                 |
| isa-val                            | Apache Isis Action validation                                           |
| isc-dis                            | Apache Isis Collection disablement                                      |
| isc-event-decl                     | Apache Isis Collection (domain event declaration only)                  |
| isc-hid                            | Apache Isis Collection visibility                                       |
| isc-jdo-1m-b-jt                    | Apache Isis Collection (JDO, 1:m parent bidirectional to join table)    |
| isc-jdo-1m-u-fk                    | Apache Isis JDO Collection (1:m parent unidirectional)                  |
| isc-jdo-1m-u-jt                    | Apache Isis Collection (JDO, 1:m parent unidirectional to join table)   |
| isc-jdo-mn-ub-c                    | Apache Isis Collection (JDO, m:n child)                                 |
| Ctrl+Down and Ctrl+Up will move of | aret down and up in the editor $>>$                                     |

#### Figure 15. Live templates

The live templates have a prefix of prefixed either:

- is : for Apache Isis domain objects
- ju : for JUnit tests
- jm: for JMock mocks or libraries
- ad : for Asciidoc documentation; a full list can be found in the appendix.

The live templates are also provided as a settings JAR file, namely **isis-settings-live-templates.jar**. Download and import (as for the previous settings JAR files).

#### **Coding Standards**

Next, we suggest you recommend you import settings for standard ASF/Apache Isis coding conventions. This file is also provided as a settings file, namely **isis-settings-code-style.jar**. Download and import (as for the above settings JAR files).

#### **Other Settings (Compiler)**

There are also some other settings that influence the compiler. We highly recommend you set these.

On the **Compiler** Settings page, ensure that build automatically is enabled (and optionally compile independent modules in parallel):

| <b>J</b>                                                                                                    | Settings                                                                                                    |      |
|----------------------------------------------------------------------------------------------------|----------------------------------------------------------------------------------------------------|------|
| Q                                                                                                    | Build, Execution, Deployment > Compiler  For current project                                                                                                    |      |
| <ul> <li>Appearance &amp; Behavior<br/>Keymap</li> <li>Editor</li> <li>Plugins</li> <li>Version Control</li> <li>Build, Execution, Deployment</li> <li>Build Tools</li> <li>Gradle</li> <li>Gant</li> <li>Make project automatically</li> <li>Make project automatically</li> <li>Construct on the second state of the second state of the</li></ul> |                                                                                                    | o or |
| ✓ Compiler     Excludes     Java Compiler     Annotation Processors     Validation     RMI Compiler     Groovy Compiler     Gradle-Android Compiler     Android Compilers     Coverage     Debugger     Path Variables                                                                                                    | Compile independent modules in parallel (may require larger heap size) Rebuild module on dependency change Build process heap size (Mbytes): Additional build process VM options: |      |
|                                                                                                    | OK Cancel Apply Hel                                                                                                    | р    |

Figure 16. IntelliJ Compiler Settings

On the **Annotation Processors** page, enable and adjust for the 'default' setting:

| <b>I</b> Settings                                                                                                    |                                                                                                    | X                                                                                                    |
|----------------------------------------------------------------------------------------------------|----------------------------------------------------------------------------------------------------|----------------------------------------------------------------------------------------------------|
| Q.                                                                                                    | Build, Execution, Deployment > Compiler > Anno                                                                                                    | tation Processors @ For current project                                                                                                    |
| Editor                                                                                                    | + - Ð                                                                                                    | Enable annotation processing                                                                                                    |
| File Types File Types Copyright Emmet Images Intentions Language Injections Spelling                                     | Pefault     Ca dev     Ca isis     Ca isis-app-kitchensink     Ca isis-app-kitchensink-app     Ca isis-app-kitchensink-dom     Ca isis-app-kitchensink-fixture                                                       | Obtain processors from project classpath     O Processor path:                                                                                                    |
| TODO                                                                                                    | isis-app-kitchensink-integtests isis-app-kitchensink-webapp                                                                                                    | Test sources directory: target/generated-test-sources/test-annotations                                                                                                    |
| Version Control Valid, Execution, Deployment Uaid Tools Compiler Excludes Java Compiler Annotation Processors Validation | isis-core-security     isis-documentation     isis-viewer-wicket-applib     isis-viewer-wicket-impl     isis-viewer-wicket-model     isis-viewer-wicket-ui     isis-viewer-wicket-ui     simpleapp     simpleapp-app | Annotation Processor SQ Name + Compiler will run all automatically discovered processors Annotation Processor options Option Name Value +                                  |
| RMI Compiler<br>Groovy Compiler<br>Coverage @<br>Debugger                                                                | Ca simpleapp-dom Ca simpleapp-fixture Ca simpleapp-integtests Ca simpleapp-webapp Mayoo dofull apport tipe processors profile                                                                                        | No processor-specific options configured                                                                                                    |
| Path Variables   Languages & Frameworks  Tools  Other Settings                                                           | Annotation profile for ascidoctor-maven-plugin<br>Annotation profile for estatio-dom                                                                                                    | WARNING!<br>If option 'Clear output directory on rebuild' is enabled, the entire contents of directories where generated<br>sources are stored WILL BE CLEARED on rebuild. |

Figure 17. IntelliJ Annotation Processor Settings

This setting enables the generation of the Q\* classes for DataNucleus type-safe queries, as well as being required for frameworks such as Project Lombok.

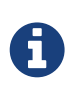

IntelliJ may also have inferred these settings for specific projects/modules when importing; review the list on the left to see if the default is overridden and fix/delete as required.

#### **Other Settings (Maven)**

There are also some other settings for Maven that we recommend you adjust (though these are less critical):

First, specify an up-to-date Maven installation, using File > Settings (or Intellij > Preferences if on MacOS):

| <b>J</b> I              |                                         | Settings                                      | ×    |
|-------------------------|-----------------------------------------|-----------------------------------------------|------|
| (Q maven 🛞              | Build, Execution, Deploymen             | t > Build Tools > Maven @ For current project |      |
| Appearance & Behavior   | Uvrk offline                            |                                               |      |
| Notifications           | Use plugin <u>r</u> egistry             |                                               |      |
| Keymap                  | Execute goals recursively               |                                               |      |
|                         | Print exception stack trace             | S                                             |      |
| File and Code Templates | Always update snapshots                 |                                               |      |
| Live Templates          | Output level:                           | Info                                          |      |
| Plugins                 | Checksum policy:                        | No Global Policy                              |      |
| Build Tools             | Multiproject build <u>fail policy</u> : | Default                                       |      |
| ▼ Maven 🔹               | Diugin undato policy:                   | Default ignored by Mayen 3+                   |      |
| Importing               | <u>P</u> iugin update policy.           |                                               |      |
| Ignored Files           | Threads (-T option):                    |                                               |      |
| Runner                  | Maven home directory:                   | Bundled (Maven 3)                             |      |
| Running Tests           |                                         | Bundled (Maven 2)                             |      |
| Repositories            | User <u>s</u> ettings file:             | Bundled (Maven 3)                             | ride |
|                         | Local <u>r</u> epository:               | C:\Users\Dan\.m2\repository                   | ride |
|                         |                                         |                                               |      |
|                         |                                         |                                               |      |
|                         |                                         |                                               |      |
|                         |                                         |                                               |      |
|                         |                                         | OK Cancel Apply Hel                           | p    |

Figure 18. IntelliJ Maven Settings - Installation

Still on the Maven settings page, configure as follows:

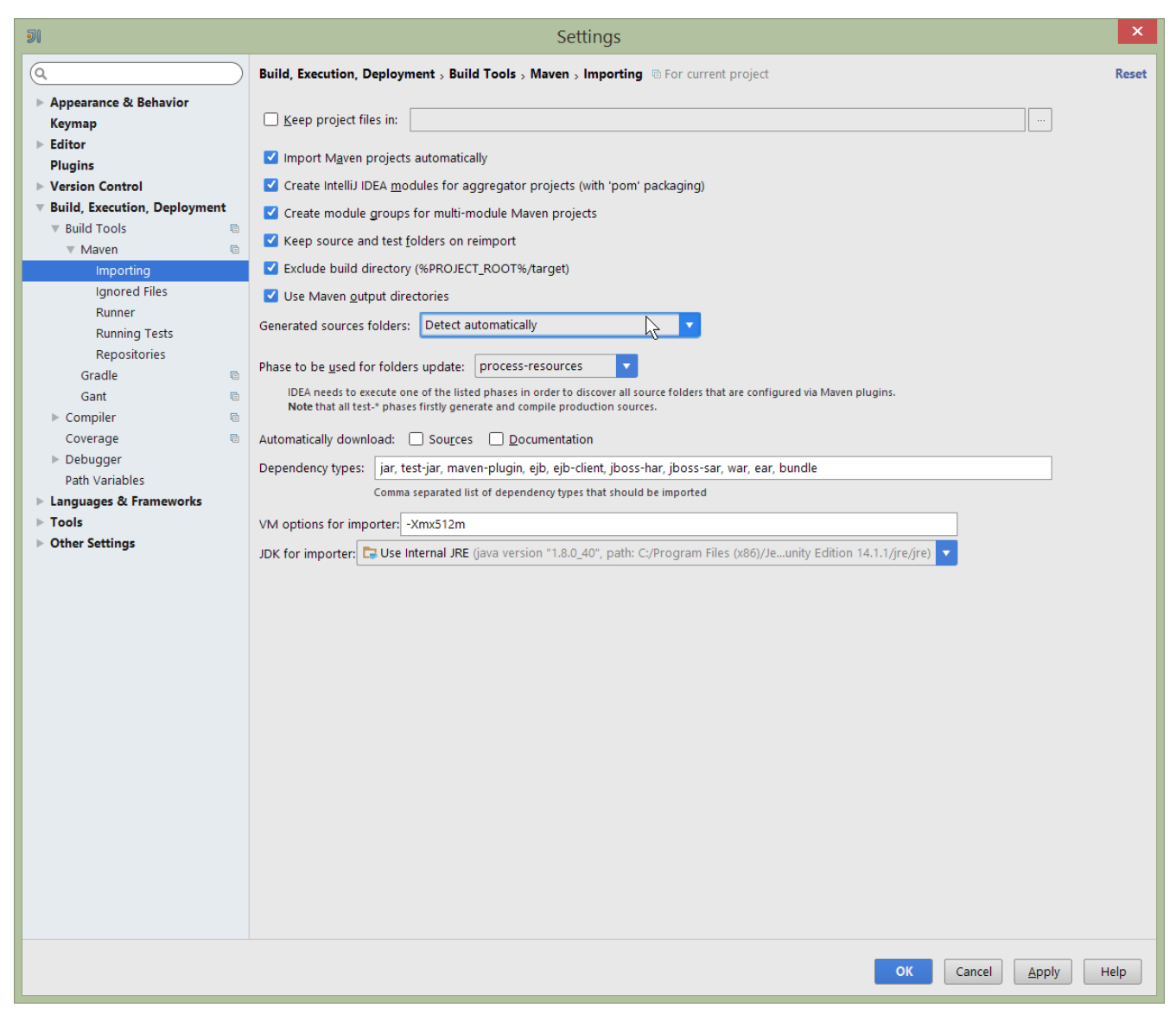

Figure 19. IntelliJ Maven Settings - Configuration

#### Other Settings (Misc)

These settings are optional but also recommended.

On the **auto import** page, check the optimize imports on the fly and add unambiguous imports on the fly

| ฮเ                      |                                          | Settings                           | ×                            |
|-------------------------|------------------------------------------|------------------------------------|------------------------------|
| Q                       | $\supset$                                | Editor > General > Auto Import     | Reset                        |
| ▶ Appearance & Behavior |                                          | XML                                |                              |
| Keymap                  |                                          | Show import popup                  |                              |
| ▼ Editor                |                                          |                                    |                              |
| ▼ General               |                                          | Java                               |                              |
| Smart Keys              |                                          | Insert imports on paste: Ask       |                              |
| Appearance              |                                          |                                    |                              |
| Editor Tabs             |                                          | Show import <u>p</u> opup          |                              |
| Code Folding            |                                          | Optimize imports on the fly        |                              |
| Code Completion         |                                          | Add unambiguous imports on the fly |                              |
| Auto Import             |                                          | Exclude from Import and Completion |                              |
| Postfix Completion      |                                          |                                    |                              |
| Console Folding         |                                          |                                    | +                            |
| Colors & Fonts          |                                          | No exclude patterns                | -                            |
| Code Style              | Ē                                        |                                    |                              |
| Java                    |                                          |                                    |                              |
| Groovy                  |                                          |                                    |                              |
| HTML                    |                                          |                                    |                              |
| NOSL                    |                                          |                                    |                              |
| Properties              |                                          |                                    |                              |
| XML                     |                                          | Ν                                  |                              |
| Inspections             | Ē                                        | νζ                                 |                              |
| File and Code Templates | Ē                                        |                                    |                              |
| File Encodings          | la la la la la la la la la la la la la l |                                    |                              |
| Line Terroleter         |                                          |                                    |                              |
|                         |                                          |                                    | OK Cancel <u>A</u> pply Help |

Figure 20. IntelliJ Maven Settings - Auto Import

## 2.1.2. Importing Maven Modules

Let's load in some actual code! We do this by importing the Maven modules.

First up, open up the Maven tool window (View > Tool Windows > Maven Projects). You can then use the 'plus' button to add Maven modules. In the screenshot you can see we've loaded in Apache Isis core; the modules are listed in the *Maven Projects* window and corresponding (IntelliJ) modules are shown in the *Projects* window:

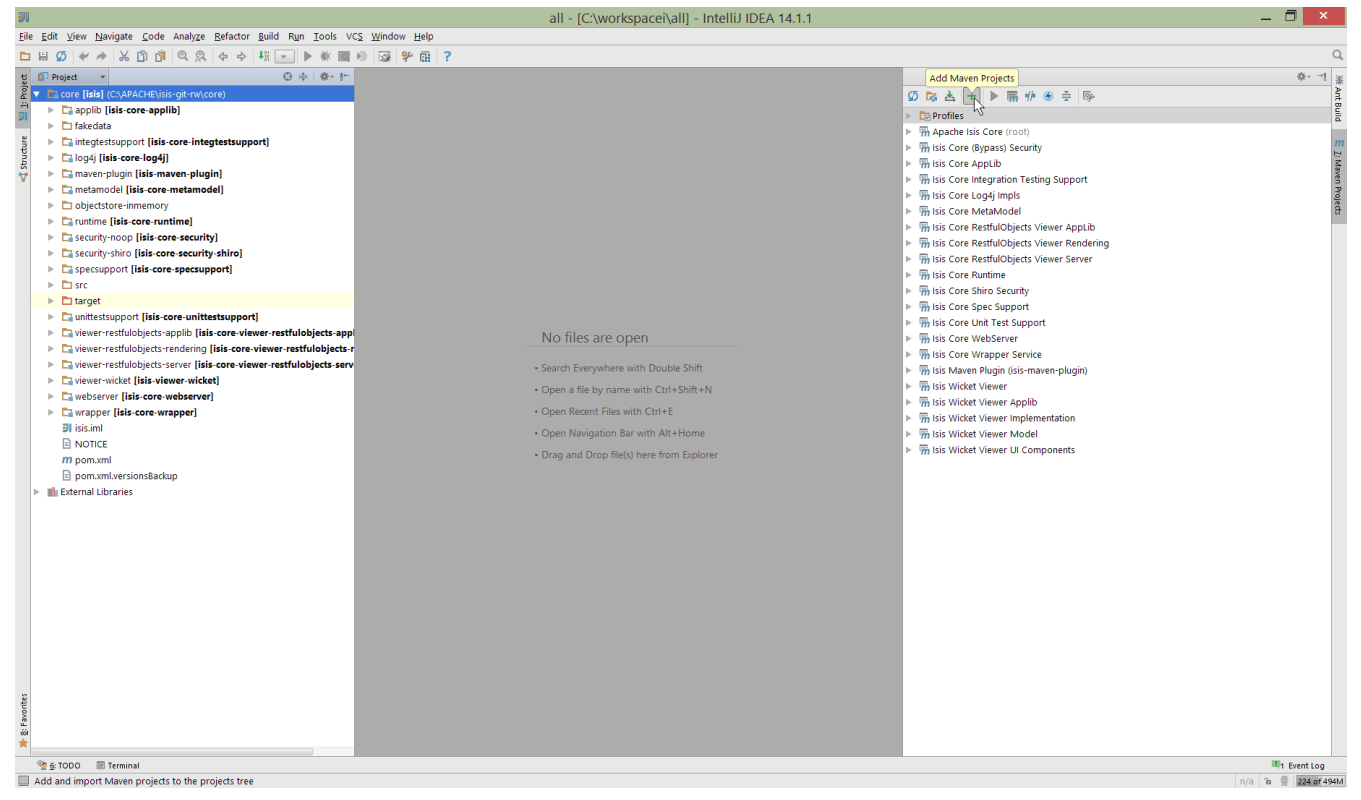

Figure 21. IntelliJ Maven Module Management - Importing Maven modules

We can then import another module (from some other directory). For example, here we are importing the Isis Addons' todoapp example:

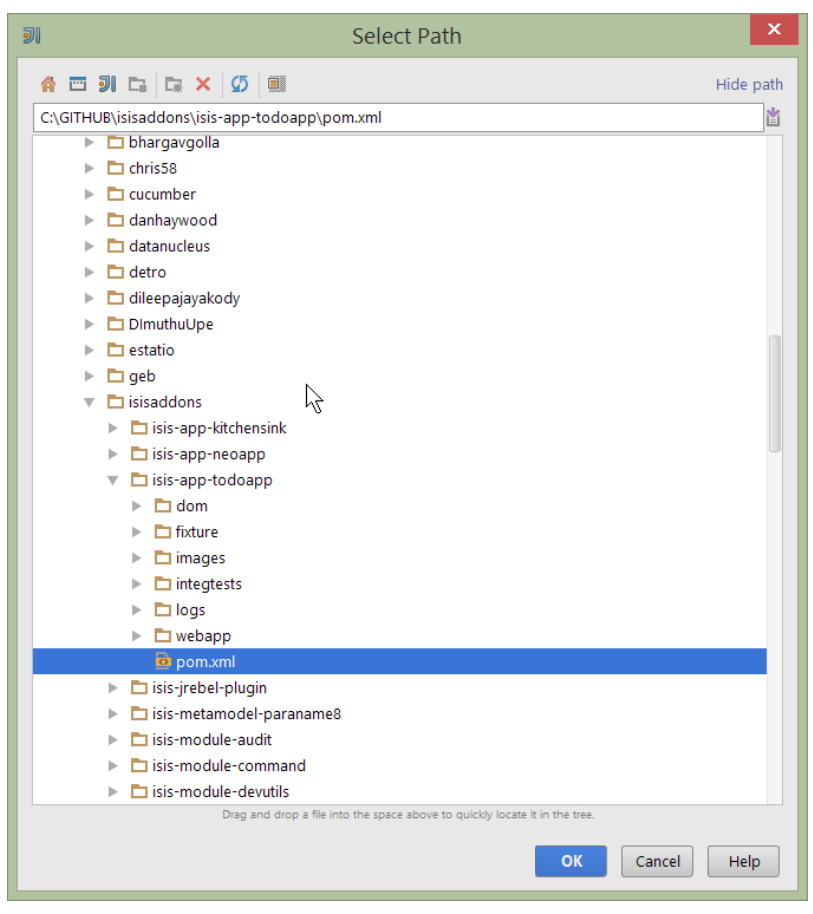

Figure 22. IntelliJ Maven Module Management - Importing another Module

You should then see the new Maven module loaded in the Projects window and also the Maven

#### Projects window:

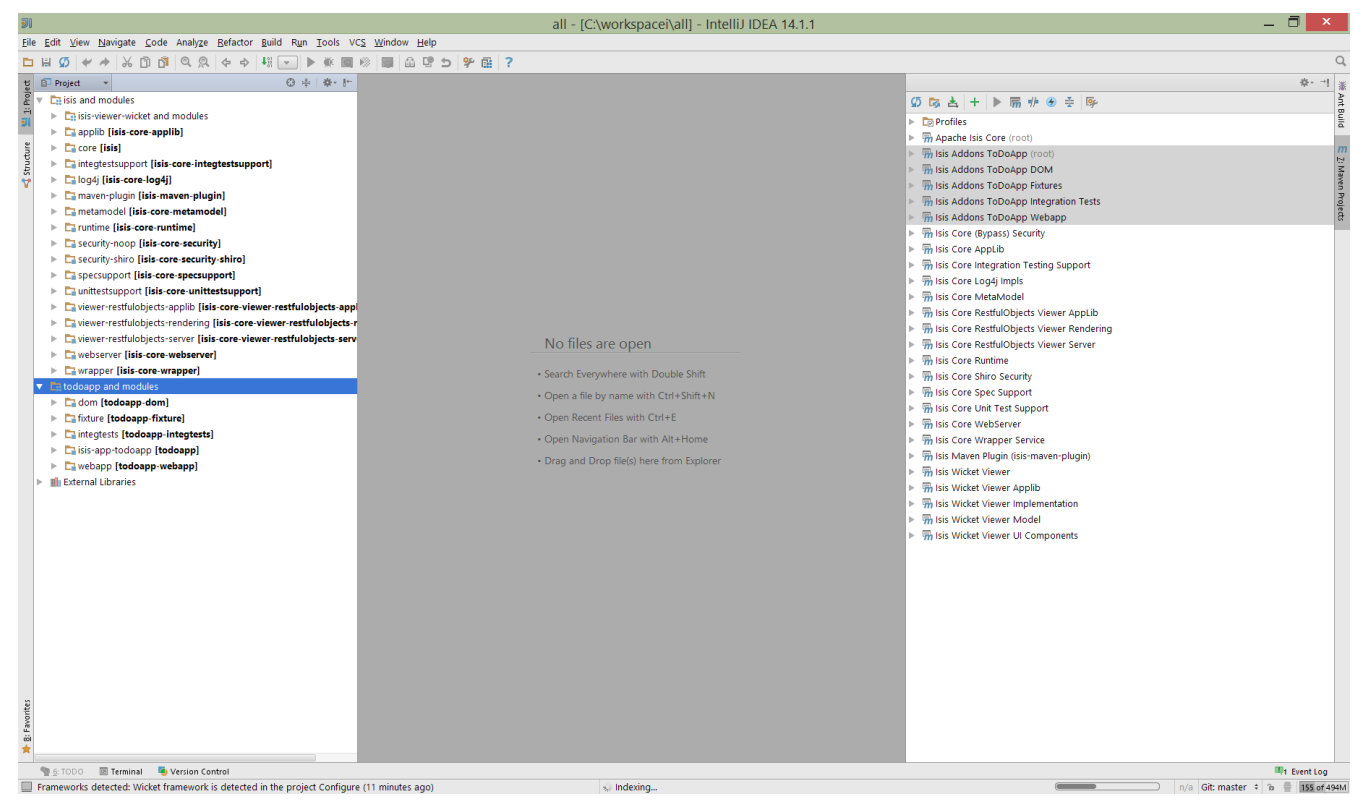

Figure 23. IntelliJ Maven Module Management -

If any dependencies are already loaded in the project, then IntelliJ will automatically update the CLASSPATH to resolve to locally held modules (rather from .m2/repository folder). So, for example (assuming that the <version> is correct, of course), the Isis todoapp will have local dependencies on the Apache Isis core.

You can press F4 (or use File > Project Structure) to see the resolved classpath for any of the modules loaded into the project.

If you want to focus on one set of code (eg the Isis todoapp but not Apache Isis core) then you *could* remove the module; but better is to ignore those modules. This will remove them from the *Projects* window but keep them available in the *Maven Projects* window for when you next want to work on them:

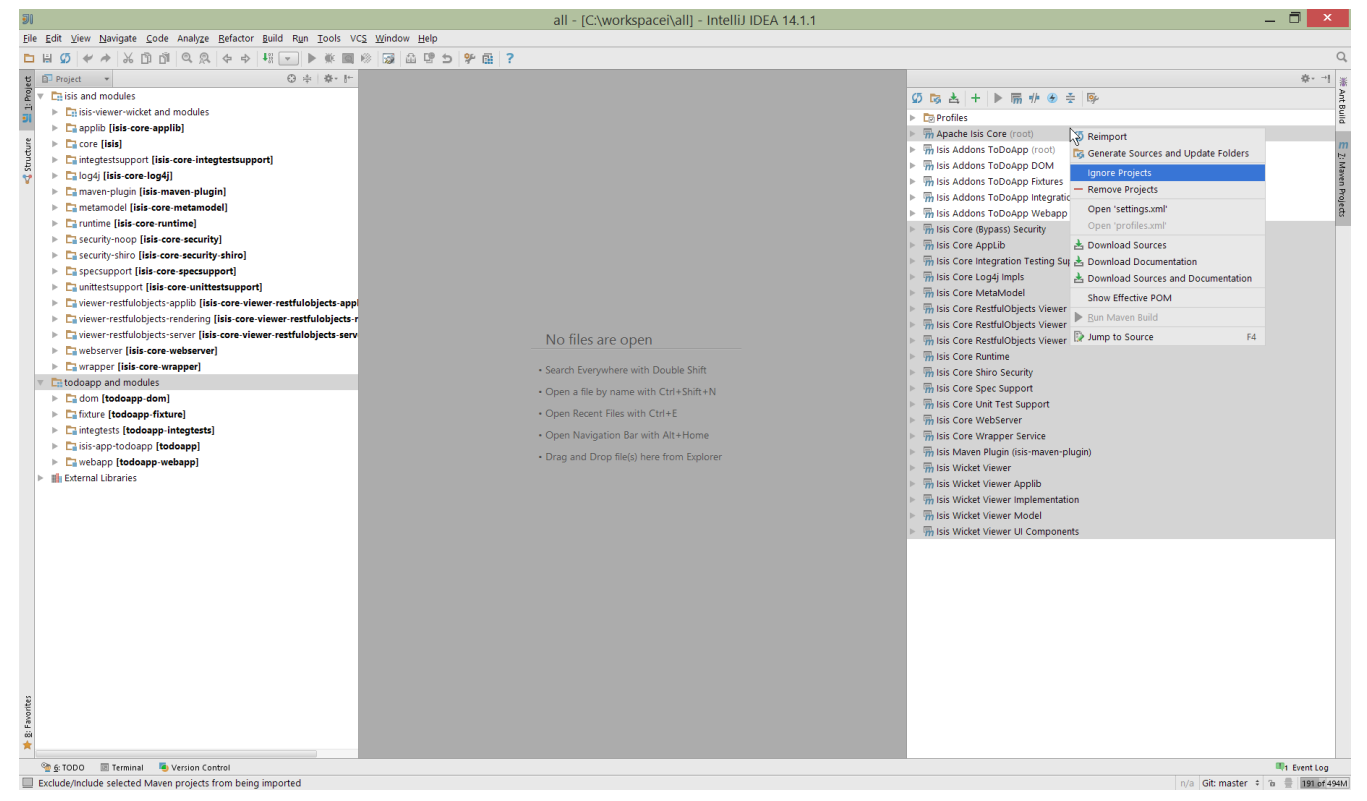

Figure 24. IntelliJ Maven Module Management - Ignoring Modules

Confirm that it's ok to ignore these modules:

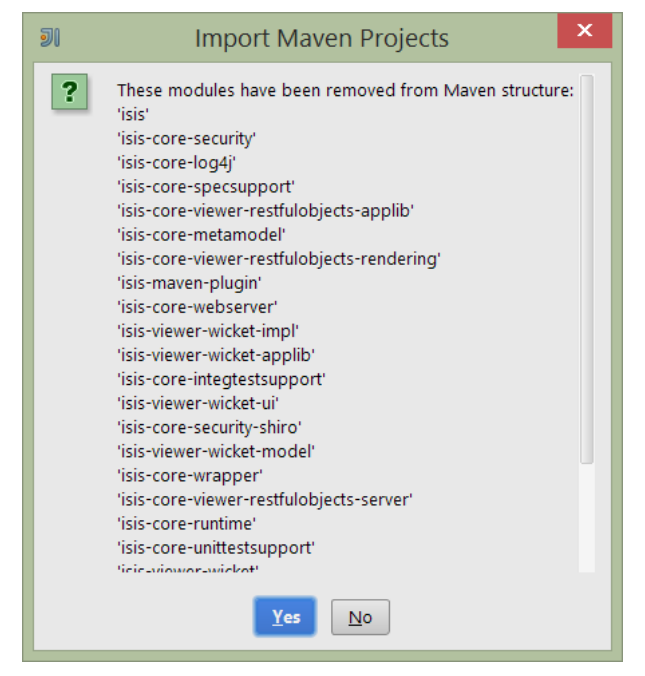

Figure 25. IntelliJ Maven Module Management - Ignoring Modules (ctd)

All being well you should see that the *Projects* window now only contains the code you are working on. Its classpath dependencies will be adjusted (eg to resolve to Apache Isis core from .m2/repository):

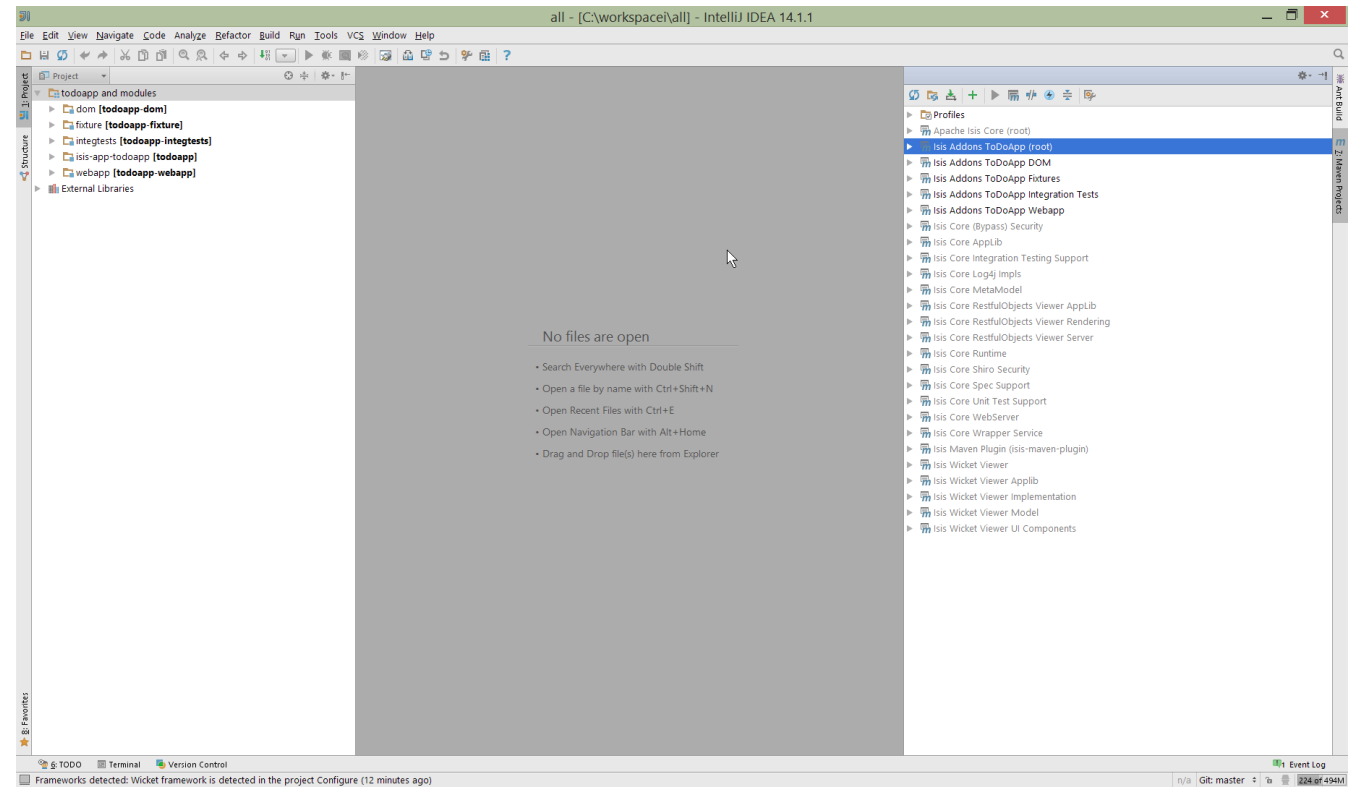

Figure 26. IntelliJ Maven Module Management - Updated Projects Window

## 2.1.3. Running

Let's see how to run both the app and the tests.

#### **Running the App**

Once you've imported your Isis application, we should run it. We do this by creating a Run configuration, using Run > Edit Configurations.

Set up the details as follows:

| Run/Debug Configurations                          |                                                                                                    |  |  |  |
|---------------------------------------------------|----------------------------------------------------------------------------------------------------|--|--|--|
| + - ① % ↑ ↓ D ↓2<br>▼ C Application               | Name:       todoapp         Configuration       Code Coverage       Logs       Startup/Connection                                                                                                    |  |  |  |
| <ul> <li>► IUnit</li> <li>► % Defaults</li> </ul> | Main glass:       org.apache.isis.WebServer         VM options:       Image: Comparent set of the set of the set |  |  |  |
|                                                   | <ul> <li>Before launch: Make, Maven Goal</li> <li>+ - / ↑ ↓</li> <li>Make</li> <li>Make</li> <li>Run Maven Goal 'Isis Addons ToDoApp DOM: datanucleus:enhance -o'</li> <li>OK Cancel Apply Help</li> </ul>                                                                                                    |  |  |  |

Figure 27. IntelliJ Running the App - Run Configuration

We specify the Main class to be org.apache.isis.WebServer; this is a wrapper around Jetty. It's possible to pass program arguments to this (eg to automatically install fixtures), but for now leave this blank.

Also note that Use classpath of module is the webapp module for your app, and that the working directory is \$MODULE\_DIR\$.

Next, and most importantly, configure the DataNucleus enhancer to run for your dom goal. This can be done by defining a Maven goal to run before the app:

| <b>J</b> I                | Select Maven Goal                         | ×      |
|---------------------------|-------------------------------------------|--------|
| Working <u>d</u> irectory | C:/GITHUB/isisaddons/isis-app-todoapp/dom |        |
| <u>C</u> ommand line      | datanucleus:enhance -o                    |        |
|                           | ок                                        | Cancel |

Figure 28. IntelliJ Running the App - Datanucleus Enhancer Goal

The -o flag in the goal means run off-line; this will run faster.

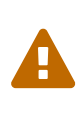

If you forget to set up the enhancer goal, or don't run it on the correct (dom) module, then you will get all sorts of errors when you startup. These usually manifest themselves as class cast exception in DataNucleus.

You should now be able to run the app using Run > Run Configuration. The same configuration can also be used to debug the app if you so need.

# Ŷ

Under windows you may get 'Standard error from the DataNucleus tool + org.datanucleus.enhancer.DataNucleusEnhancer : The command line is too long' although 'fork=false' is set in pom.xml. Can be worked around via setting '- Dfork=false' before or after 'datanucleus:enhance -o'.

#### **Running the Unit Tests**

The easiest way to run the unit tests is just to right click on the dom module in the *Project Window*, and choose run unit tests. Hopefully your tests will pass (!).

| 🔻 🖬 isis-app-todoapp <b>[todoapp</b> | Find <u>U</u> sages          | Alt+F7         |
|--------------------------------------|------------------------------|----------------|
| 🕨 🗖 dom [todoapp-dom]                | Find in Path                 | Ctrl+Shift+F   |
| 🕨 🗖 fixture [todoapp-fixture         | Replace in Path              | Ctrl+Shift+R   |
| 🕨 🗖 images                           | Analyze                      | •              |
| 🕨 🖬 integtests [todoapp-int          | Defector                     |                |
| 🗖 logs 🛛 🖓                           | <u>Refactor</u>              | •              |
| 🕨 🗅 webapp [todoapp-web;             | Add to F <u>a</u> vorites    | •              |
| .gitattributes                       | Show Image Thumbnails        | Ctrl+Shift+T   |
| .gitignore                           | <u>R</u> eformat Code        | Ctrl+Alt+L     |
| 🗎 .travis.yml                        | Optimi <u>z</u> e Imports    | Ctrl+Alt+O     |
| bumpver.sh                           | Remove Module                | Delete         |
| datanucleus.log                      | 🕏 Run Maven                  | •              |
| LICENSE                              | Debug Maven                  | •              |
| <i>m</i> pom.xml                     | Make Module 'todoapp-dom'    |                |
| 🖹 pom.xml.versionsBackup             | Compile Medule 'todoopp-dom' | Ctrl Shift FO  |
| M README.md                          | Complie Module todoapp-dom   | Cur+Shint+F9   |
| I todoapp.iml                        |                              |                |
| 🕨 🖬 isis-module-sessionlogge         | Run 'All Tests'              | Ctrl+Shift+F10 |

Figure 29. IntelliJ Running the App - Unit Tests Run Configuration

As a side-effect, this will create a run configuration, very similar to the one we manually created for the main app:

| <b>9</b> 1                | Run/Debug                    | g Configurations                 | X                                              |
|---------------------------|------------------------------|----------------------------------|------------------------------------------------|
| + - 🕅 🗄 🌮 ↑ 🖡 🖿 ↓⅔        | Name: All in todoapp-do      | om                               | □ <u>S</u> hare □ Single <u>i</u> nstance only |
| Generation     Generation | Configuration Code Co        | verage Logs Startup/Connection   |                                                |
| 🖗 All in todoapp-dom      | Test kind: All in p          | package 🔻                        | Fork mode: none 🔻                              |
| All in todoapp-integtests | Package:                     |                                  |                                                |
|                           | Search for tests: O In y     | <u>w</u> hole project            |                                                |
|                           | <ul> <li>In s</li> </ul>     | ingle module                     |                                                |
|                           | ⊖ Acr                        | oss modu <u>l</u> e dependencies |                                                |
|                           | VM options:                  | -ea                              |                                                |
|                           | Program a <u>r</u> guments:  |                                  |                                                |
|                           | Working directory:           | \$MODULE_DIR\$                   |                                                |
|                           | Environment variables:       |                                  |                                                |
|                           | Lice classrath of mod        | E todoann dom                    |                                                |
|                           |                              |                                  |                                                |
|                           | Use alternative <u>J</u> RE: |                                  |                                                |
|                           | • Before launch: Make        |                                  |                                                |
|                           | + - / + +                    |                                  |                                                |
|                           | *≞ Make                      |                                  |                                                |
|                           |                              |                                  |                                                |
|                           |                              | OK                               | Cancel Apply Help                              |

Figure 30. IntelliJ Running the App - Unit Tests Run Configuration

Thereafter, you should run units by selecting this configuration (if you use the right click approach you'll end up with lots of run configurations, all similar).

#### **Running the Integration Tests**

Integration tests can be run in the same way as unit tests, however the dom module must also have been enhanced.

One approach is to initially run the tests use the right click on the integtests module; the tests will fail because the code won't have been enhanced, but we can then go and update the run configuration to run the datanucleus enhancer goal (same as when running the application):

| Run/Debug Configurations                       |                                 |                                            |          |  |
|------------------------------------------------|---------------------------------|--------------------------------------------|----------|--|
| + - 🖺 🗏 🌮 🕈 🕹 🗖 ↓2                             | Name: All in todoapp-in         | tegtests 🛛 🖸 Single instance               | e only   |  |
| <ul> <li>Application</li> <li>JUnit</li> </ul> | Configuration Code Co           | verage Logs Startup/Connection             |          |  |
| 💷 All in todoapp-dom                           | Test kind: All in p             | package T                                  | •        |  |
| All in todoapp-integtests                      | Package:                        |                                            |          |  |
| Defaults                                       | Search for tests: O In y        | whole project                              |          |  |
|                                                | O In s                          | ingle module                               |          |  |
|                                                | O Acr                           | oss modu <u>l</u> e dependencies           |          |  |
|                                                | VM options:                     | -ea                                        | <b>B</b> |  |
|                                                | Program arguments:              |                                            |          |  |
|                                                | Working directory:              | \$MODULE DIR\$                             |          |  |
|                                                | Environment variables:          |                                            |          |  |
|                                                | Environment variables.          |                                            |          |  |
|                                                | Use classpath of m <u>o</u> d   | todoapp-integtests                         | •        |  |
|                                                | Use alternative <u>J</u> RE:    | •                                          |          |  |
|                                                | • Refore Jaunch: Make, May      | ven Goal                                   |          |  |
|                                                | $+ - \checkmark + +$            |                                            |          |  |
|                                                | ↓ <sup>01</sup> Make            |                                            |          |  |
|                                                | <i>m</i> Run Maven Goal 'Isis A | ddons ToDoApp DOM: datanucleus:enhance -o' |          |  |
|                                                | <b>↑</b>                        | OK Cancel Apply                            | Help     |  |

*Figure 31. IntelliJ Running the App - Integration Tests Run Configuration* 

Also make sure that the search for tests radio button is set to In single module:

| I Run/Debug Configurations                                                                         |                |                             |                                    | ×                    |
|----------------------------------------------------------------------------------------------------|----------------|-----------------------------|------------------------------------|----------------------|
| + - 🕅 🗟 🛠 🕈 🕨 🗖                                                                                    | <u>N</u> ame:  | All in incode-est           | atio-ecp-migration-integte         | Single instance only |
| ►  GAPplication ▼ III JUnit                                                                        | Config         | guration Code Co            | overage Logs Startup/Conr          | nection              |
| All in estatio-integtests                                                                          | <u>T</u> est k | ind: All in                 | package 🔽                          | Eork mode: none      |
| PropertyMenuTest\$NewProperty.newProperty LeaseTest\$NewMandate.whenSecondaryPartyIsKnownAndHasBan | Packa          | ge:                         |                                    |                      |
| InvoiceCalculationServiceTest_normalRun                                                            | Search         | n for tests: 🔿 In           | <u>w</u> hole project              |                      |
| All in incode-estatio-ecp-migration-integtests  P P Defaults                                       |                | 🗿 In                        | s <u>i</u> ngle module             |                      |
|                                                                                                    |                |                             | cross modu <u>l</u> e dependencies |                      |
|                                                                                                    | <u>V</u> M o   | ptions:                     | -ea                                |                      |
|                                                                                                    | Progra         | am a <u>rg</u> uments:      |                                    |                      |
|                                                                                                    | <u>W</u> orki  | ng directory:               | \$MODULE_DIR\$                     |                      |
|                                                                                                    | <u>E</u> nviro | nment variables:            |                                    |                      |
|                                                                                                    | Use d          | asspath of m <u>o</u> d     | incode-estatio-ecp-mig             | ration-integtests 🔹  |
|                                                                                                    | 🗆 U            | se alternative <u>J</u> RE: |                                    | ▼ …                  |
|                                                                                                    | ▼ Before       | e launch: Make, Ma          | ven Goal                           |                      |
|                                                                                                    | + -            | / + +                       |                                    |                      |
|                                                                                                    | ₩ Mal<br>Mal   | ke<br>Maven Goal 'Esta      | tio (ECP) DOM - Italv: datanu      | ucleus:enhance -o'   |
|                                                                                                    |                |                             |                                    |                      |
|                                                                                                    | Sho            | ow this page                |                                    |                      |
|                                                                                                    |                |                             | $\searrow$                         |                      |
|                                                                                                    |                |                             |                                    |                      |
|                                                                                                    |                |                             |                                    | Cancel Apply Holp    |
|                                                                                                    |                |                             | ÖK                                 |                      |

If this radio button is set to one of the other options then you may obtain class loading issues; these result from IntelliJ attempting to run unit tests of the dom project that depend on test classes in that

module, but using the classpath of the integtests module whereby the dom test-classes (test-jar artifact) are not exposed on the Maven classpath.

## 2.1.4. Hints and Tips

#### **Keyboard Cheat Sheets**

You can download 1-page PDFs cheat sheets for IntelliJ's keyboard shortcuts: \* for Windows \* for MacOS

Probably the most important shortcut on them is for Find Action: - ctrl-shift-A on Windows - cmd-shift-A on MacOS.

This will let you search for any action just by typing its name.

#### Switch between Tools & Editors

The Tool Windows are the views around the editor (to left, bottom and right). It's possible to move these around to your preferred locations.

- Use alt-1 through alt-9 (or cmd-1 through alt-9) to select the tool windows
  - Press it twice and the tool window will hide itself; so can use to toggle
- If in the *Project Window* (say) and hit enter on a file, then it will be shown in the editor, but (conveniently) the focus remains in the tool window. To switch to the editor, just press Esc.
  - If in the *Terminal Window*, you'll need to press Shift-Esc.
- If on the editor and want to locate the file in (say) the *Project Window*, use alt-F1.
- To change the size of any tool window, use ctrl-shift-arrow

Using these shortcuts you can easily toggle between the tool windows and the editor, without using the mouse. Peachy!

### **Navigating Around**

For all of the following, you don't need to type every letter, typing "ab" will actually search for ".a.\*b.".

- to open classes or files or methods that you know the name of:
  - ctrl-N to open class
  - ctrl-shift-N to open a file
  - (bit fiddly this) ctrl-shift-alt-N to search for any symbol.
- open up dialog of recent files: ctrl-E
- search for any file: shift-shift

Navigating around: \* find callers of a method (the call hierarchy): ctrl-alt-H \* find subclasses or overrides: ctrl-alt-B \* find superclasses/interface/declaration: ctrl-B

Viewing the structure (ie outline) of a class \* ctrl-F12 will pop-up a dialog showing all members \*\* hit ctrl-F12 again to also see inherited members

#### Editing

- Extend selection using ctrl-W
  - and contract it down again using ctrl-shift-W
- to duplicate a line, it's ctrl-D
  - if you have some text selected (or even some lines), it'll actually duplicate the entire selection
- to delete a line, it's ctrl-X
- to move a line up or down: shift-alt-up and shift-alt-down
  - if you have selected several lines, it'll move them all togethe
- ctrl-shift-J can be handy for joining lines together
  - just hit enter to split them apart (even in string quotes; IntelliJ will "do the right thing")

#### Intentions and Code Completion

Massively useful is the "Intentions" popup; IntelliJ tries to guess what you might want to do. You can activate this using `alt-enter`, whenever you see a lightbulb/tooltip in the margin of the current line.

Code completion usually happens whenever you type '.'. You can also use ctrl-space to bring these up.

In certain circumstances (eg in methods0) you can also type ctrl-shift-space to get a smart list of methods etc that you might want to call. Can be useful.

Last, when invoking a method, use ctrl-P to see the parameter types.

#### Refactoring

Loads of good stuff on the Refactor menu; most used are:

- Rename (shift-F6)
- Extract
  - method: ctrl-alt-M
  - variable: ctrl-alt-V
- Inline method/variable: ctrl-alt-N
- Change signature

If you can't remember all those shortcuts, just use ctrl-shift-alt-T (might want to rebind that to something else!) and get a context-sensitive list of refactorings available for the currently selected

#### object

#### Plugins

You might want to set up some additional plugins. You can do this using File > Settings > Plugins (or equivalently File > Other Settings > Configure Plugins).

Recommended are:

• Maven Helper plugin

More on this below.

• AsciiDoctor plugin

Useful if you are doing any authoring of documents.

Some others you might like to explore are:

| Image: Platform and Plugin UpdatesX                                                                                                    |                                                                                                    |  |  |  |
|----------------------------------------------------------------------------------------------------|----------------------------------------------------------------------------------------------------|--|--|--|
| Plugins from configured hosts are ready to updat<br>Uncheck plugins you do not want to update.                                                                                                    | te.                                                                                                    |  |  |  |
| <ul> <li>BashSupport (1.4.0_build141)</li> <li>Wicket Source (1.2)</li> <li>.ignore (1.0.2)</li> <li>GNU GetText files support (*.po) (134.SNAPSH</li> <li>Ini4Idea (138.826)</li> <li>JProfiler (14.1)</li> <li>Markdown (0.9.7)</li> <li>WicketForge (5.0.1)</li> <li>String Manipulation (3.1.135.445)</li> </ul> | <ul> <li>Bash 4 support for IntelliJ. Supports syntax<br/>highlighting, rename refactoring, documentation<br/>lookup, inspections, quickfixes and much more.</li> <li>I will marry in April and invite all happy users of<br/>BashSupport to chip in by sending us a wedding<br/>gift:</li> <li>Paypal: <u>Send your gift to mail@ansorg-it.c</u></li> <li>GoFundMe: <u>Make a donation on<br/>www.gofundme.com/bashsupport</u></li> <li>Bitcoin ID:<br/>157X9T1sRAs5KZeK44Ju9zEm2X4LbQF</li> <li>Details: <u>www.ansorg-it.com</u>.</li> <li>Change Notes</li> <li>Changes in version 1.4.0:</li> <li>Fixed the "Run before" steps of a Bash<br/>run configuration</li> <li>The template Bash run configuration<br/>has no default "make" run before step<br/>now</li> <li>Added basic Bash live templates: if, ife,<br/>ifee, while, until, case, cap, cap2, cap3</li> </ul> |  |  |  |
| To configure automatic update settings, see the <u>Updates</u> dialog of your IDE Settings.                                                                                                    |                                                                                                    |  |  |  |
|                                                                                                    |                                                                                                    |  |  |  |

Figure 32. IntelliJ Plugins

#### Maven Helper Plugin

This plugin provides a couple of great features. One is better visualization of dependency trees

#### (similar to Eclipse).

If you open a pom.xml file, you'll see an additional "Dependencies" tab:

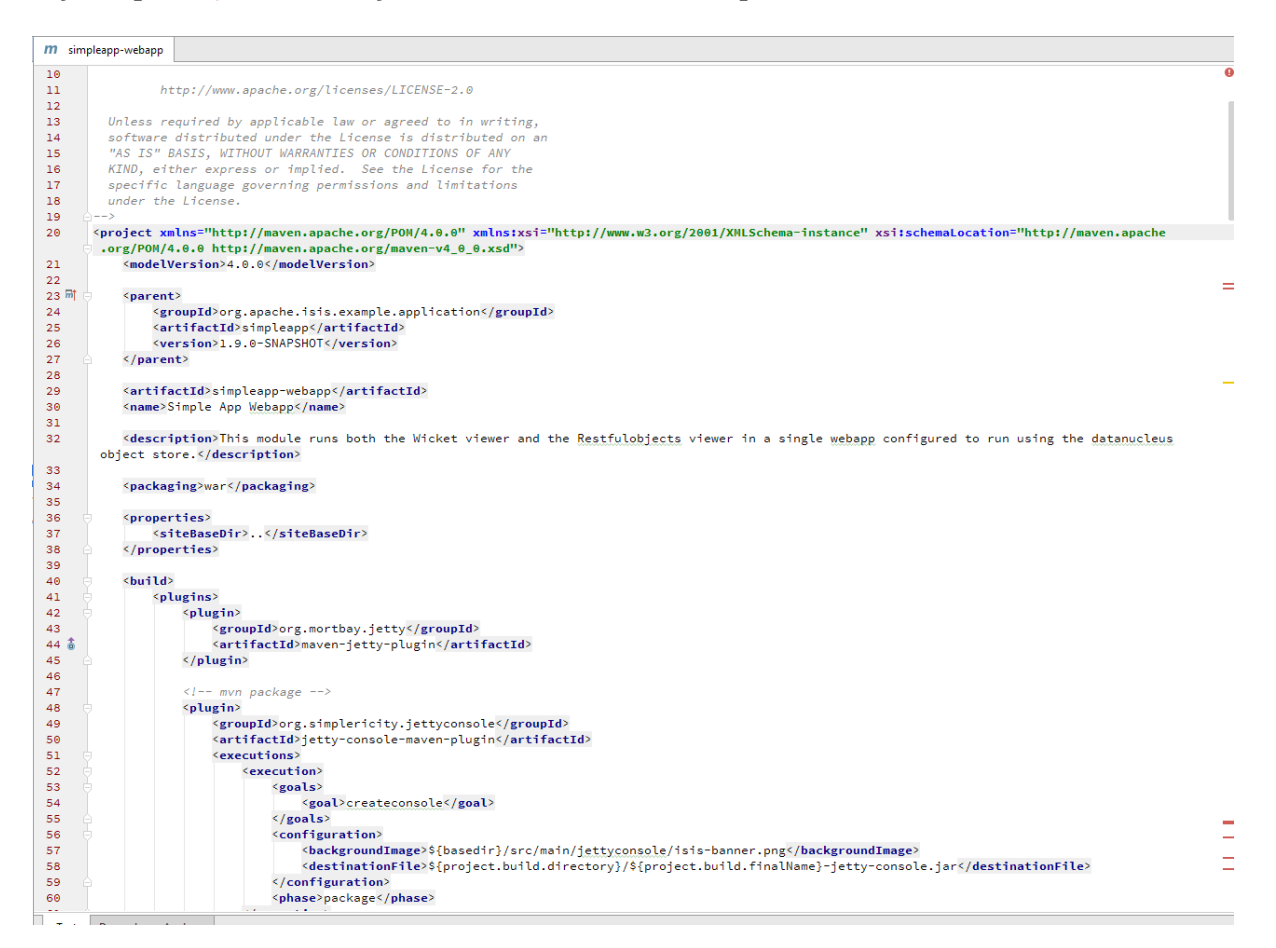

Clicking on this gives a graphical tree representation of the dependencies, similar to that obtained by mvn dependency:tree, but filterable.

| m simpleapp-webapp                               |        |
|--------------------------------------------------|--------|
| O Conflicts                                      | efresh |
| O All Dependencies as List                       |        |
| All Dependencies as Tree                         |        |
| Q• □ Show GroupId 圣 幸                            |        |
| geronimo-servlet_3.0_spec : 1.0 (compile)        |        |
| hsqidb: 2.3.1 (compile)                          |        |
| v isis-core-runtime : 1.9.0-SNAPSHOT (compile)   |        |
| activation : 1.1.1 (compile)                     |        |
| ▼ axon-core : 2.4 (compile)                      |        |
| cglib-nodep : 2.2.2 (compile)                    |        |
| commons-collections : 3.2.1 (compile)            |        |
| commons-io : 2.4 (compile)                       |        |
| disruptor : 3.2.0 (compile)                      |        |
| joda-time : 2.3 (compile)                        |        |
| slf4j-api : 1.7.10 (compile) Nothing to show     |        |
| ▼ xstream : 1.4.7 (compile)                      |        |
| xmlpull : 1.1.3.1 (compile)                      |        |
| xpp3_min : 1.1.4c (compile)                      |        |
| ▼ commons-email : 1.3.3 (compile)                |        |
| activation : 1.1.1 (compile)                     |        |
| ▼ dom4j : 1.6.1 (compile)                        |        |
| xml-apis : 1.0.b2 (compile)                      |        |
| guava : 16.0.1 (compile)                         |        |
| hamcrest-library : 1.3 (compile)                 |        |
| isis-core-log4j: 1.9.0-SNAPSHOT (compile)        |        |
| guava : 16.0.1 (compile)                         |        |
| hamcrest-library : 1.3 (compile)                 |        |
| log4j : 1.2.17 (compile)                         |        |
| slf4j-api : 1.7.10 (compile)                     |        |
| sif4j-log4j12 : 1.7.10 (compile)                 |        |
| ▼ isis-core-metamodel : 1.9.0-SNAPSHOT (compile) |        |
| commons-cli : 1.2 (compile)                      |        |
| commons-codec : 1.9 (compile)                    |        |
| datanucleus-api-jdo : 4.0.5 (compile)            |        |
| datanucleus-core : 4.0.6 (compile)               |        |
| datamulaus.idoauary : A 0.4 fcommila             |        |

The plugin also provides the ability to easily run a Maven goal on a project:

| ]            |     |                                                                                                    |    | New                                            | •                | 0        | jects\dev] - simpleapp                             |
|--------------|-----|----------------------------------------------------------------------------------------------------|----|------------------------------------------------|------------------|----------|----------------------------------------------------|
| <u>F</u> ile | E   | <u>E</u> dit <u>V</u> iew <u>N</u> avigate <u>C</u> ode Analy <u>z</u> e <u>R</u> efactor <u>B</u> uild R <u>u</u> n |    | Add Framework Support                          |                  |          |                                                    |
| C.           | sir | npleapp 👌 🗖 webapp 👌                                                                                                 |    | AsciiDoc                                       | Þ                |          |                                                    |
| t            | Ð   | Project -                                                                                                    | Ж  | Cu <u>t</u>                                    | Ctrl+X           | 1        |                                                    |
| Proje        | •   | incode-camel-coda and modules                                                                                        | ß  | <u>С</u> ору                                   | Ctrl+C           | F        |                                                    |
| ÷i<br>N      | Þ   | isis-tck and modules                                                                                                 |    | C <u>o</u> py Path                             | Ctrl+Shift+C     | ас       | he.org/licenses/LICENSE                            |
| -            | Þ   | 🖬 neoapp and modules                                                                                                 |    | Copy as Plain Text                             |                  | p        | licable law or agreed t                            |
| cture        | Þ   | 🖬 org.apache.isis.core and modules                                                                                   |    | Cop <u>y</u> Reference C                       | Ctrl+Alt+Shift+C | u        | nder the License is dis                            |
| Stru         |     | 🖬 simpleapp and modules                                                                                              | Ď  | <u>P</u> aste                                  | Ctrl+V           | 0        | or implied. See the Lic                            |
| 7            |     | Idom [simpleapp-dom]                                                                                                 |    | Find <u>U</u> sages                            | Alt+F7           | ve       | erning permissions and l                           |
|              |     | Fixture [simpleapp-fixture]                                                                                          |    | Find in <u>P</u> ath                           | Ctrl+Shift+F     |          |                                                    |
|              |     | Integrests [simpleapp-integrests]                                                                                    |    | Repl <u>a</u> ce in Path                       | Ctrl+Shift+R     | /m       | aven.apache.org/POM/4.0                            |
|              |     | Fisimpleapp                                                                                                    |    | Analy <u>z</u> e                               | •                | /m<br>)< | aven.apache.org/maven-v<br>/modelVersion>          |
|              |     | Velocity (simpleapp-webapp)                                                                                          |    | Refactor                                       | •                |          | ,                                                  |
|              |     | ▶ □ ide                                                                                                    |    | Add to Envoritor                               |                  | ba       | che.isis.example.applic                            |
|              |     | ▶ □ lib                                                                                                    |    | Show Image Thumbhails                          | Ctrl+Shift+T     | np       | leapp                                              |
|              |     |                                                                                                    |    |                                                | Children         | -S       | NAPSHOT                                            |
|              |     |                                                                                                    |    | Reformat Code                                  | Ctrl+Alt+L       |          |                                                    |
|              |     | Etedeann and modules                                                                                                 |    | Optimi <u>z</u> e imports                      | Ctri+Alt+O       | ap<br>eb | p-webapp                                           |
|              |     | Content-OLDSITE (C) APACHE/isis-site/content-OLDSITE)                                                                | _  | Remove Module                                  | Delete           |          |                                                    |
|              |     | Content-OLDSTIL (C. (Al ACTIC (sis-site (content-OLDSTIL)                                                            | 0  | Run Maven                                      | •                | m        | l lest file ck                                     |
|              |     | documentation [isis-documentation] (C\APACHE\isis-ait                                                                | 0  | Debug Maven                                    | •                | 0        | clean generate-sources                             |
|              | •   | iava-assertiext (danhavwood-iava-assertiext) (C:\GITHU                                                               |    | $Make\ \underline{M}odule\ 'simpleapp-webapp'$ |                  | 0        | help:effective-pom                                 |
|              | Þ   | simpleapp [simpleapp-archetype] (C:\APACHE\isis-git-rv                                                               |    | Compil <u>e</u> e 'simpleapp-webapp'           | Ctrl+Shift+F9    | 0        | dependency:tree                                    |
|              | Þ   | External Libraries                                                                                                   |    | Create 'All Tests'                             |                  | 0        | clean install                                      |
|              |     |                                                                                                    |    | R <u>u</u> n 'All Tests'                       | Ctrl+Shift+F10   | 0        | clean                                              |
|              |     |                                                                                                    | Щ¢ | Debug 'All Tests'                              |                  | 0        | validate                                           |
|              |     |                                                                                                    | G  | Profile 'All Tests'                            |                  | 0        | compile                                            |
|              |     |                                                                                                    | 8  | Run 'All Tests' with Co <u>v</u> erage         |                  | 0        | test ro                                            |
|              |     |                                                                                                    |    | Local <u>H</u> istory                          | •                | 0        | package                                            |
|              |     |                                                                                                    |    | <u>G</u> it                                    | •                | 0        | verify                                             |
|              |     |                                                                                                    | Ø  | Synchronize 'webapp'                           |                  | 0        | install                                            |
|              |     |                                                                                                    |    | Show in Explorer                               | Alt+X            | 0        | deploy ty                                          |
|              |     |                                                                                                    |    | File <u>P</u> ath                              | Ctrl+Alt+F12     | 0        | site                                               |
|              |     |                                                                                                    | ß  | Compare With                                   | Ctrl+D           | 0        | jetty:run                                          |
|              |     |                                                                                                    |    | External Tools                                 | •                |          | Plugins Ie                                         |
|              |     |                                                                                                    |    | Open Module Settings                           | FA               | Ø        | Reimport                                           |
|              |     |                                                                                                    |    | Move Module to Group                           | 14               |          | New Goal \${                                       |
| vorites      |     |                                                                                                    |    | Mark Directory As                              | •                |          | <pre><destinationfile>\${ </destinationfile></pre> |
| in           |     |                                                                                                    |    |                                                |                  |          | <pre>(nhase)nackage</pre> )                        |

This menu can also be bound to a keystroke so that it is available as a pop-up:

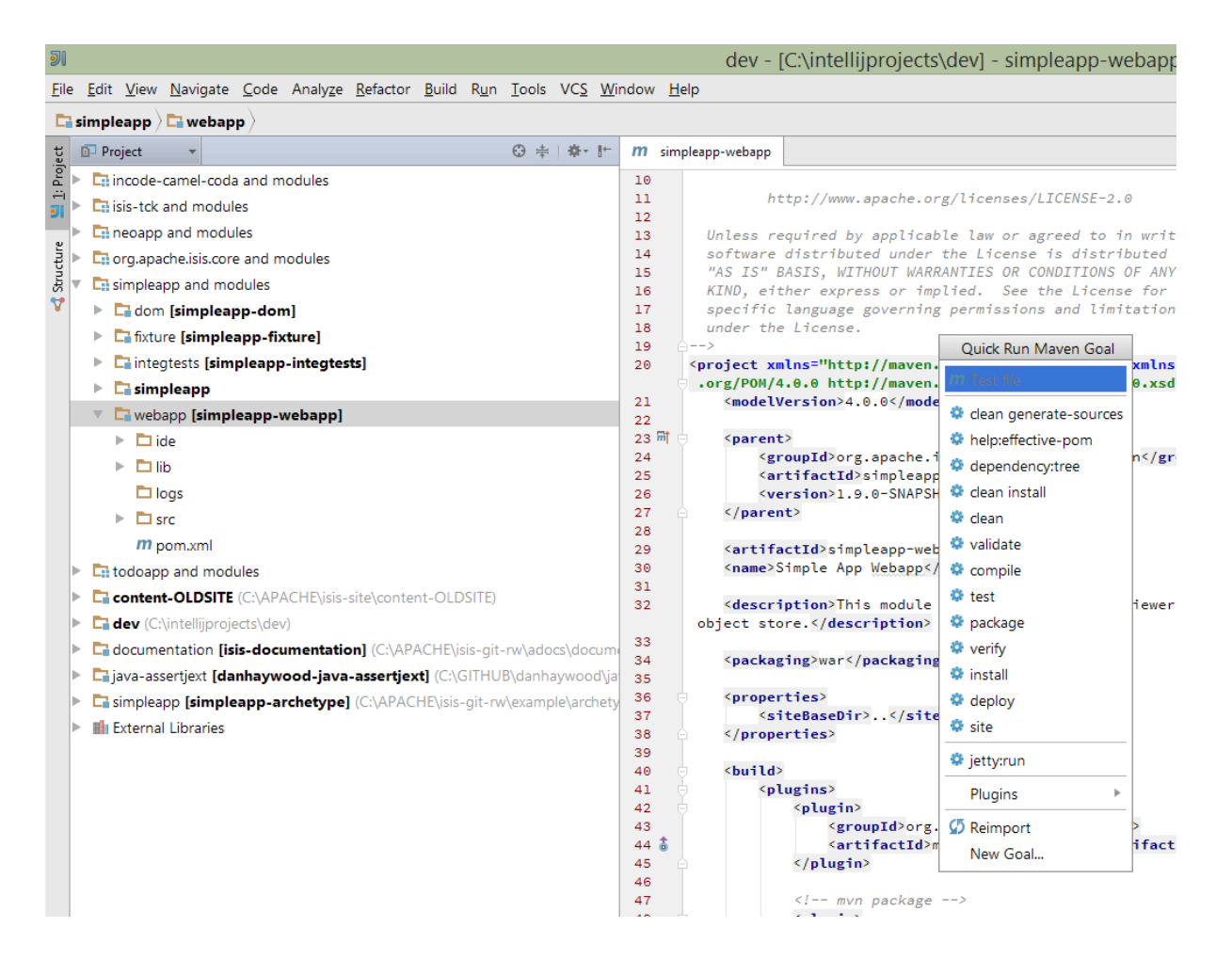

#### Troubleshooting

When a Maven module is imported, IntelliJ generates its own project files (suffix .ipr), and the application is actually built from that.

Occasionally these don't keep in sync (even if auto-import of Maven modules has been enabled).

To fix the issue, try: \* reimport module \* rebuild selected modules/entire project \* remove and then re-add the project \* restart, invalidating caches \* hit StackOverflow (!)

One thing worth knowing; IntelliJ actively scans the filesystem all the time. It's therefore (almost always) fine to build the app from the Maven command line; IntelliJ will detect the changes and keep in sync. If you want to force that, use File > Synchronize, ctrl-alt-Y.

If you hit an error of "duplicate classes":

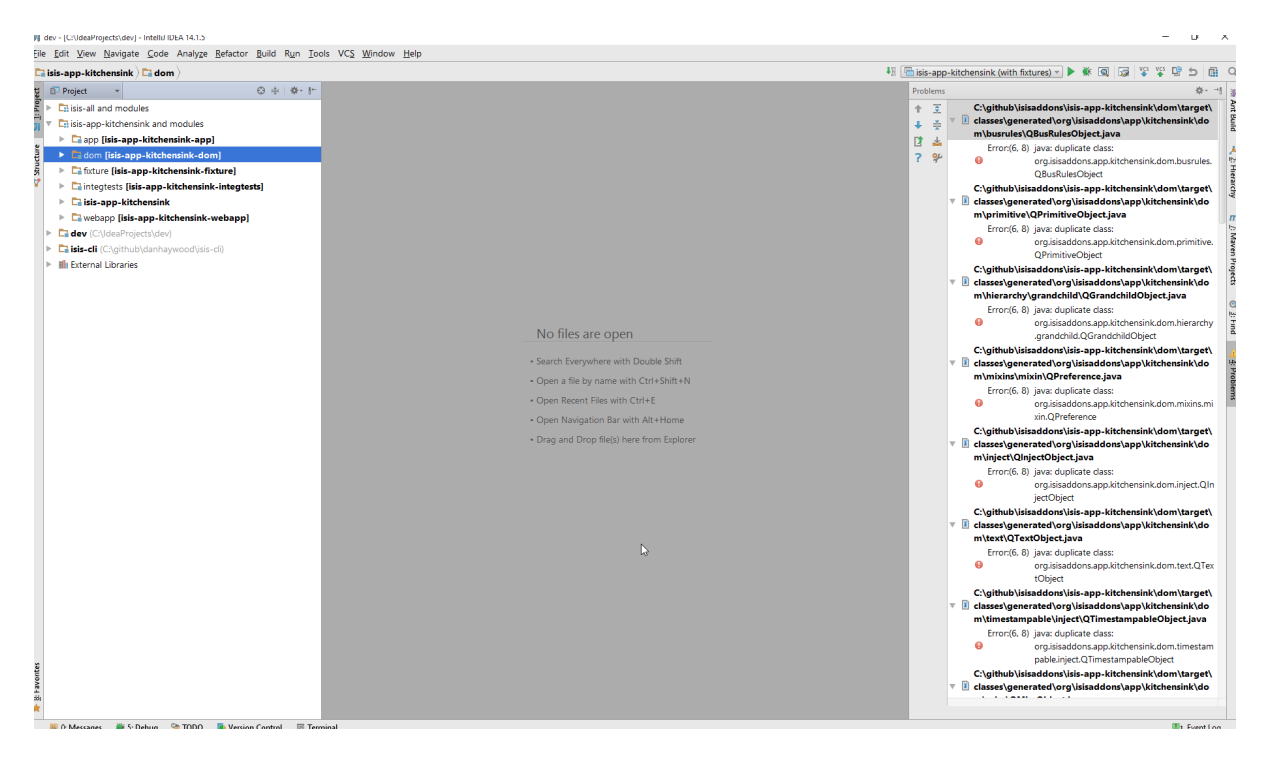

then make sure you have correctly configured the annotation processor settings. Pay attention in particular to the "Production sources directory" and "Test sources directory", that these are set up correctly.

### 2.1.5. Faster turnaround times

In this section are several options that will reduce the time it takes between making a source code edit and seeing the results in the running app. code/build/deploy/review feedback loop.

#### Using Grade to compile/enhance

Running an Apache Isis application requires that the DataNucleus enhancer runs on the compiled bytecode. As described above, the recommended way to do this with IntelliJ is to use a Run configuration that runs the enhancer goal prior to launch.

Alternative, you can use the following build.gradle script in your dom module:

build.gradle

```
apply plugin: 'java'
apply plugin: 'tangram.tools'
sourceCompatibility = 1.8
targetCompatibility = 1.8
version = (new XmlParser()).parse('pom.xml').parent.version.text()
buildscript {
 repositories {
   maven { url "http://oss.jfrog.org/artifactory/oss-snapshot-local" }
    jcenter()
 }
 dependencies {
    classpath 'tangram:gradle-plugin:1.1.2'
 }
}
repositories {
   mavenLocal()
   maven { url "http://oss.jfrog.org/artifactory/oss-snapshot-local" }
    jcenter()
}
dependencies {
    compile group: 'org.apache.isis.core', name: 'isis-core-applib', version: version
}
task copyClasses << {</pre>
    copy {
        from 'build/classes/main'
        into 'target/classes'
    }
}
```

The script is intended to be in the background as a daemon while editing/developing; whenever a change is made to any source code, gradle will automatically compile *and* enhance the code. In this way it eliminates the need to start up Maven and run the enhancer goal.

To use, you must disable the IntelliJ's automatic building of the 'dom' project. This is done using: File > Settings > Build, Execution, Deployment > Compiler > Excludes, and then exclude the … /dom/src/main/java directory:

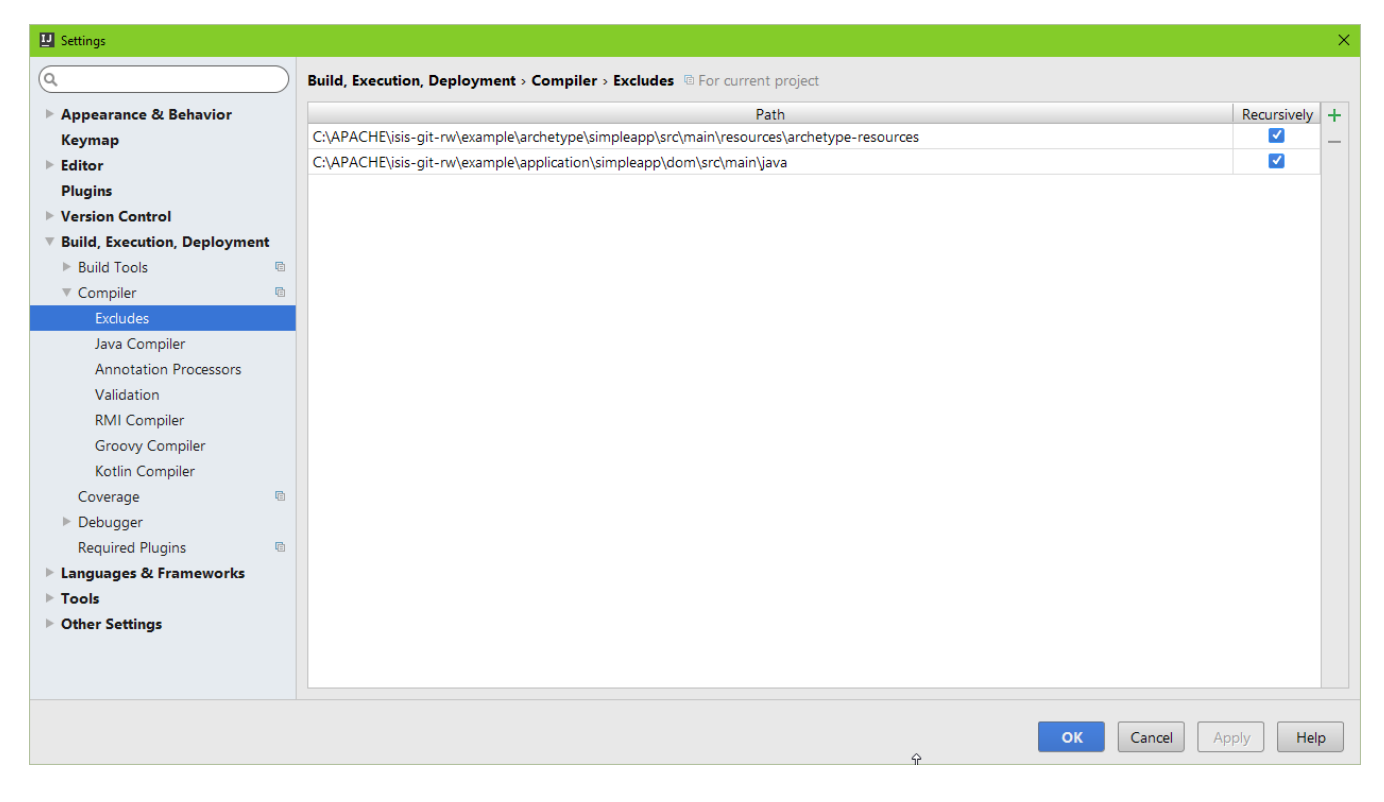

The script can be run in the background using:

gradle -t --offline &

from the command line (in the dom module).

| NINGW32:/c/APACHE/isis-git-rw/example/application/simpleapp/dom — 🗆 🗙                                                                                                    | ( |
|----------------------------------------------------------------------------------------------------|---|
| <pre>\$ gradle -toffline<br/>Continuous build is an incubating feature.<br/>:compileJava<br/>DataNucleus : JDO Query - domainapp.dom.simple.SimpleObject -&gt; domainapp.dom.sim<br/>ple.QSimpleObject<br/>Note: DataNucleus JDO AnnotationProcessor for generating Typesafe classes<br/>Note: C:\APACHE\isis-git-rw\example\application\simpleapp\dom\src\main\java\doma<br/>inapp\dom\simple\SimpleObject.java uses or overrides a deprecated API.<br/>Note: Recompile with -Xlint:deprecation for details.<br/>Note: C:\APACHE\isis-git-rw\example\application\simpleapp\dom\build\classes\main<br/>\domainapp\dom\simple\QSimpleObject.java uses unchecked or unsafe operations.<br/>Note: Recompile with -Xlint:unchecked for details.<br/>Performing DataNucleus JDO byte code transformation.<br/>ENHANCED (Persistable) : domainapp.dom.simple.SimpleObject<br/>DataNucleus Enhancer completed with success for 1 classes. Timings : input=164 m<br/>s, enhance=56 ms, total=220 ms. Consult the log for full details<br/>1 classes</pre> | ^ |
| BUILD SUCCESSFUL                                                                                                    |   |
| Total time: 8.29 secs                                                                                                    |   |
| Waiting for changes to input files of tasks                                                                                                    | ¥ |

#### Using Gradle for liveReload

Similarly, gradle can be run to reduce the turn-around time when tweaking the UI (defined by the **\*.layout.xml** file for each domain class), when the app is running.

The framework will automatically notice any changes to .layout.xml files, but these are read from the the classpath (the target/classes directory), not the source path. With IntelliJ these can be

copied over manually by invoking Run > Reload Changed Classes. Once the browser is refreshed, the new layout will be rendered.

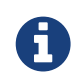

We've occasionally noticed that this interferes with Wicket's own javascript - switching tabs becomes unresponsive. The work-around is just to reload the page.

To reduce the turn-around time there are therefore two steps to be automated:

- the copying of the .layout.xml files over to the target/classes directory
- the triggering of a page refresh by the browser.

The layouts.gradle script takes care of the first of these; whenever a change is made to any .layout.xml file, gradle will automatically copy over the file to the target/classes directory:

layouts.gradle

```
defaultTasks 'copyLayouts'
task copyLayouts(type:Copy) {
    from 'src/main/java'
    into 'target/classes'
    include '**/*.layout.xml'
}
```

Similarly, the liveReload.gradle script takes care of the browser refresh:

liveReload.gradle

```
defaultTasks 'liveReload'
buildscript {
    repositories {
        jcenter()
    }
    dependencies {
        classpath 'org.kordamp.gradle:livereload-gradle-plugin:0.2.1'
    }
}
apply plugin: 'org.kordamp.gradle.livereload'
liveReload {
        docRoot new File('target/classes').canonicalPath
}
```

These scripts can be run together using:

```
gradle -t --offline -b layouts.gradle &
gradle -t --offline -b liveReload.gradle &
```

from the command line (in the dom module):
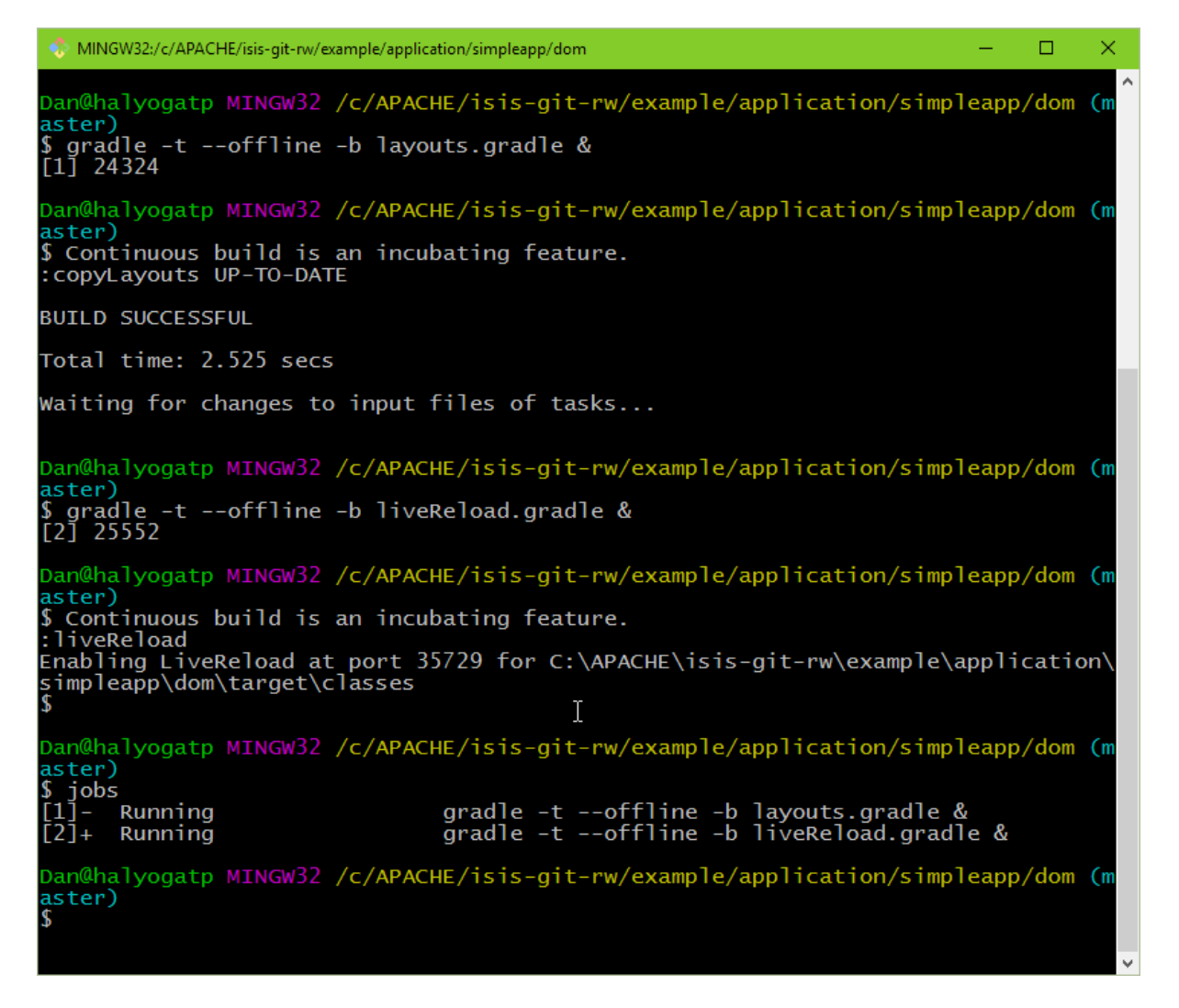

Live reload also requires that the isis.viewer.wicket.liveReloadUrl configuration property is set appropriately:

#### viewer\_wicket.properties

```
isis.viewer.wicket.liveReloadUrl=http://localhost:35729/livereload.js?snipver=1
```

You can confirm the script is loaded correctly using the web browser's development tools, eg:

| 🗅 0 objects 🗙 🔪                                  |                                  | Dan _ 🗆                                           | ×                  |
|--------------------------------------------------|----------------------------------|---------------------------------------------------|--------------------|
| ← → C ♠ Dicalhost:8080/wicket/entity?3           |                                  | 公 😔                                               | ≡                  |
| Simple App Simple Objects +                      |                                  | Prototyping 🗸 🔺 isis-module-security-admin        | -                  |
| <b>☆</b> 0 objects                               | Objects                          | III Table 🔹                                       |                    |
|                                                  | Name                             | <b>\$</b>                                         |                    |
|                                                  | No Records Found                 |                                                   |                    |
|                                                  |                                  |                                                   |                    |
|                                                  |                                  |                                                   |                    |
|                                                  |                                  |                                                   |                    |
|                                                  |                                  |                                                   |                    |
| v                                                |                                  | Powered by: Apache Isis M About Andor Change them | ( <b>ç</b> ▲<br>19 |
| 🕞 🔂 Elements Console Sources Network Timeline Pr | ofiles Resources Security Audits | EditThisCookie                                    | ×                  |
| Sources Content scripts Snippets                 | III (index) × ≫                  | 🔲 🚓 🚦 🛊 🛛 💋 🗆 Async                               |                    |
| 🔻 🗖 top                                          | 1                                | ▼ Watch +                                         | Ç                  |
| ► localhost:8080                                 |                                  | thing === null: <not available=""></not>          |                    |
| ► C (no domain)                                  |                                  | ▼ Call Stack                                      |                    |
| fonts googleanis com                             |                                  | Not Paused                                        |                    |
| ►  fonts.gseg.cup.s.com                          |                                  | ▼ Scope                                           |                    |
| ▼ localhost:35729                                |                                  | Not Paused                                        |                    |
| livereload.js?snipver=1                          |                                  | Breakpoints                                       |                    |
|                                                  |                                  | No Breakpoints                                    |                    |
|                                                  |                                  | DOM Breakpoints                                   |                    |
|                                                  |                                  | XHR Breakpoints     Supplies a Breakpoints        | +                  |
|                                                  |                                  | Event Listeners     Event Listeners               | Ċ.                 |
|                                                  | {}                               | * STOTE SUMMERS                                   | 0                  |

#### Setting up DCEVM

DCEVM enhances the JVM with true hot-swap adding/removing of methods as well as more reliable hot swapping of the implementation of existing methods.

In the context of Apache Isis, this is very useful for contributed actions and mixins and also view models; you should then be able to write these actions and have them be picked up without restarting the application.

Changing persisting domain entities is more problematic, for two reasons: the JDO/DataNucleus enhancer needs to run on domain entities, and also at runtime JDO/DataNucleus would need to rebuild its own metamodel. You may find that adding actions will work, but adding new properties or collections is much less likely to.

To set up DCEVM, download the appropriate JAR from the github page, and run the installer. For example:

```
java -jar DCEVM-light-8u51-installer.jar
```

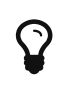

Be sure to run with appropriate privileges to be able to write to the installation directories of the JDK. If running on Windows, that means running as Administrator.

After a few seconds this will display a dialog listing all installations of JDK that have been found:

| 🕌 Dynamic Code Evolution VM Installer                                                                                                    |                                                                                          |                                        |                                                                  | - 0                                                      | $\times$ |  |  |  |  |
|----------------------------------------------------------------------------------------------------|------------------------------------------------------------------------------------------|----------------------------------------|------------------------------------------------------------------|----------------------------------------------------------|----------|--|--|--|--|
| Dynamic Code E<br>A modification of the Java HotSpot(TM)                                                                                                    | <b>Volutic</b><br>VM that allows                                                         | on VM                                  | s redefinition at runtime.                                       | Dbject<br>A<br>B<br>C<br>A<br>A<br>A<br>B<br>New Version |          |  |  |  |  |
| Enhance current Java (JRE/JDK) installation<br>You can either replace current Java VM or i                                                                                     | Enhance current Java (JRE/JDK) installations with DCEVM (http://github.com/dcevm/dcevm). |                                        |                                                                  |                                                          |          |  |  |  |  |
| This program is free software; you can rediversion 2 only, as published by the Free So<br>This code is distributed in the hope that i<br>Please choose installation directory: | stribute it a<br>oftware Found<br>t will be use                                          | and/or modif<br>ation.<br>eful, but WI | y it under the terms of the Gi<br>THOUT ANY WARRANTY; without ev | NU General Public License<br>yen the implied warranty    | of v     |  |  |  |  |
| Directory                                                                                                    | Java Version                                                                             | Type                                   | Replaced by DCEVM?                                               | Installed altivm?                                        |          |  |  |  |  |
| C:\Program Files\]ava\idk1 7 0 79                                                                                                    | 17079                                                                                    | 1DK (64 Bit)                           | No                                                               | No                                                       |          |  |  |  |  |
| C:\Program Files\lava\idk1.8.0.45                                                                                                    | 1.8.0.45                                                                                 | 1DK (64 Bit)                           | No                                                               | No                                                       |          |  |  |  |  |
| C:\Program Files\Java\idk1.8.0_51                                                                                                    | 1.8.0 51                                                                                 | 1DK (64 Bit)                           | No                                                               | No                                                       |          |  |  |  |  |
| C:\Program Files\Java\ire1.8.0 65                                                                                                    | 1.8.0 65                                                                                 | JRE (64 Bit)                           | No                                                               | No                                                       |          |  |  |  |  |
| C:\Program Files\Java\ire7                                                                                                    | 1.7.0 79                                                                                 | JRE (64 Bit)                           | No                                                               | No                                                       |          |  |  |  |  |
| C:\java\jprofiler8                                                                                                    | Could not get                                                                            | JDK                                    | No                                                               | No                                                       |          |  |  |  |  |
|                                                                                                    |                                                                                          |                                        |                                                                  |                                                          |          |  |  |  |  |

Select the corresponding installation, and select Replace by DCEVM.

| Dynamic Code Evolution VM Installer<br><b>Dynamic Co</b><br>A modification of the Java Ho                                                                                                    | de Evolutio          | on VM        | ss redefinition a | t runtime.     |           | Obje<br>A<br>B C | C'         |            | ×    |
|----------------------------------------------------------------------------------------------------|----------------------|--------------|-------------------|----------------|-----------|------------------|------------|------------|------|
| Enhance current Java (JRE/JDK) inst                                                                                                    | allations with DCEVM | (http://gi   | thub.com/dcev     | m/dcevm).      |           |                  |            |            | ^    |
| You can either replace current Java VM or install DCEVM as alternative JVM (run with -XXaltjvm=dcevm command-line option).<br>This program is free software; you can redistribute it and/or modify it under the terms of the GNU General Public License<br>version 2 only, as published by the Free Software Foundation.<br>This code is distributed in the hope that it will be useful, but WITHOUT ANY WARRANTY; without even the implied warranty of v |                      |              |                   |                |           |                  |            |            |      |
| Please choose installation directory:                                                                                                    |                      |              |                   |                |           |                  |            |            |      |
| Directory                                                                                                    | Java Version         | Туре         | Replaced by D     | CEVM?          |           | Installed altjv  | /m?        |            |      |
| C:\Program Files\Java\jdk1.7.0 79                                                                                                    | 1.7.0 79             | JDK (64 Bit) | No                |                |           | No               |            |            |      |
| C:\Program Files\Java\jdk1.8.0 45                                                                                                    | 1.8.0 45             | JDK (64 Bit) | No                |                |           | No               |            |            |      |
| C:\Program Files\Java\jdk1.8.0_51                                                                                                    | 1.8.0 51             | JDK (64 Bit) | Yes (25.51-b03    | -dcevmlight-3) |           | No               |            |            |      |
| C:\Program Files\Java\jre1.8.0_65                                                                                                    | 1.8.0_65             | JRE (64 Bit) | No                |                |           | No               |            |            |      |
| C:\Program Files\Java\jre7                                                                                                    | 1.7.0_79             | JRE (64 Bit) | No                |                |           | No               |            |            |      |
| C:\java\jprofiler8                                                                                                    | Could not get        | JDK          | No                |                |           | No               |            |            |      |
|                                                                                                    |                      |              |                   |                |           |                  |            |            |      |
| Add installation directory                                                                                                    |                      |              |                   | Uninstall      | Replace b | y DCEVM          | Install DO | EVM as alt | ;jvm |

In IntelliJ, register the JDK in File > Project Structure dialog:

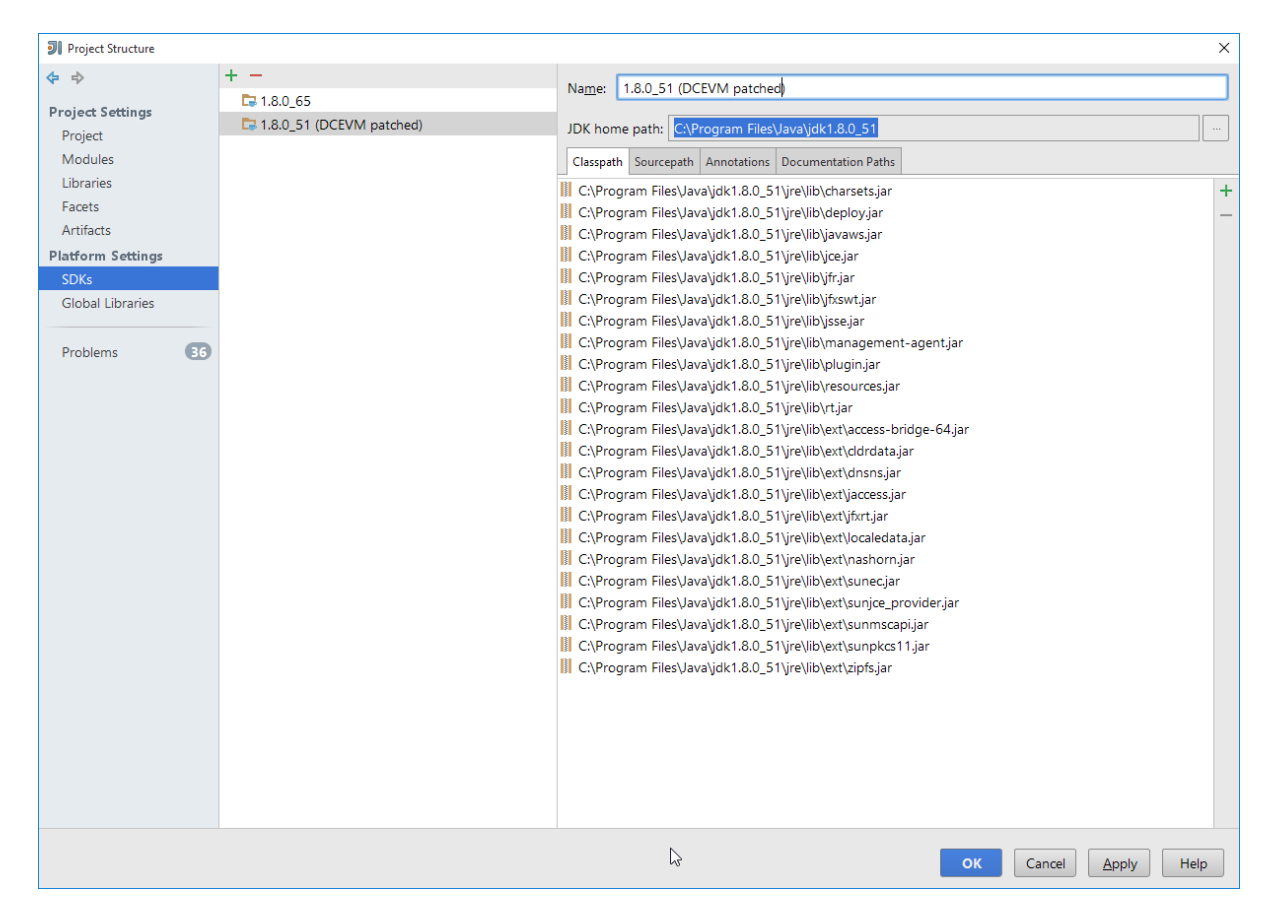

Finally, in the run configuration, select the patched JDK:

| I Run/Debug Configurations                                                                                                    |                                                                                                    |                                                                                 | ×      |
|----------------------------------------------------------------------------------------------------|----------------------------------------------------------------------------------------------------|---------------------------------------------------------------------------------|--------|
| + - 🖻 🛠 🕈 🕨 🖓                                                                                                    | Name: incode-module-o                                                                                                    | ommchannel-webapp (with fixtures)                                               | e only |
| Application     isisaddons                                                                                                    | Configuration Code Co                                                                                                    | verage Logs Startup/Connection                                                  |        |
| <ul> <li>Incode</li> <li>other</li> <li>issaddons-app-quickstart-webapp (with fixtures)</li> <li>issisaddons-app-kitchensink-webapp</li> <li>incode-module-note-webapp (with fixtures)</li> <li>incode-module-note-webapp (with fixtures)</li> <li>ismpleapp-webapp</li> <li>ismpleapp-webapp</li> <li>isinpleapp-webapp</li> <li>isinpleapp-webapp</li> <li>isicli</li> </ul> | Main glass:<br>VM options:<br>Program arguments:<br>Working directory:<br>Environment variables:<br>Use classpath of mgd<br>Vse dasspath of mgd | org.apache.isis.WebServer                                                       |        |
| <ul> <li>▶ ✿ Maven</li> <li>&gt; ♀ Defaults</li> </ul>                                                                                                    | Enable capturing form     Enable capturing form     Before launch: Make, Maw     + + +                                                          | en Goal                                                                         |        |
|                                                                                                    | I Make<br>MRun Maven Goal 'Incoc                                                                                                    | ليخ<br>e CommChannel Module: -f pom-jdo-enhance-all.xml datanucleus:enhance -o' |        |
|                                                                                                    | Show this page                                                                                                    |                                                                                 |        |
|                                                                                                    |                                                                                                    | ок Cancel <u>A</u> pply He                                                      | elp    |

#### Setting up JRebel

See the repo for the (non-ASF) Isis JRebel plugin.

Note that JRebel is a commercial product, requiring a license. At the time of writing there is also currently a non-commercial free license (though note this comes with some usage conditions).

### 2.2. Developing using Eclipse

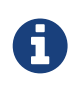

This material does not constitute an endorsement; Eclipse foundation is not affiliated to Apache Software Foundation in any way.

If you are an Eclipse user, then we recommend you download the "Eclipse JEE package" configuration.

When running an Apache Isis application, it's necessary to setup the development environment so that the Java bytecode can be enhanced by the DataNucleus enhancer. If working in Eclipse, then JDO enhancement is most easily done by installing the DataNucleus' Eclipse plugin. This hooks the bytecode enhancement of your domain objects into Eclipse's normal incremental compilation.

This plugin needs to be configured for each of your domain modules (usually just one in any given app).

#### 2.2.1. Editor Templates

We provide a set of editor templates. These are used to add new methods to existing classes. (These are equivalent to the IntelliJ live templates):

- is (Apache Isis domain objects). Download
- ju (for JUnit tests) Download
- jm (for JMock mocks or libraries) Download

To install, download each XML file, then go to Windows > Preferences > Java > Editor > Templates and choose Import.

#### 2.2.2. Install Project Lombok

The SimpleApp archetype uses Project Lombok annotations (@Getter and @Setter and so on) to reduce the boilerplate. For Eclipse IDE this requires an installation step:

• Locate the lombok.jar jar file:

| 📜   🗹 📜 🔻   C:\Users\E               | )an\.m2\reposite                  | ory\org\projectlombok\lombok\1                        | .16.18              |               |                                                     |            | _    | $\times$     |
|--------------------------------------|-----------------------------------|-------------------------------------------------------|---------------------|---------------|-----------------------------------------------------|------------|------|--------------|
| File Home Share                      | View                              |                                                       |                     |               |                                                     |            |      | ^ <b>?</b>   |
| Pin to Quick Copy Paste              | Cut<br>■ Copy path Paste shortcut | Move Copy<br>to to to to to to to to to to to to to t | New item •          | Properties    | en • Select all<br>t Select non<br>tory Invert sele | e<br>ction |      |              |
| Clipboard                            |                                   | Organise                                              | New                 | Open          | Select                                              |            |      |              |
| ← → ~ ↑ 📜 > Da                       | an Haywood ⇒                      | .m2 > repository > org > pro                          | jectlombok > lombok | > 1.16.18     | ~ 0                                                 | Search 1.1 | 5.18 | Ą            |
| 🖈 Quick access                       | ^                                 | Name                                                  | Date n              | nodified Ty   | ре                                                  | Size       |      |              |
| - Desktop                            | *                                 | _remote.repositories                                  | 12/11/              | 2017 15:49 RE | POSITORIES File                                     | 1 KB       |      |              |
| Downloads                            |                                   | 近 lombok-1.16.18.jar                                  | 12/11/              | 2017 15:49 Ex | ecutable Jar File                                   | 1,407 KB   |      |              |
| Downloads                            |                                   | 📄 lombok-1.16.18.jar.lastUpd                          | ated 12/11/         | 2017 15:49 LA | STUPDATED File                                      | 1 KB       |      |              |
| Documents                            | *                                 | lombok-1.16.18.jar.sha1                               | 12/11/              | 2017 15:49 SH | HA1 File                                            | 1 KB       |      |              |
| E Pictures                           | *                                 | lombok-1.16.18.pom                                    | 12/11/              | 2017 15:49 PC | OM File                                             | 2 KB       |      |              |
| estatio-backups                      | *                                 | lombok-1.16.18.pom.lastUp                             | odated 12/11/       | 2017 15:49 LA | STUPDATED File                                      | 1 KB       |      |              |
| 🧑 app                                |                                   | lombok-1.16.18.pom.sha1                               | 12/11/              | 2017 15:49 SH | HA1 File                                            | 1 KB       |      |              |
| 📜 ro                                 |                                   |                                                       |                     |               |                                                     |            |      |              |
| oj src                               |                                   |                                                       |                     |               |                                                     |            |      |              |
| 📜 tmp                                |                                   |                                                       |                     |               |                                                     |            |      |              |
| la OneDrive                          |                                   |                                                       |                     |               |                                                     |            |      |              |
| This PC<br>7 items   1 item selected | ✓<br>1.37 MB                      |                                                       |                     |               |                                                     |            |      | ::: <b>.</b> |

• Run using java -jar (or double click on Windows):

| - Project Lombok v1     | .16.18 - Installer                                                                                                    | _  |             | $\times$ |
|-------------------------|----------------------------------------------------------------------------------------------------|----|-------------|----------|
|                         | Javac (and tools that invoke javac such as <i>ant</i> and <i>maven</i> )<br>Lombok works 'out of the box' with javac.<br>Just make sure the lombok.jar is in your classpath when you compile.<br>Example: javac -cp lombok.jar MyCode.java<br><b>IDES</b><br>Lombok can update your Eclipse or eclipse-based IDE to fully support all Lombok features.<br>Select IDE installations below and bit 'Install/Undate' |    |             |          |
|                         | C:\Users\Dan\eclipse\java-oxygen\eclipse.exe                                                                                                    |    |             |          |
|                         | Specify location                                                                                                    | In | stall / Upd | ate      |
|                         | Show me what this installer will do to my IDE installation.                                                                                                    |    |             |          |
| •                       | $\Box_{s}$                                                                                                    |    |             |          |
| https://projectlombok.c | org v1.16.18 <u>View full changelog</u>                                                                                                    |    | Quit Inst   | taller   |

Then restart Eclipse.

#### 2.2.3. Install the DataNucleus plugin

The DataNucleus plugin hooks into the Eclipse compiler and will automatically enhance the compiled class files:

• Use Help > Install New Software:

| eclipse-workspace - simpleapp-module                                                                                                    | -simple/src/main/java/domainapp/modules/simple/fixture/SimpleObjectBuilder.java - E                                                                                                    | clipse                |
|----------------------------------------------------------------------------------------------------|----------------------------------------------------------------------------------------------------|-----------------------|
| <u>F</u> ile <u>E</u> dit <u>S</u> ource Refac <u>t</u> or <u>N</u> avigate S                                                                                                    | e <u>a</u> rch <u>P</u> roject <u>R</u> un <u>W</u> indow <u>H</u> elp                                                                                                    |                       |
| 📑 🕶 🔡 💿 🕶 🔌 📪 🗾 💀 💷 🗉                                                                                                    | II : ** ▼ O ▼ Q ▼ Q ▼ : # 🚳 Welcome                                                                                                    |                       |
| Package Explorer      C     C | ☑ SimpleObject_p       ☑ Si         ② * Licensed to th       ➢         Show Contextual Help       O                                                                                                    | )bject.ja<br>one[.]   |
| <ul> <li>불 &gt; simpleapp [isis master]</li> <li>불 &gt; simpleapp-application [isis master]</li> <li>불 &gt; simpleapp-module-simple [isis master]</li> <li>불 &gt; simpleapp-webapp [isis master]</li> </ul>                                                                                                    | 19       20       package domainapp.       Show Active Keybindings       Ctrl+Shift+L         21       21       inport org.apache.       Report Bug or Enhancement       I         29       30       @Accessors(chain =       Cheat Sheets       I | bstraci               |
|                                                                                                    | 31       public class Simpl       Eclipse User Storage       > a         32       % Perform Setup Tasks                                                                                                    | act <si< td=""></si<> |
|                                                                                                    | 33   @Getter @Sette     34   private String     35   Install New Software                                                                                                    |                       |
|                                                                                                    | △36●     @Getter       37     private Simple       38                                                                                                    |                       |
|                                                                                                    | <pre>39  @Override</pre>                                                                                                    |                       |
|                                                                                                    | <pre>42 checkParam("name", ec, String.class); 43 44 object = wrap(simpleObjects).create(name);</pre>                                                                                                    |                       |

• Specify the DataNucleus plugin repository:

| 🖨 Add R       | epository                                            | ×               |
|---------------|------------------------------------------------------|-----------------|
| <u>N</u> ame: | http://www.datanucleus.org/downloads/eclipse-update/ | L <u>o</u> cal  |
| Location:     | http://www.datanucleus.org/downloads/eclipse-update/ | <u>A</u> rchive |
|               |                                                      |                 |
| ?             | ОК                                                   | Cancel          |

• Select the plugin

| Install                                                           |                                                            |   |                |
|-------------------------------------------------------------------|------------------------------------------------------------|---|----------------|
| Available Software                                                |                                                            |   |                |
| Check the items that you wish to install.                         |                                                            |   |                |
|                                                                   |                                                            |   |                |
| Work with: http://www.datanucleus.org/downloads/eclipse-upc       | late/ - http://www.datanucleus.org, ~                      | Ν | <u>/</u> anage |
| type filter text                                                  |                                                            |   |                |
| Name                                                              | Version                                                    |   |                |
| DataNucleus Eclipse Plugin                                        | 4.0.0 release                                              |   |                |
|                                                                   | 4.0.0.release                                              |   |                |
|                                                                   |                                                            |   |                |
|                                                                   |                                                            |   |                |
|                                                                   |                                                            |   |                |
|                                                                   |                                                            |   |                |
| Select All Deselect All 1 item selected                           |                                                            |   |                |
| Details                                                           |                                                            |   |                |
| Details                                                           |                                                            |   | ~              |
|                                                                   |                                                            |   | ~              |
| Show only the latest versions of available software               | $\checkmark$ <u>H</u> ide items that are already installed |   |                |
| Group items by category                                           | What is already installed?                                 |   |                |
| Show only software applicable to target environment               |                                                            |   |                |
| Contact all update sites during install to find required software |                                                            |   |                |
|                                                                   |                                                            |   |                |
|                                                                   |                                                            |   |                |
|                                                                   |                                                            |   |                |
|                                                                   |                                                            |   |                |
| 0                                                                 | < <u>B</u> ack <u>Nert</u> > <u>F</u> inish                |   | Cancel         |

• Press Next and Finish to complete the installation of the plugin

Then restart Eclipse

#### 2.2.4. Importing the Project

Use File > Import, then Maven > Existing Maven Projects.

However, you will have some compile errors until you enable annotation processing, discussed below.

#### **Enable Annotation Processing**

Both DataNucleus and Project Lombok use annotation processors that must be enabled in Eclipse.

For each project, open its *Properties* page and then *Java Compiler > Annotation Processing* to specify the generated source directory of target/generated-sources/annotations:

| Properties for simple               | pleap | op-module-simple              |                                      | _                |               | ×          |  |  |  |  |
|-------------------------------------|-------|-------------------------------|--------------------------------------|------------------|---------------|------------|--|--|--|--|
| type filter text                    |       | Contents of generated sou     | rce directory                        | / may be deleted | (> ▼ ⊂)       | <b>• •</b> |  |  |  |  |
| Git<br>Java Build Path              | ^     | Enable project specific sett  | ings                                 |                  |               |            |  |  |  |  |
| <ul> <li>Java Code Style</li> </ul> |       | Enable annotation process     | ng                                   |                  |               |            |  |  |  |  |
| 🗸 Java Compiler                     |       | Enable processing in e        | dito <u>r</u>                        |                  |               |            |  |  |  |  |
| > Annotation Pro                    |       | Generated source directory:   | Generated source directory:          |                  |               |            |  |  |  |  |
| Building                            |       | target/generated-sources/an   | target/generated-sources/annotations |                  |               |            |  |  |  |  |
| Errors/Warnings                     |       | Processor options (-Akey=valu | ie):                                 |                  |               |            |  |  |  |  |
| Task Tags                           |       | Кеу                           | Value                                |                  | <u>N</u> ew   |            |  |  |  |  |
| > Java Editor                       |       |                               |                                      |                  | <u>E</u> dit  |            |  |  |  |  |
| Javadoc Location                    |       |                               |                                      |                  | D             |            |  |  |  |  |
| > Maven                             |       |                               |                                      |                  | <u>R</u> emov | е          |  |  |  |  |
| Project References                  |       |                               |                                      |                  |               |            |  |  |  |  |
| Run/Debug Setting                   |       |                               |                                      |                  |               |            |  |  |  |  |
| Task Repository                     |       |                               |                                      |                  |               |            |  |  |  |  |
| Task Tags                           |       |                               |                                      |                  |               |            |  |  |  |  |
| > Validation                        |       |                               |                                      |                  |               |            |  |  |  |  |
| WikiText                            | ~     |                               |                                      | Restore Defaults | Apply         | ,          |  |  |  |  |
| < >                                 |       |                               |                                      |                  |               |            |  |  |  |  |
| ?                                   |       |                               |                                      | Apply and Close  | Cancel        |            |  |  |  |  |

Eclipse should automatically add this directory as a source path; at this point all remaining compiler errors should disappear.

#### 2.2.5. Configure DataNucleus

 $\mathbf{\Omega}$ 

Make sure you are in the 'Java' Perspective, not the 'Java EE' Perspective.

In Eclipse, for the *domain object model* project(s), first add DataNucleus support:

| a 🔛 > com.eu                                                                                                    | r 🗈  | Copy Qualified Name         |                     | <                                                   | /dependency>                     |                |
|----------------------------------------------------------------------------------------------------|------|-----------------------------|---------------------|-----------------------------------------------------|----------------------------------|----------------|
| ▷ 2 > src/                                                                                                    | n 💼  | Paste                       | Ctrl+V              | <td>endencies&gt;</td> <td></td>                    | endencies>                       |                |
| ⊳ 👍 src/m                                                                                                    | a 🥪  | -<br>Delete                 | Delete              | pender                                              | ncyManagement>                   |                |
| ⊳ 🚑 src/te                                                                                                    | st 🗖 | Delete                      | Delete              | andan                                               | ciec                             |                |
| JRE SV                                                                                                    | s &  | Remove from Context         | Ctrl+Alt+Shift+Down | kdener                                              | ndencv>                          |                |
| Mave                                                                                                    | n    | Puild Dath                  |                     | <                                                   | groupId>org.apache               | .isis          |
| b 🕞 .settin                                                                                                    | c    | <u>B</u> uild Path          |                     | <                                                   | artifactId>applib<               | /artifact      |
| N 🕞 ide                                                                                                    | 1    | Source                      | Alt+Shift+S ►       | <td>endency&gt;</td> <td></td>                      | endency>                         |                |
| ⊳ Garlib                                                                                                    |      | Refac <u>t</u> or           | Alt+Shift+T ►       | <deper< td=""><td>ndency&gt;</td><td></td></deper<> | ndency>                          |                |
| ⊳ G → > src                                                                                                    |      | -                           |                     |                                                     | groupid>org.apache               | .1515.run      |
| <ul> <li>All Farmet</li> </ul>                                                                                                    | Ľ.   | Import                      |                     | <td>endency&gt;</td> <td>110</td>                   | endency>                         | 110            |
| target                                                                                                    | 4    | Export                      |                     | kdeper                                              | ndency>                          |                |
|                                                                                                    |      |                             |                     | <pre> &lt;</pre>                                    | groupId> <b>org.apach</b> e      | .isis.run      |
|                                                                                                    | \$   | Retresh                     | F5                  | <                                                   | artifactId> <mark>jdo-dat</mark> | anucleus<      |
| itian                                                                                                    | 1    | Close Project               |                     | <td>endency&gt;</td> <td></td>                      | endency>                         |                |
| giugi                                                                                                    |      | Close Unrelated Projects    |                     | dana                                                | ndencus                          |                |
|                                                                                                    |      | Assign Working Sets         |                     | Cueper<br><                                         | groupId>org.xnap.c               | ommons         |
|                                                                                                    | u    | Assign Working Sets         |                     | <                                                   | artifactId>gettext               | -commons<      |
| >> por                                                                                                    | n    | Run As                      | •                   |                                                     | 1                                |                |
| Com.euro<br>Mail                                                                                                    | q    | Debug As                    |                     | encies                                              | Dependency Hierarchy             | Effective P    |
| b in com.euro<br>Mol                                                                                                    | C C  | <u>D</u> ebug As            |                     |                                                     |                                  |                |
| N See com euro                                                                                                    | ۲.   | Profile As                  | •                   |                                                     |                                  |                |
| ( u                                                                                                    | - ا  | Mark as Deployable          |                     | is, 0 oth                                           | hers                             |                |
| Jnit 💖 Debug                                                                                                    |      | <u>V</u> alidate            |                     |                                                     |                                  |                |
| 🧏 II                                                                                                    | •    | T <u>e</u> am               | •                   | ar cons                                             | traints (DTD or XML sch          | ema) detect    |
| <terminated< p=""></terminated<>                                                                                                    | >    | Compare With                | +                   | ar cons                                             | traints (DTD or XML sch          | ema) detect    |
| 🎳 <termina< td=""><td>te</td><td>Replace With</td><td>•</td><td>ar cons</td><td>traints (DTD or XML sch</td><td>ema) detect</td></termina<>                  | te   | Replace With                | •                   | ar cons                                             | traints (DTD or XML sch          | ema) detect    |
| <terminated< p=""></terminated<>                                                                                                    | >    | Destand from the statistics |                     | Java.m                                              | hath.BigDecimal is never         | used           |
| 🎳 <termina< td=""><td>te</td><td>Restore from Local History</td><td>ſ</td><td>i Javax.j</td><td>do.annotations.Identity</td><td>lype is neve</td></termina<> | te   | Restore from Local History  | ſ                   | i Javax.j                                           | do.annotations.Identity          | lype is neve   |
|                                                                                                    |      | DataNucleus                 | ۱.<br>۲             | A                                                   | dd DataNucleus Suppor            | t 🕴            |
|                                                                                                    |      | Maven                       | •                   | . Javax.j                                           | do.annotations.tugenen           | atorstrategy   |
|                                                                                                    |      |                             |                     | Fiaway is                                           | do annotations IdGener           | vio atert?rote |

#### Then turn on Auto-Enhancement:

| ⊿ 🔛 > com.eu                                                                                                    |           | Copy Qualified Name        |                     | <                                                                                 | /dependency>                           |                     |
|----------------------------------------------------------------------------------------------------|-----------|----------------------------|---------------------|-----------------------------------------------------------------------------------|----------------------------------------|---------------------|
| ⊳ 🚑 > src/                                                                                                    | â         | Paste                      | Ctrl+V              | <th>endencies&gt;</th> <th></th>                                                  | endencies>                             |                     |
| ⊳ 👍 src/m                                                                                                    | ×         | Delete                     | Delete              | epender                                                                           | ncyManagement>                         |                     |
| ⊳ 🚑 src/te                                                                                                    |           | <u>_</u>                   |                     | benden                                                                            | cies>                                  |                     |
| JRE Sy                                                                                                    | <u>®_</u> | Remove from Context        | Ctrl+Alt+Shift+Down | <deper< th=""><th>ndency&gt;</th><th></th></deper<>                               | ndency>                                |                     |
| b 🛋 Maver                                                                                                    |           | Build Path                 | •                   | <                                                                                 | groupId>org.apache.                    | isis                |
| b 🗁 .settin                                                                                                    |           | Source                     | Alt+Shift+S ►       | <th>artitactid&gt;<b>appiib</b><!--<br-->endencv&gt;</th> <th>artitactid&gt;</th> | artitactid> <b>appiib</b> <br endencv> | artitactid>         |
| ⊳ 🔓 ide                                                                                                    |           | <br>Refactor               | Alt+Shift+T ▶       | <deper< th=""><th>ndency&gt;</th><th></th></deper<>                               | ndency>                                |                     |
| ⊳ 🔄 lıb                                                                                                    |           | heide <u>i</u> or          |                     | <                                                                                 | groupId>org.apache.                    | isis.runtimes.      |
| ⊳ 🚮 > src                                                                                                    | 2         | Import                     |                     | <i aliante<="" th=""><th>artifactId&gt;<b>jdo-appl</b></th><th>.ib</th></i>       | artifactId> <b>jdo-appl</b>            | .ib                 |
| > 😝 target                                                                                                    | 2         | Export                     |                     | <deper< th=""><th>ndency&gt;</th><th></th></deper<>                               | ndency>                                |                     |
| ⊳ Carget                                                                                                    | ~         | <b>P</b> ( )               |                     | <                                                                                 | groupId>org.apache.                    | isis.runtimes.      |
| X .classr                                                                                                    | Ś.        | Ke <u>r</u> resh           | 61                  | <:                                                                                | artifactId> <b>jdo-dat</b> a           | <pre>nucleus</pre>  |
| ,aitian                                                                                                    |           | Clo <u>s</u> e Project     |                     | <th>endency&gt;</th> <th></th>                                                    | endency>                               |                     |
| X > .pro                                                                                                    |           | Close Unrelated Projects   |                     | <deper< th=""><th>ndency&gt;</th><th></th></deper<>                               | ndency>                                |                     |
| datanı                                                                                                    |           | Assign Working Sets        |                     | <                                                                                 | groupId>org.xnap.co                    | mmons               |
| 💦 > pon                                                                                                    |           |                            |                     | <i< th=""><th>artifactId&gt;gettext-</th><th><u>commons</u></th></i<>             | artifactId>gettext-                    | <u>commons</u>      |
| b b com.euro                                                                                                    |           | <u>R</u> un As             | •                   | dencies                                                                           | Dependency Hierarchy                   | Effective POM po    |
| b in the second second seco |           | <u>D</u> ebug As           | *                   |                                                                                   |                                        | (F-                 |
| N Mai com euro                                                                                                    |           | Profile As                 | •                   |                                                                                   |                                        |                     |
| 0                                                                                                    | ÷,        | Mark as Deployable         |                     | gs, 0 oth                                                                         | hers                                   |                     |
| Unit 🕸 Debug                                                                                                    |           | <u>V</u> alidate           | [                   | En                                                                                | able Auto-Enhancement                  |                     |
| 🎉 🗈                                                                                                    |           | Team                       | •                   |                                                                                   | able Auto Enhancement                  | rt                  |
| J <terminated></terminated>                                                                                                    |           | Compare With               | •                   | Ru                                                                                | in Enhancer Tool                       | rt                  |
| 🎳 <terminal< th=""><th></th><th>Poplace With</th><th></th><th>Ru</th><th>ın Schema Tool</th><th>rt</th></terminal<>                                                                                                    |           | Poplace With               |                     | Ru                                                                                | ın Schema Tool                         | rt                  |
|                                                                                                    |           |                            |                     | Cr                                                                                | eate persistence.xml for p             | project             |
| -                                                                                                    |           | Kestore from Local History |                     | -                                                                                 |                                        |                     |
|                                                                                                    |           | DataNucleus                | •                   | Re                                                                                | move DataNucleus Supp                  | ort                 |
|                                                                                                    |           | Mayen                      | •                   | L Javax.j                                                                         | do.annotations.tudenera                | torstrategy is neve |

#### Update the classpath

DataNucleus' enhancer uses the domain object model's own classpath to reference DataNucleus JARs. So, even though your domain objects are unlikely to depend on DataNucleus, these references must still be present.

See the section in DataNucleus enhancer for details of the contents of the pom.xml. Chances are it is already set up from running the HelloWorld or the SimpleApp archetype.

Then, tell DataNucleus to use the project classpath:

| Preferences                                                                                                    |                                                                                                    |                              |
|----------------------------------------------------------------------------------------------------|----------------------------------------------------------------------------------------------------|------------------------------|
| type filter text                                                                                                    | DataNucleus                                                                                                    |                              |
| <ul> <li>General</li> <li>Ant</li> <li>Data Management</li> <li>DataNucleus <ul> <li>Enhancer</li> <li>SchemaTool</li> <li>GlassFish Preferences</li> </ul> </li> <li>Help <ul> <li>HQL editor</li> <li>Install/Update</li> <li>Java</li> <li>Java EE</li> <li>Java Persistence</li> <li>Java SCript</li> <li>JBoss Tools</li> <li>Maven</li> <li>Mylyn</li> <li>Plug-in Development<br/>Project Archives</li> <li>Remote Systems</li> <li>Run/Debug<br/>RunJettyRun</li> <li>Server</li> <li>Team</li> </ul></li></ul> | Settings that are applied across the DataNucleus Enhancer/SchemaTool Persistence API JDO  Runtime Classpath Entries  Add JARs Remove  Use project classpath when running tools Logging Configuration: C:\java\eclipse-jee-indigo-SR2-wir Browse | Restore Defaults       Apply |
| ?                                                                                                    |                                                                                                    | OK Cancel                    |

When the enhancer runs, it will print out to the console:

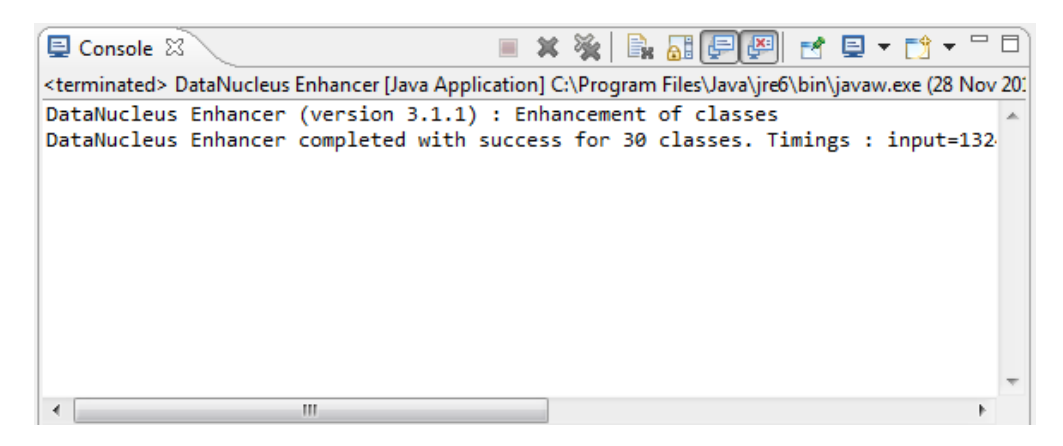

#### Workaround for path limits (the DN plugin to use the persistence.xml)

If running on Windows then the DataNucleus plugin is very likely to hit the Windows path limit.

To fix this, we configure the enhancer to read from the persistence.xml file.

As a prerequisite, first make sure that your domain object model has a persistence.xml file. Then specify the persistence-unit in the project properties:

| Properties for quickstart_wicket_restful_jdo-dom                                                                                                    |                                    |                                        |  |  |
|----------------------------------------------------------------------------------------------------|------------------------------------|----------------------------------------|--|--|
| type filter text                                                                                                    | Enhancer                           | <p th="" ⇒="" ▼="" ▼<=""></p>          |  |  |
| Resource<br>Builders<br>DateNucleurs                                                                                                    | ✓ Enable project specific settings | Configure Workspace Settings           |  |  |
| Enhancer<br>SchemaTool                                                                                                    | Input File Extensions              | e defaults when enhancing all projects |  |  |
| Git<br>Hibernate Settings<br>Java Build Path<br>Java Code Style                                                                                                    | class                              | Add<br>Remove                          |  |  |
| Java Compiler<br>Java Editor<br>Javadoc Location                                                                                                    | ✓ Run in Verbose Mode              |                                        |  |  |
| Maven<br>Project Archives<br>Project Facets<br>Project References<br>Run/Debug Settings<br>Server<br>Task Repository<br>Task Tags<br>Templates<br>Validation<br>WikiTast | Persistence-Unit name quickstart   |                                        |  |  |
| WIKITEX                                                                                                    |                                    | Restore <u>D</u> efaults <u>Apply</u>  |  |  |
| ?                                                                                                    |                                    | OK Cancel                              |  |  |

#### Workaround: If the enhancer fails

On occasion it appears that Eclipse can attempt to run two instances of the DataNucleus enhancer. This is probably due to multiple Eclipse builders being defined; we've noticed multiple entries in the Eclipse's Debug view:

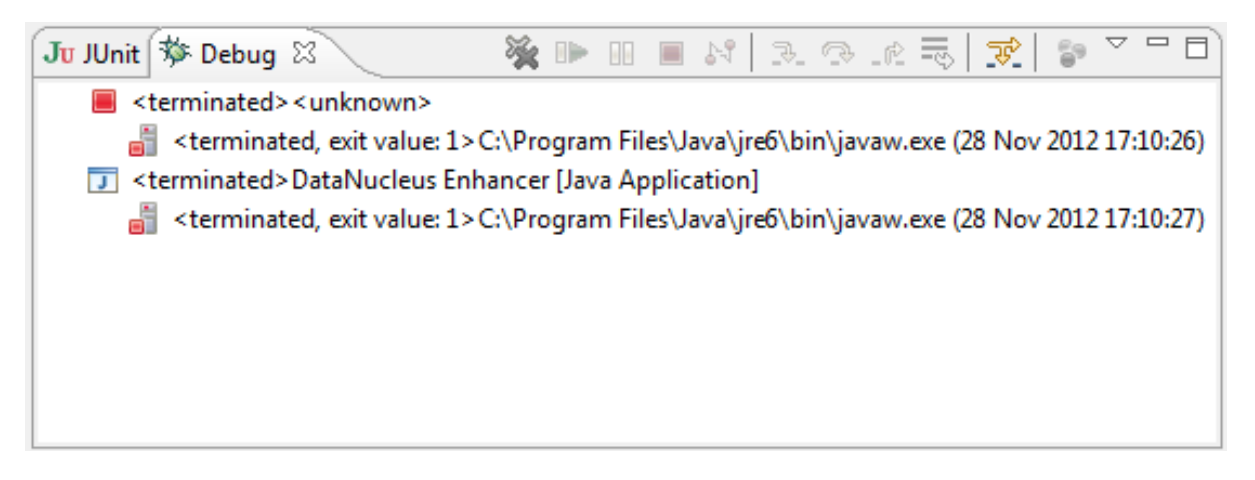

At any rate, you'll know you've encountered this error if you see the following in the console:

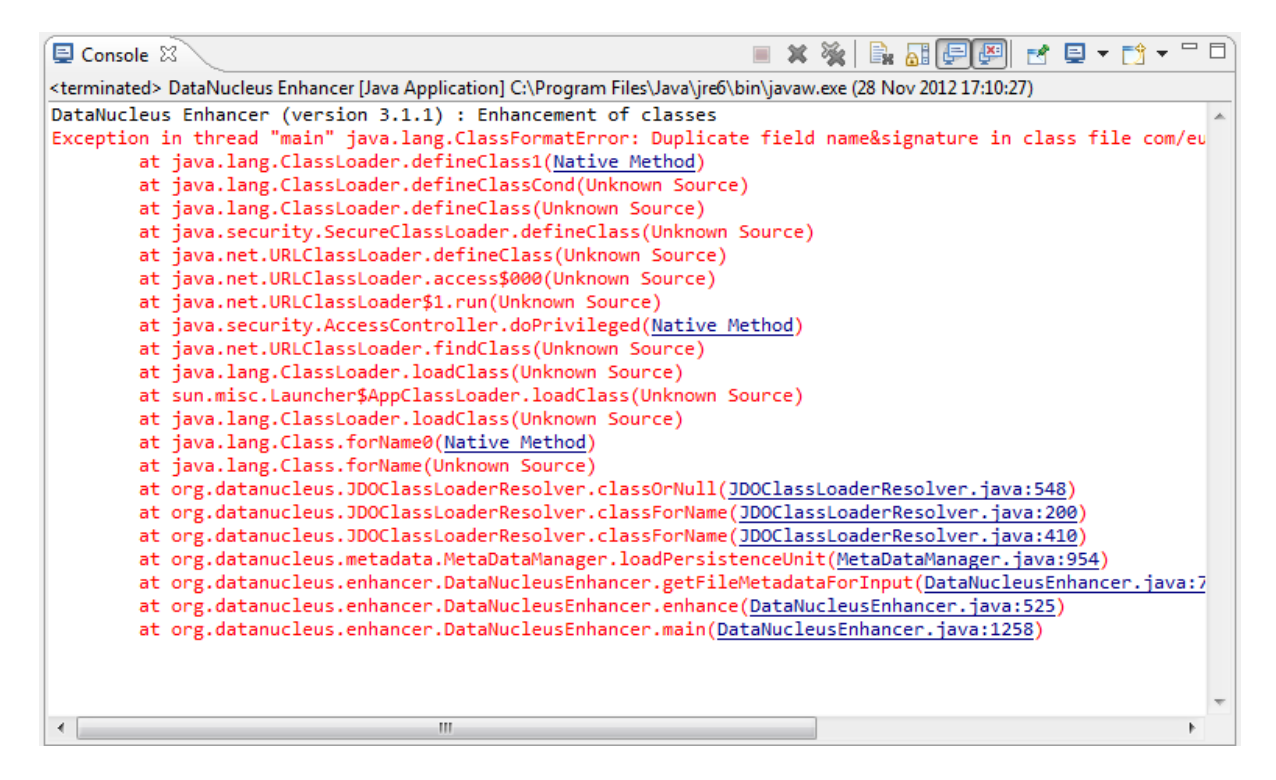

The best solution is to remove DataNucleus support and then to re-add it:

| ▲ → com.eu ▷ → com.eu ▷ → src/m ▷ → src/m ▷ → src/te        |         | Cop <u>y</u> Qualified Name<br><u>P</u> aste<br><u>D</u> elete                                                                                                    | Ctrl+V<br>Delete                                           | <br><br>ependencyManagement>                                                                                                    |  |  |
|-------------------------------------------------------------|---------|----------------------------------------------------------------------------------------------------|------------------------------------------------------------|----------------------------------------------------------------------------------------------------|--|--|
| ▷ ➡ JRE Sy<br>▷ ➡ Mave<br>▷ ఊ .settir<br>▷ ఊ ide<br>▷ ఊ lib | 2       | Remove from Context<br><u>B</u> uild Path<br><u>S</u> ource<br>Refac <u>t</u> or                                                                                                    | Ctrl+Alt+Shift+Down<br>►<br>Alt+Shift+S ►<br>Alt+Shift+T ► | <pre><dependency>    <groupid>org.apache.isis</groupid>         <artifactid>applib</artifactid>         </dependency>         <dependency>         <groupid>org.apache.isis.runtimes.</groupid></dependency></pre> |  |  |
| ⊳ 🚮 > src<br>⊳ 彦 target<br>🧀 target                         | 2<br>2  | <u>I</u> mport<br>Exp <u>o</u> rt                                                                                                    |                                                            | <pre><artifactid>jdo-applib <dependency></dependency></artifactid></pre>                                                                                                    |  |  |
| ⊳ 🚰 uml<br>🖹 .classp<br>🔐 .gitigr<br>📝 > .pro<br>📄 datanı   | ele ele | Re <u>f</u> resh<br>Clo <u>s</u> e Project<br>Close <u>U</u> nrelated Projects<br><u>A</u> ssign Working Sets                                                                              | F5                                                         | <pre><groupid>org.apache.isis.runtimes</groupid></pre>                                                                                                    |  |  |
| Dunit Sterminated≥                                          | r<br>•  | <u>R</u> un As<br><u>D</u> ebug As<br><u>P</u> rofile As<br>Mark as Deployable<br><u>V</u> alidate<br>T <u>e</u> am<br>Compare With<br>Rep <u>l</u> ace With<br>Partons from Local History | ><br>><br>><br>>                                           | dencies Dependency Hierarchy Effective POM po<br>gs, 0 others                                                                                                    |  |  |
|                                                             |         | DataNucleus                                                                                                    | +                                                          | Remove DataNucleus Support                                                                                                    |  |  |
|                                                             |         | Mayon                                                                                                    |                                                            | r javanjaolarinotationsiadoeneratorotrategy is never                                                                                                    |  |  |

If you consistently hit problems, then the final recourse is to disable the automatic enhancement and to remember to manually enhance your domain object model before each run.

Not ideal, we know. Please feel free to contribute a better solution :-)

#### 2.2.6. Running the App

The simpleapp archetype automatically provides a **.launch** configurations in the webapp module. You can therefore very simply run the application by right-clicking on one of these files, and choosing "Run As..." or "Debug As...".

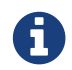

The screencast above shows this in action.

#### 2.2.7. Other domain projects.

There is nothing to prevent you having multiple domain projects. You might want to do such that each domain project corresponds to a DDD module, thus guaranteeing that there are no cyclic dependencies between your modules.

If you do this, make sure that each project has its own persistence.xml file. And, remember also to configure Eclipse's DataNucleus plugin for these other domain projects.

#### 2.2.8. Advanced

In this section are a couple of options that will reduce the length of the change code/build/deploy/review feedback loop.

#### Setting up DCEVM

DCEVM enhances the JVM with true hot-swap adding/removing of methods as well as more reliable hot swapping of the implementation of existing methods.

In the context of Apache Isis, this is very useful for contributed actions and mixins and also view models; you should then be able to write these actions and have them be picked up without restarting the application.

Changing persisting domain entities is more problematic, for two reasons: the JDO/DataNucleus enhancer needs to run on domain entities, and also at runtime JDO/DataNucleus would need to rebuild its own metamodel. You may find that adding actions will work, but adding new properties or collections is much less likely to.

For details of setting up DCEVM, see the corresponding section in the IntelliJ documentation.

# **Chapter 3. Hints and Tips**

This chapter provides some solutions for problems we've encountered ourselves or have been raised on the Apache Isis mailing lists.

See also hints-n-tips chapters in the:

- the Developers' guide (this chapter)
- the Wicket viewer guide
- the Restful Objects viewer guide
- the Datanucleus ObjectStore guide
- the Security guide
- the Beyond the Basics guide.

### 3.1. Datanucleus Enhancer

DataNucleus is the reference implementation of the JDO (Java data objects) spec, and Apache Isis integrates with DataNucleus as its persistence layer. Datanucleus is a very powerful library, allowing domain entities to be mapped not only to relational database tables, but also to NoSQL stores such as Neo4J, MongoDB and Apache Cassandra.

With such power comes a little bit of complexity to the development environment: all domain entities must be enhanced through the DataNucleus enhancer.

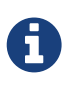

Bytecode enhancement is actually a requirement of the JDO spec; the process is described in outline here.

What this means is that the enhancer—available as both a Maven plugin and as an Eclipse plugin—must, one way or another, be integrated into your development environment.

If working from the Maven command line, JDO enhancement is done using the maven-datanucleus-plugin.

Both the HelloWorld and SimpleApp Maven archetypes generate applications that have this plugin pre-configured.

#### 3.1.1. META-INF/persistence.xml

It's also a good idea to ensure that every domain module(s) containing entities has a JDO META-INF/persistence.xml file:

```
<?xml version="1.0" encoding="UTF-8" ?>
<persistence xmlns="http://java.sun.com/xml/ns/persistence"
    xmlns:xsi="http://www.w3.org/2001/XMLSchema-instance"
    xsi:schemaLocation="http://java.sun.com/xml/ns/persistence
http://java.sun.com/xml/ns/persistence/persistence_1_0.xsd" version="1.0">
    <persistence-unit name="simple">①
    </persistence-unit name="simple">①
    </persistence-unit name="simple">①
    </persistence-unit name="simple">①
    </persistence-unit>
    </persistence>
```

① change as required; typically is the name of the domain module.

Again, the applications generated by both the HelloWorld and Simpleapp Maven archetypes do this.

A

If running on Windows, then there's a good chance you'll hit the maximum path length limit. In this case the persistence.xml file is mandatory rather than optional.

This file is also required if you are using developing in Eclipse and relying on the DataNucleus plugin for Eclipse rather than the DataNucleus plugin for Maven. More information can be found here.

### 3.2. Enabling Logging

Sometimes you just need to see what is going on. There are various ways in which logging can be enabled, here are the ones we tend to use.

• In Apache Isis

Modify WEB-INF/logging.properties (a log4j config file)

• In DataNucleus

As per the DN logging page

• In the JDBC Driver

Configure log4jdbc rather than the vanilla driver WFB-**IDBC** (see INF/persistor\_datanucleus.properties) and configure log4j logging (see WEB-INF/logging.properties). There are examples of both in the SimpleApp archetype.

• In the database

Details below.

Database logging can be configured:

• for HSQLDB

by adding`;sqllog=3` to the end of the JDBC URL.

• for PostgreSQL:

Can change postgresql\9.2\data\postgresql.conf; see this article for details.

• for MS SQL Server Logging:

We like to use the excellent SQL Profiler tool.

### 3.3. Enhance only (IntelliJ)

From the Apache Isis mailing list is:

• Is there a simple way to make a run configuration in IntelliJ for running the datanucleus enhancer before running integration test?

Yes, you can; here's one way:

- Duplicate your run configuration for running the webapp
  - the one where the main class is org.apache.isis.WebServer
  - there's a button for this on the run configurations dialog.
- then, on your copy change the main class to org.apache.isis.Dummy

Or, you could just write a small shell script and run from the command line:

enhance.sh

```
mvn -pl dom datanucleus:enhance -o
```

### 3.4. How run fixtures on startup?

From this thread on the Apache Isis users mailing list:

• my fixtures have grown into a couple of files the application needs to read in when it starts the first time (and possibly later on when the files content change). What is the right way to do this? Hook up into the webapp start? Use events?

The standard approach is to use fixture scripts. These can be run in on start-up typically by being specified in the AppManifest, see for example the SimpleApp archetype.

Alternatively just set isis.fixtures and isis.persistor.datanucleus.install-fixtures properties.

In terms of implementations, you might also want to check out the (non-ASF) Incode Platform's excel module, by using ExcelFixture and overriding ExcelFixtureRowHandler.

An example can be found in this (non ASF) contactapp, see ContactRowHandler.

# **Chapter 4. Building Apache Isis**

### 4.1. Git

The Apache Isis source code lives in a git repo.

#### 4.1.1. Installation

The easiest place to get hold of command-line git is probably the github download page.

On Windows, this also installs the rather good mSysGit Unix shell. We recommend that you enable git for both the mSysgit and the Windows command prompt:

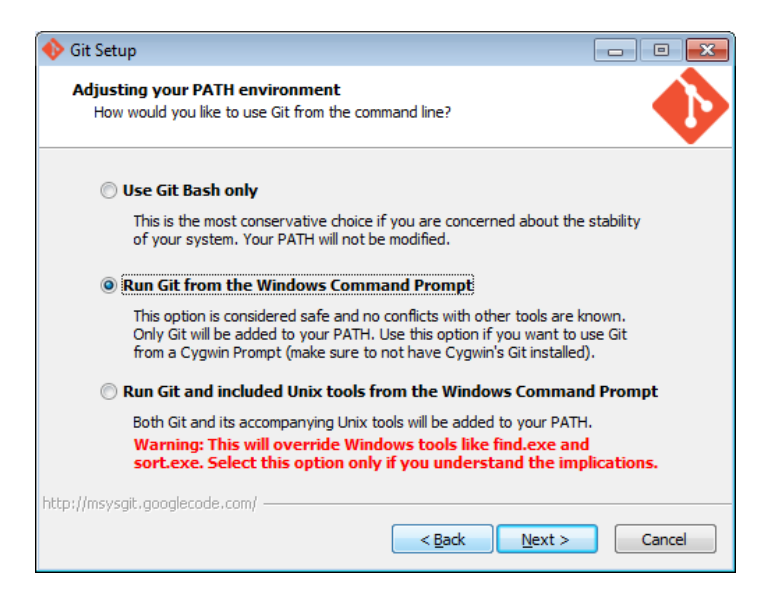

Once git is installed, the two main command line tools to note are:

- git command line tool
- gitk for viewing the commit history

If using Windows, note that github also have a dedicated Windows client. With a little hacking around, it can also be made to work with non-github repositories.

If using Mac, you might also want to check out Atlassian's Sourcetree.

#### **Cloning the Apache Isis repo**

First, clone the Apache Isis repo:

```
git clone https://github.com/apache/isis.git
```

#### **Configuring Git**

Next up is to configure your user name and password; see also Apache's git docs:

git config user.name "<i>My Name Here</i>"
git config user.email <i>myusername@apache.org</i>

Next, configure the core.autocrlf so that line endings are normalized to LF (Unix style) in the rep; again see Apache's git page:

• on Windows, use:

git config core.autocrlf true

• on Mac/Linux, use:

git config core.autocrlf input

The Windows setting means that files are converted back to CRLF on checkout; the Mac/Linux setting means that the file is left as LF on checkout.

We also recommend setting core.safecrlf, which aims to ensure that any line ending conversion is repeatable. Do this on all platforms:

git config core.safecrlf true

Note that these settings are supplemented in the repo by the .gitattributes file and that explicitly specifies line handling treatment for most of the common file types that we have.

Next, we recommend you setup this a refspec so that you can distinguish remote tags from local ones. To do that, locate the [remote "origin"] section in your .git/config and add the third entry shown below:

```
[remote "origin"]
url = ... whatever ...
fetch = ... whatever ...
fetch = +refs/tags/*:refs/tags/origin/*
```

This will ensure that a git fetch or git pull places any remote tags under origin/xxx. For example, the `isis-1.0.0`tag on the origin will appear under `origin/isis-1.0.0.

If you don't use git outside of Apache, you can add the --global flag so that the above settings apply for all repos managed by git on your PC.

#### 4.1.2. Getting help

Three commands of git that in particular worth knowing:

#### • git help command

will open the man page in your web browser

• git gui

will open up a basic GUI client to staging changes and making commits.

• gitk --all

will open the commit history for all branches. In particular, you should be able to see the local master, which branch you are working on (the HEAD), and also the last known position of the master branch from the central repo, called origin/master.

You might also want to explore using a freely available equivalent such as Atlassian SourceTree.

For further reading, see:

- git config man page
- .gitattributes man page
- .gitattributes git-scm.com docs

### 4.2. Installing Java

Apache Isis is compatible with Java 7 and Java 8. For every-day use, the framework is usually compiled against Java 8.

Releases however are cut using Java 7, leveraging the Maven toolchains plugin).

Therefore install either/both of Java 7 JDK and Java 8 JDK. Note that the JRE is not sufficient.

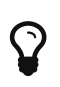

If you intend to contribute back patches to Apache Isis, note that while you can develop using Java 8 within your IDE, be sure not to use any Java 8 APIs.

#### 4.2.1. Configure Maven toolchains plugin

If you are a committer that will be performing releases of Apache Isis, then you *must* configure the toolchains plugin so that releases can be built using Java 7.

This is done by placing the toolchains.xml file in ~/.m2 directory. Use the following file as a template, adjusting paths for your platform:

```
<?xml version="1.0" encoding="UTF8"?>
<toolchains>
    <toolchain>
        <type>jdk</type>
        <provides>
            <version>1.8</version>
            <vendor>oracle</vendor>
        </provides>
        <configuration>
            <jdkHome>/usr/lib64/jvm/jdk1.8.0_65</jdkHome>
            <!--
            <jdkHome>c:\Program Files\Java\jdk1.8.0_65</jdkHome>
            -->
        </configuration>
    </toolchain>
    <toolchain>
        <type>jdk</type>
        <provides>
            <version>1.7</version>
                                      (1)
            <vendor>oracle</vendor>
        </provides>
        <configuration>
            <jdkHome>/usr/lib64/jvm/jdk1.7.0_79</jdkHome>
            <!--
            <jdkHome>c:\Program Files\Java\jdk1.7.0_79</jdkHome>
            -->
        </configuration>
    </toolchain>
</toolchains>
```

① The Apache Isis build is configured to search for the (1.7, oracle) JDK toolchain.

The Apache Isis parent pom.xml activates this plugin whenever the apache-release profile is enabled.

### 4.3. Installing Maven

Install Maven 3.0.x, downloadable here.

Set MAVEN\_OPTS environment variable:

```
export MAVEN_OPTS="-Xms512m -Xmx1024m"
```

### 4.4. Building all of Apache Isis

To build the source code from the command line, simply go to the root directory and type:

The first time you do this, you'll find it takes a while since Maven needs to download all of the Apache Isis prerequisites.

Thereafter you can speed up the build by adding the -o (offline flag). To save more time still, we also recommend that you build in parallel. (Per this blog post), you could also experiment with a number of JDK parameters that we've found also speed up Maven:

export MAVEN\_OPTS="-Xms512m -Xmx1024m -XX:+TieredCompilation -XX:TieredStopAtLevel=1"
mvn clean install -o -T1C

For the most part, though, you may want to rely on an IDE such as Eclipse to build the codebase for you. Both Eclipse and Idea (12.0+) support incremental background compilation.

When using Eclipse, a Maven profile is configured such that Eclipse compiles to target-ide directory rather than the usual target directory. You can therefore switch between Eclipse and Maven command line without one interfering with the other.

### 4.5. Checking for Vulnerabilities

Apache Isis configures the OWASP dependency check Maven plugin to determine whether the framework uses libraries that are known to have security vulnerabilities.

To check, run:

mvn org.owasp:dependency-check-maven:aggregate -Dowasp

This will generate a single report under target/dependency-check-report.html.

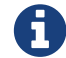

The first time this runs can take 10~20 minutes to download the NVD data feeds.

To disable, either run in offline mode (add -o or --offline) or omit the owasp property.

### 4.6. Checking for use of internal JDK APIs

Apache Isis configures the jdeps maven plugin to check for any usage of internal JDK APIs. This is in preparation for Java 9 module system (Jigsaw) which will prevent such usage of APIs.

To check, run:

mvn clean install -Djdeps

This will fail the build on any module that currently uses an internal JDK API.

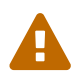

## **Chapter 5. AsciiDoc Documentation**

Apache Isis' documentation (meaning the website and the users' guide, the reference guide and this contributors' guide) is written using Asciidoc, specifically the Asciidoctor implementation.

The website and guides are created by running build tools (documented below) which create the HTML version of the site and guides. You can therefore easily check the documentation before raising a pull request (as a contributor) or publishing the site (if a committer).

To help write the Asciidoc text itself, we provide some Asciidoc templates.

Publishing is performed by copying the generated HTML to a different git repository (isis-site). Since this can only be done by Apache Isis committers, the process for doing this is described in the committers' guide. This is synced by ASF infrastructure over to isis.apache.org.

### 5.1. Where to find the Docs

The (Asciidoc) source code can be found at adocs/documentation (relative to root). Online you'll find it cloned to github here.

### 5.2. Naming Conventions

For documents with inclusions, use '\_' to separate out the logical hierarchy:

xxx-xxx/xxx-xxx.adoc \_xxx-xxx\_ppp-ppp.adoc \_xxx-xxx\_qqq-qqq.adoc \_xxx-xxx\_qqq-qqq\_mmm-mmm.adoc \_xxx-xxx\_qqq-qqq\_nnn-nnn.adoc

Any referenced images should be in subdirectories of the *images* directory:

```
xxx-xxx/images/.
/ppp-ppp/.
/qqq-qqq/.
/mmm-mmm
/nnn-nnn
```

And similarly any resources should be in the resources subdirectory:

```
xxx-xxx/resources/.
ppp-ppp/.
qqq-qqq/.
/mmm-mmm/
/nnn-nnn/
```

### 5.3. Writing the docs

We highly recommend that you install the (IntelliJ) live templates for Asciidoctor, as described in IDE templates. These provide a large number of helper templates.

An appendix lists all the templates available, demonstrating their intended usage and output.

### 5.4. Build and Review (using Maven)

To (re)build the documentation locally prior to release, change into the adocs/documentation directory and use:

mvn clean compile

The site will be generated at target/site/index.html.

You could then use a web server such as Python's SimpleHTTPServer to preview (so that all Javascript works correctly). However, instead we recommend using instant preview, described next.

### 5.5. Instant Rebuild (using Ruby)

The ruby script, monitor.rb emulates the mvn compile command, regenerating any changed Asciidoctor files to the relevant target/site directory. Moreover if any included files are changed then it rebuilds the parent (per the above naming convention).

#### 5.5.1. One-time setup

To setup:

- download and install ruby 2.0.0, from http://rubyinstaller.org/downloads/
- download devkit for the Ruby 2.0 installation, also from http://rubyinstaller.org/downloads/. Then follow the installation instructions on their wiki

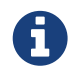

We use Ruby 2.0 rather than 2.1 because the wdm gem (required to monitor the filesystem if running on Windows) is not currently compatible with Ruby 2.1.

To download the required Ruby dependencies, use:

gem install bundler bundle install

#### 5.5.2. Instant Rebuild

To run, we typically just use:

This script just runs mon compile for HTML files only, then calls python to start the web browser and run a simple web server (on port 8000).

If you want to double-check the PDFs also, then use:

sh preview-pdf.sh

### 5.6. Publish procedure

Only Apache Isis committers can publish to isis.apache.org. See the committers' guide for further details.

# **Chapter 6. Contributing**

This page explains how you can contribute to Apache Isis. You'll probably also want set up your IDE and learn how to build Apache Isis.

Thanks for considering to help out, your contributions are appreciated!

### 6.1. Recommended Workflow (github)

Apache Isis' source code is hosted in at github (https, or ssh: git@github.com:apache/isis.git).

As you might imagine, only committers are permitted to push changes to the github repo. As a contributor, we recommend that you fork the apache/isis github repo, and then use your fork as a way of publishing your patches for the Apache Isis committers to apply.

The diagram below illustrates the process:

That is:

- 1. as a one-time activity, you fork the github.com/apache/isis repo into your own fork on github.com
- 2. as a one-time activity, you clone your fork to your local computer
- 3. you set the github.com/apache/isis as your upstream branch; this will allow you to keep your local clone up-to-date with new commits
  - note the asymmetry here: the upstream repo (the Apache github repo) is **not** the same as the origin repo (your fork).
- 4. you work on your changes locally; when done, you push them to your github fork
- 5. to contribute back a change, raise a JIRA ticket, and ensure your commit message is in the form: ISIS-nnnn: ... so that changes can be tracked (more discussion on this point below). In any case, before you decide to start hacking with Apache Isis, it's always worth creating a ticket in JIRA and then have a discussion about it on the mailing lists.
- 6. Use github to raise a pull request for your feature
- 7. An Apache Isis committer will review your change, and apply it if suitable.

### 6.2. Setting up your fork/clone

If you choose to create your own fork then you'll need an account on <u>github.com</u>. You then fork simply by pressing the "Fork" button:

| PUBLIC | apache / isis<br>mirrored from git://git.apache.org/isis. | C Watch | • 🛧 Star 0 🕼 Fork 3 |        |
|--------|-----------------------------------------------------------|---------|---------------------|--------|
|        | Code                                                      | Network | Pull Requests 0     | Graphs |

An account isn't needed if you just clone straight from the github.com/apache/isis.

Whether you've forked or not, you then need to clone the repo onto your computer. Github makes this very easy to do:

- for Windows users, we suggest you use github's 'Clone in Windows' feature
- for Mac/Linux users, create a clone from the command line:

Again, the info is easily found in the github page:

| PUBLIC | apache / isis<br>mirrored from git://git.apache.org/isis. | .git                         | Gt Watch ▼                        | r Star |
|--------|-----------------------------------------------------------|------------------------------|-----------------------------------|--------|
|        | Code                                                      | Network                      | Pull Requests 0                   |        |
|        | Mirror of Apache Isis                                     |                              |                                   |        |
|        | Clone in Windows                                          | ZIP HTTP SSH Git Read-Only h | ttps://github.com/apache/isis.git |        |
|        |                                                           | Commits Branches 4           |                                   |        |

If you've created your own fork, then you need to add the upstream remote to the github.com/apache/isis. This remote is traditionally called upstream. You should then arrange for your master branch to track the upstream/master remote branch:

If you didn't create your own fork, you can omit the above step. Either way around, you can now fetch new commits using simply:

```
git fetch
```

For more info on tracking branches here and here.

### 6.3. Commit messages

Although with git your commits are always performed on your local repo, those commit messages become public when the patch is applied by an Apache Isis committer. You should take time to write a meaningful commit message that helps explain what the patch refers to; if you don't then there's a chance that your patch may be rejected and not applied. No-one likes hard work to go to waste!

We therefore recommend that your commit messages are as follows [1]:

ISIS-999: Make the example in CONTRIBUTING imperative and concrete

Without this patch applied the example commit message in the CONTRIBUTING document is not a concrete example. This is a problem because the contributor is left to imagine what the commit message should look like based on a description rather than an example. This patch fixes the problem by making the example concrete and imperative.

The first line is a real life imperative statement with a ticket number from our issue tracker. The body describes the behavior without the patch, why this is a problem, and how the patch fixes the problem when applied.

### 6.4. Creating the patch file

If you are working without a github fork of Apache Isis, then you can create the patches from your own local git repository.

As per this stackoverflow question, create the patch using git format-patch:

git format-patch -10 HEAD --stdout > 0001-last-10-commits.patch

Here -10 is the last 10 commits you have done. You need to change that integer according to the commits you need to apply into the patch.

### 6.5. Sample Contribution Workflow

Assuming you're development environment is all setup, let's walk through how you might make contribute a patch. In this example, suppose that you've decided to work on JIRA ticket #123, an enhancement to support Blob/Clob datatypes.

#### 6.5.1. Update your master branch

The first thing to do is to make sure your local clone is up-to-date. We do this by retrieving new commits from upstream repo and then merging them as a fast-forward into your local branch.

Irrespective of whether you are using a github fork, the upstream for your local master branch will be tracking the appropriate remote's master branch. So n either case, the same commands work:

Alternatively, you can combine the git fetch and git merge and just use git pull: git checkout master git pull -ff-only

If the merge or pull fails, it means that you must have made commits and there have been changes meanwhile on the remote master's branch. You can use `gitk --all to confirm. If this fails, see our git cookbook page for a procedure to retrospectively sort out this situation.

#### 6.5.2. Create a topic branch

We recommend you name topic branches by the JIRA ticket, ie <tt>ISIS-nnn-description</tt>. So let's create a new branch based off master and call it "ISIS-123-blobs"

You can confirm the branch is there and is your new HEAD using either gitk --all. Alternatively, use the command line:

```
$ git checkout -b ISIS-123-blobs
```

The command line prompt should also indicate you are on a branch, isolated from any changes that might happen on the master branch.

#### 6.5.3. Make File Changes and Commit

Next, make changes to your files using the usual commands (see also our git cookbook section):

- git add
- git mv
- git rm
- git commit
- git status

and so on.

Continue this way until happy with the change. Remember to run all your tests on the topic branch (including a full mvn clean install).

#### 6.5.4. Rebasing with master

Before you can share your change, you should rebase (in other words replay) your changes on top of the master branch.

The first thing to do is to pull down any changes made in upstream remote's master since you started your topic branch:

These are the same commands that you would have run before you created your topic branch. If you use gitk --all, there's a good chance that new commits have come in.

Next, we reintegrate our topic branch by rebasing onto master: git checkout ISIS-123-blobs git rebase master

This takes all of the commits in your branch, and applies them on top of the new master branch. When your change is eventually integrated back in, it will result in a nice clear linear history on the public repo.

If the rebase fails because of a conflict, then you'll be dumped into REBASE mode. Edit the file that has the conflict, and make the appropriate edits. Once done:

Once the rebase has completed, re-run your tests to confirm that everything is still good.

#### 6.5.5. Raising a pull request

If you have your own fork, you can now simply push the changes you've made locally to your fork:

This will create a corresponding branch in the remote github repo. If you use gitk --all, you'll also see a remotes/origin/ISIS-123-blobs branch.

Then, use github to raise a <u>pull request</u>. Pull requests sent to the Apache GitHub repositories will forward a pull request e-mail to the <u>dev mailing list</u>. You'll probably want to sign up to the dev mailing list first before issuing your first pull request (though that isn't mandatory).

The process to raise the pull request, broadly speaking:

- Open a web browser to your github fork of isis
- Select your topic branch (pushed in the previous step) so that the pull request references the topic branch.
- Click the Pull Request button.
- Check that the Apache Isis mailing list email came through.

### 6.6. If your pull request is accepted

To double check that your pull request is accepted, update your master branch from the upstream remote:

You can then use gitk --all (or git log if you prefer the command line) to check your contribution has been added.

You can now delete your topic branch and remove the branch in your github:

Finally, you might want to push the latest changes in master back up to your github fork. If so, use:

#### 6.6.1. If your pull request is rejected

If your pull request is rejected, then you'll need to update your branch from the main repository and then address the rejection reason.

You'll probably also want to remove the remote branch on github:

```
git push origin -delete ISIS-123-blobs
```

... and continue as before until you are ready to resubmit your change.

[1] inspiration for the recommended commit format comes from the puppet project's contributing page.

# **Chapter 7. Appendix: Git Cookbook**

This appendix describes the commands often used while working with git. In addition to these basic commands, please make sure you have read:

- building Apache Isis
- Contributing
- Git policy

### 7.1. Modifying existing files

To modify existing files:

```
git add filename
git commit -m "ISIS-nnn: yada yada"
```

The git add command adds the changes to the file(s) to the git index (aka staging area). If you were to make subsequent changes to the file these would not be committed.

The git commit takes all the staged changes and commits them locally. Note that these changes are not shared public with Apache Isis' central git repo.

You can combine these two commands using -am flag to git commit:

```
git commit -am "ISIS-nnn: yada yada"
```

### 7.2. Adding new files

To add a new file:

```
git add .
git commit -m "ISIS-nnn: yada yada"
```

Note that this sequence of commands is identical to modifying an existing file. However, it isn't possible to combine the two steps using git commit -am; the git add is always needed when adding new files to the repo.

### 7.3. Deleting files

To delete a file:

```
git rm filename
git commit -m "ISIS-nnn: yada yada"
```

### 7.4. Renaming or moving files

To rename or move a file:

```
git mv <i>filename</i> <i>newfilename</i>
git commit -m "ISIS-nnn: yada yada"
```

### 7.5. Common Workflows

The contributing page describes the workflow for non-committers. The Git policy page describes a workflow for Apache Isis **committers**.

### 7.6. Backing up a local branch

If committing to a local branch, the changes are still just that: local, and run risk of a disk failure or other disaster.

To create a new, similarly named branch on the central repo, use:

git push -u origin <i>branchname</i>

Using gitk --all will show you this new branch, named origin/branchname.

Thereafter, you can push subsequent commits using simply:

git push

Doing this also allows others to collaborate on this branch, just as they would for master.

When, eventually, you have reintegrated this branch, you can delete the remote branch using:

git push origin --delete <i>branchname</i>

For more detail, see this stackoverflow post.

### 7.7. Quick change: stashing changes

If you are working on something but are not ready to commit, then use:

If you use gitk --all then you'll see new commits are made that hold the current state of your working directory and staging area.

You can then, for example, pull down the latest changes using git pull --rebase (see above).

To reapply your stash, then use:

git stash pop

Note that stashing works even if switching branches

### 7.8. Ignoring files

Put file patterns into .gitignore. There is one at the root of the git repo, but they can additionally appear in subdirectories (the results are cumulative).

See also:

- github's help page
- man page

### 7.9. More advanced use cases

#### 7.9.1. If accidentally push to remote

Suppose you committed to master, and then pushed the change, and then decided that you didn't intend to do that:

C1 - C2 - C3 - C4 - C5 - C6 - C7 ^ master ^ origin/master

To go back to an earlier commit, first we wind back the local master:

git reset --hard C5

where C5 is the long sha-id for that commit.

This gets us to:

C1 - C2 - C3 - C4 - C5 - C6 - C7 ^ master ^ origin/master

Then, do a force push:

```
git push origin master --force
```

If this doesn't work, it may be that the remote repo has disabled this feature. There are other hacks to get around this, see for example here.

### 7.10. If you've accidentally worked on master branch

If at any time the git pull from your upstream fails, it most likely means that you must have made commits on the master branch. You can use gitk --all to confirm; at some point in time both master and origin\master will have a common ancestor.

You can retrospectively create a topic branch for the work you've accidentally done on master.

First, create a branch for your current commit:

```
git branch <i>newbranch</i>
```

Next, make sure you have no outstanding edits. If you do, you should commit them or stash them:

```
git stash
```

Finally, locate the shald of the commit you want to roll back to (easily obtained in gitk -all), and wind master branch back to that commit:

```
git checkout master
git reset --hard <i>shaId</i>  # move master branch shaId of common ancestor
```

# 7.11. If you've forgotten to prefix your commits (but not pushed)

One of our committers, Alexander Krasnukhin, has put together some git scripts to help his workflow. Using one of these, git prefix, you can just commit with proper message without bothering about prefix and add prefix only in the end **before** the final push.

For example, to prefix all not yet prefixed commits master..isis/666 with ISIS-666 prefix, use:

git prefix ISIS-666 master..isis/666

You can grab this utility, and others, from this repo.
# Chapter 8. Appendix: Working with Many Repos

Applications built with Apache Isis often (should) consist of multiple modules. For example, there are the various modules that make up the (non-ASF) Incode Platform that provide various technical/cross-cutting concerns and generic business functionality.

In addition, your own application may well be structured as a number of distinct modules (probably with the entities in each module being mapped to a different schema), and using such techniques as the event bus and mixins so that these modules are decoupled from each other.

All of which is a preamble to say that you will likely have multiple directories on your local development computer, for each such git repository that you contribute to.

In this appendix we provide some simple but useful bash scripts to help you manage each such.

## 8.1. Prerequisites

We recommend that you adopt a convention for your directories. For example, open source repositories (such as Apache Isis itself or the Incode Platform) reside in <u>github.com</u>, while your own proprietary code might reside in some other service, eg <u>bitbucket</u>. For example:

```
/users/home/me/
BITBUCKET/
mycompany/
myapp/
otherapp/
GITHUB/
apache/
isis/
incodehq/
incode-platform/
```

#### 8.2. \_repos.txt

Create a file \_repos.txt that catalogues the repositories, eg:

```
#
#
# our code
#
/users/home/me/BITBUCKET/mycompany/myapp
/users/home/me/BITBUCKET/mycompany/otherapp
#
# open source modules
#
/users/home/me/GITHUB/apache/isis
/users/home/me/GITHUB/incodehq/incode-platform
```

#### 8.3. Bash functions

The .bash\_functions file (downloadable from this gist) provides the following two functions:

• геро

Switches (using pushd) to the specified directory (as listed in the \_repos.txt file).

• foreach

Runs the specified command for all (or matching) repositories (as listed in \_repos.txt file).

For example,

repo plat

would switch to /users/home/me/GITHUB/incodehq/incode-platform, the first module that matches the fragment.

Meanwhile:

foreach git status

would perform a git status on every git repository, while

foreach -g plat git fetch

would perform a git fetch but only to those repositories which match "plat" (-g flag standing for grep).

To load the functions into your profile (.bashrc or .profile or similar), use:

. ~/.bash\_functions

# **Chapter 9. Appendix: Asciidoc Syntax**

This appendix describes the main syntax conventions when writing Asciidoctor/Asciidoc.

For more info, see:

- asciidoc-syntax-quick-reference.pdf
- asciidoc-writers-guide.pdf
- online cheat sheet
- asciidoctor online user manual
- asciidoc online user manual

### 9.1. Headings

The number of preceding = signs indicates the heading level.

| Syntax       | Meaning                                                                                                    |
|--------------|----------------------------------------------------------------------------------------------------|
| = Level 1    | There can only be one level 1 per .adoc<br>(at the very top). The paragraph<br>immediately following the heading is<br>the "preamble", and is rendered in a<br>larger font. It's therefore a good place<br>to summarize the content of the<br>document. |
| == Level 2   | Level 2                                                                                                    |
| === Level 3  | Level 3                                                                                                    |
| ==== Level 4 | Level 4                                                                                                    |

#### 9.2. Paragraphs

| Syntax                                                                                                    | Example                                                                                                    |
|----------------------------------------------------------------------------------------------------|----------------------------------------------------------------------------------------------------|
| Paragraphs are separated by one or more blank lines.<br>So, this is a separate paragraph                                               | Paragraphs are separated by one or<br>more blank lines. So, this is a separate<br>paragraph.                                                       |
| All consecutive sentences are rendered in the same<br>paragraph. This is another sentence in the para. And<br>another one. Yet another | Sentences without a blank line are in<br>the same paragraph. Don't worry<br>about word wrapping, just start the<br>next sentence on the next line. |

In general, there's no need to indent paragraphs; keep things left-aligned. Let the markup specify the logical indentation.

#### Start each sentence on a new line

Don't worry about wrapping sentences at 80 characters, just start each new sentence on a new line. Asciidoc will take care of the rendering.

This simple tip has a number of other benefits:

1. when the document is edited (eg correct a typo or insert a missing word), then only a single line in the file is changed.

This will reduce change of merge conflicts, too.

- 2. You can easily see if a sentence is too long, and should be split
- 3. You can easily see if all sentences are the same length: good writing should vary the length of sentences
- 4. You can easily see if successive sentences start with the same phrase (that might be a good thing, or a bad thing, depending).

#### 9.3. Bulleted lists

| Syntax                                                                                                    | Example                                                                                                    |
|----------------------------------------------------------------------------------------------------|----------------------------------------------------------------------------------------------------|
| <ul> <li> The blank line after this para is required: * Bullet 1</li> <li>+ Indented paragraph (note the '+' to to chain this para with the bullet) * Bullet 2 Child bullets</li> <li>+ More indenting Another child bullet * Bullet 3</li> </ul> | The blank line after this para is<br>required: * Bullet 1<br>+ Indented paragraph (note the '+' to<br>chain this para with the bullet) * Bullet<br>2 <b>Child bullets</b><br>+ <b>More indenting</b> Another child<br>bullet * Bullet 3 |

#### 9.4. Numbered lists

There's no need to keep track of numbers, just use '1' or 'a' etc:

| Syntax                                                                                                    | Example                                                                                                    |
|----------------------------------------------------------------------------------------------------|----------------------------------------------------------------------------------------------------|
| The blank line after this para is required: 1. Bullet 1<br>+ Indented paragraph 2. Bullet 2 a. Child bullets<br>+ More indenting b. Another child bullet 3. Bullet 3 | The blank line after this para is<br>required: 1. Bullet 1<br>+ Indented paragraph 2. Bullet 2 a.<br>Child bullets<br>+ More indenting b. Another child<br>bullet 3. Bullet 3 |

While it isn't necessary to maintain the ordering manually (could just use '1' for all bullets), this does generate warnings when the document is built.

#### 9.5. Links and Cross-references

| Syntax        | Example       | Purpose                                                        |
|---------------|---------------|----------------------------------------------------------------|
| CI Server     | CI Server     | Link to an external hyperlink                                  |
| CI Server     | CI Server     | Link to an external hyperlink, with target=blank               |
| background    | background    | Cross-reference to section in same asciidoc document           |
| Fundamentals  | Fundamentals  | Cross-reference to top-level of<br>different asciidoc document |
| Core Concepts | Core Concepts | Cross-reference to section within different asciidoc document  |

#### 9.6. Tables

```
.Some table
[cols="3a,2a", options="header"]
|===
| Header col 1
| Header col 2
| Row 1 col 1
| Row 1 col 2
| Row 2 col 1
| Row 2 col 2
|===
```

#### renders as:

Table 1. Some table

| Header col 1 | Header col 2 |
|--------------|--------------|
| Row 1 col 1  | Row 1 col 2  |
| Row 2 col 1  | Row 2 col 2  |

where:

- the cols attribute says how many columns there are and their respective widths.
- the "a" suffix indicates that the contents is parsed as Asciidoc

#### 9.6.1. Column Attributes

Other options are (credit):

- e: emphasized
- a: Asciidoc markup
- m: monospace
- h: header style, all column values are styled as header
- s: strong
- l: literal, text is shown in monospace font and line breaks are kept
- d: default
- v: verse, keeps line breaks

For example:

```
.Table with column style e,a,m
[cols="e,a,m"]
|===
| Emphasized (e) | Asciidoc (a) | Monospaced (m)
| Asciidoctor
| NOTE: *Awesome* way to write documentation
| It is just code
|===
```

#### renders as

Table 2. Table with column style e,a,m

| Emphasized (e) | Asciidoc (a)                                    | Monospaced (m)  |
|----------------|-------------------------------------------------|-----------------|
| Asciidoctor    | NOTE: <b>Awesome</b> way to write documentation | It is just code |

and:

```
.Table with column style h,s,l
[cols="h,s,l"]
|===
| Header (h) | Strong (s) | Literal (l)
| Asciidoctor
| Awesome way to write documentation
| It is
just code
|===
```

#### renders as

Table 3. Table with column style h,s,l

| Header (h)  | Strong (s)                         | Literal (l)     |
|-------------|------------------------------------|-----------------|
| Asciidoctor | Awesome way to write documentation | It is just code |

and:

```
.Table with column style d,v
[cols="d,v"]
|===
| Default (d) | Verse (v)
| Asciidoctor
| Awesome way
to write
documentation
|===
```

renders as

*Table 4. Table with column style d,v* 

| Default (d) | Verse (v)                          |
|-------------|------------------------------------|
| Asciidoctor | Awesome way to write documentation |

#### 9.6.2. Column Alignment

This can be combined with alignment markers (credit):

- <: top align values (default)
- >: bottom align values

• ^: center values

For example:

```
[cols="^.>,<.<,>.^", options="header"]
|===
| Name
| Description
| Version
| Asciidoctor
| Awesome way to write documentation
| 1.5.0
|===
```

#### renders as:

| Name        | Description                        | Version |
|-------------|------------------------------------|---------|
| Asciidoctor | Awesome way to write documentation | 1.5.0   |

where:

- the first column is centered and bottom aligned,
- the second column is left and top aligned and
- the third column is right aligned and centered vertically.

#### 9.6.3. Column/Row Spanning

We can also have columns or rows spanning multiple cells (credit):

For example:

```
.Cell spans columns
|===
| Name | Description
| Asciidoctor
| Awesome way to write documentation
2+| The statements above say it all
|===
```

renders as:

Table 5. Cell spans columns

| Name                            | Description                        |
|---------------------------------|------------------------------------|
| Asciidoctor                     | Awesome way to write documentation |
| The statements above say it all |                                    |

The N+ sign notation tells Asciidoctor to span this cell over N columns.

while:

```
.Cell spans rows
|===
| Name | Description
.2+| Asciidoctor
| Awesome way to write documentation
| Works on the JVM
|===
```

renders as:

Table 6. Cell spans rows

| Name        | Description                        |
|-------------|------------------------------------|
| Asciidoctor | Awesome way to write documentation |
|             | Works on the JVM                   |

The .N+ notation tells Asciidoctor to span this cell over N rows.

and:

```
.Cell spans both rows and columns
|===
| Row 1, Col 1 | Row 1, Col 2 | Row 1, Col 3
2.2+| Cell spans 2 cols, 2 rows
| Row 2, Col 3
| Row 3, Col 3
|===
```

renders as:

Table 7. Cell spans both rows and columns

| Row 1, Col 1 Row 1, Col 2 |  | Row 1, Col 3 |
|---------------------------|--|--------------|
| Cell spans 2 cols, 2 rows |  | Row 2, Col 3 |
|                           |  | Row 3, Col 3 |

The N.M+ notation tells Asciidoctor to span this cell over N columns and M rows.

## 9.7. Admonitions

Callout or highlight content of particular note.

| Syntax                                                                                                    | Example                                                                                                    |
|----------------------------------------------------------------------------------------------------|----------------------------------------------------------------------------------------------------|
| NOTE: the entire note must be a single sentence                                                                            | NOTE: the entire note must be a single sentence.                                                                             |
| [NOTE] ==== the note is multiple paragraphs, and can<br>have all the usual styling, * eg bullet points: * etc etc ====<br> | [NOTE] ==== the note is multiple<br>paragraphs, and can have all the usual<br>styling, * eg bullet points: * etc etc<br>==== |
| [TIP] ==== Here's something worth knowing ====                                                                             | [TIP] ==== Here's something worth knowing ====                                                                               |
| [WARNING] ==== Be careful ====                                                                                             | [WARNING] ==== Be careful ====                                                                                               |
| [IMPORTANT] ==== Don't forget ====                                                                                         | [IMPORTANT] ==== Don't forget ====                                                                                           |

## 9.8. Source code

Use [source] macro to specify source content:

```
[source,powershell]
----
get-command -module BomiArtifact
----
```

will render as:

```
get-command -module BomiArtifact
```

Some languages support syntax highlighting. For example:

```
[source,java]
----
public class SomeClass extends SomeOtherClass {
    ...
}
----
```

will render as:

```
public class SomeClass extends SomeOtherClass {
    ...
}
```

Callouts can also be added using an appropriate comment syntax. For example:

will render as:

① inherits from SomeOtherClass

2 entry point into the program

and

renders as:

```
<a>
<b c="foo"> (1)
</a>
```

1 some comment

It's also possible to include source code snippets; see the guides linked previously

#### 9.9. Images

Use the image: macro to reference images. For example:

```
image:_images/vscode.png[]
```

To make the image clickable, add in the link attribute:

```
image:_images/vscode.png[link="_images/vscode.png"]
```

It's also possible to specify the width using scaledwidth (for PDF/HTML) or width and height (for HTML only).

For example:

image:\_images/vscode.png[link="\_images/vscode.png",width="800px"]

#### 9.10. Child Documents

Use the include: macro to break up a document into multiple sections.

For example, this developers' guide document is broken into several files:

```
dg.adoc
_dg_ide.adoc
_dg_hints-and-tips.adoc
_dg_building-isis.adoc
...
```

and so on.

These are included using:

```
include::_dg_ide.adoc[leveloffset=+1]
include::_dg_hints-and-tips.adoc[leveloffset=+1]
include::_dg_building-isis.adoc[leveloffset=+1]
...
```

The leveloffset=+1 means that each included file's heading levels are automatically adjusted. The net effect is that all documents can and should use heading 1 as their top-level.

Child documents should have '\_' as prefix. This ensures that they are ignored by the build; only .html and PDF files are created for the top-level parent documents.

The CI/documentation platform also supports the "Improve this doc" button, allowing any document to be edited via the TFS portal; very useful for small fixes. To make this work, it relies upon the following naming conventions:

- every document should have an id anchor for its level heading corresponding to its file name
- every child document's name should be an '\_ followed by the name of its parent.

For example, dg.adoc is:

```
[[dg]]
= Developers' Guide
...
```

while its child document \_dg\_ide.adoc starts with:

```
[[_dg_ide]]
= Using an IDE
...
```

In general, we use '\_' to separate out the logical hierarchy:

```
xxx-xxx/xxx-xxx.adoc
    _xxx-xxx_ppp-ppp.adoc
    _xxx-xxx_qqq-qqq.adoc
    _xxx-xxx_qqq-qqq_mmm-mmm.adoc
    _xxx-xxx_qqq-qqq_nnn-nnn.adoc
```

Any referenced images should be in subdirectories of the \_images directory:

```
xxx-xxx/_images/.
/ppp-ppp/.
/qqq-qqq/.
/mmm-mmm
/nnn-nnn
```

#### 9.11. Metadata

The top-level document must include the <u>basedir</u> attribute; this points to the parent directory <u>src/main/asciidoc</u>. This attribute is set immediately after the top-level heading.

In addition, the :toc: adds a table of contents.

For example, the setting-up/concepts/concepts.adoc file starts:

```
[[concepts]]
= Concepts
:_basedir: ../../
:toc: right
...
```

#### 9.12. UML diagrams

Asciidoctor includes support for the plantuml, allowing simple UML diagrams to be easily sketched.

For example:

```
[plantuml,images/asciidoctor/plantuml-demo,png]
--
class Car
Driver - Car : drives >
Car *- Wheel : have 4 >
Car -- Person : < owns
--</pre>
```

renders as:

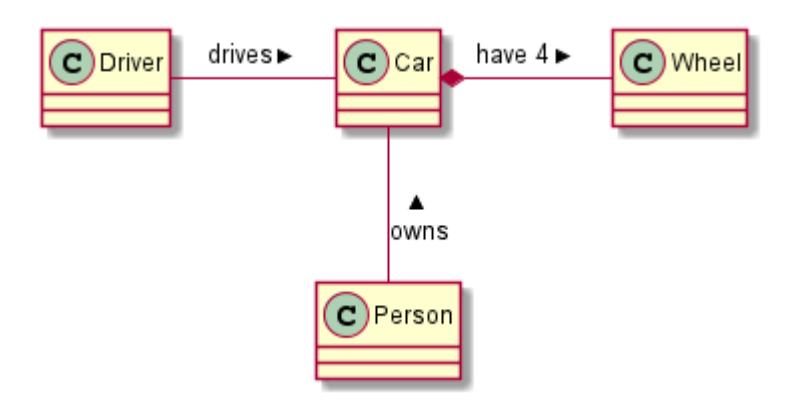

### 9.13. Ditaa diagrams

Asciidoctor includes support for the ditaa, allowing boxes-and-lines diagrams to be easily sketched.

For example:

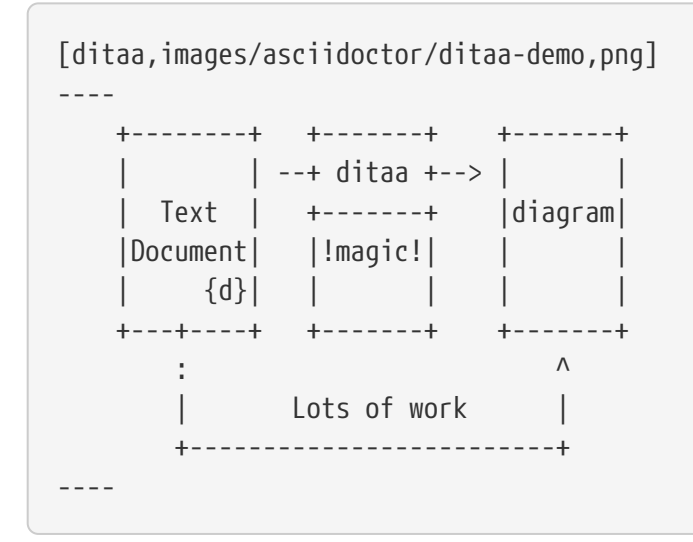

renders as:

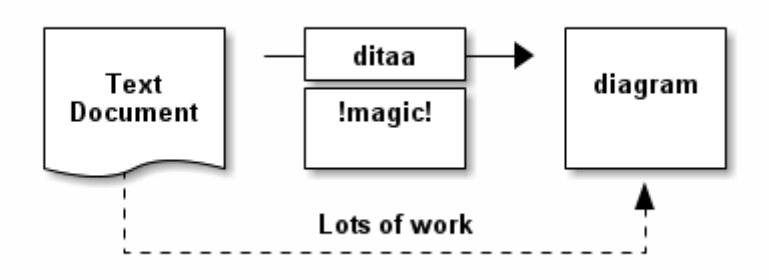

#### 9.14. Graphviz diagrams

Asciidoctor includes support for the ditaa, allowing boxes-and-lines diagrams to be easily sketched.

For example:

```
[graphviz, images/asciidoctor/graphviz-demo, png]
_ _ _ _
digraph automata_0 {
 size ="8.5, 11";
 node [shape = circle];
 0 [ style = filled, color=lightgrey ];
 2 [ shape = doublecircle ];
 0 -> 2 [ label = "a " ];
 0 -> 1 [ label = "other " ];
 1 -> 2 [ label = "a " ];
 1 -> 1 [ label = "other " ];
 2 -> 2 [ label = "a " ];
 2 -> 1 [ label = "other " ];
 "Machine: a" [ shape = plaintext ];
}
_ _ _ _
```

#### renders as:

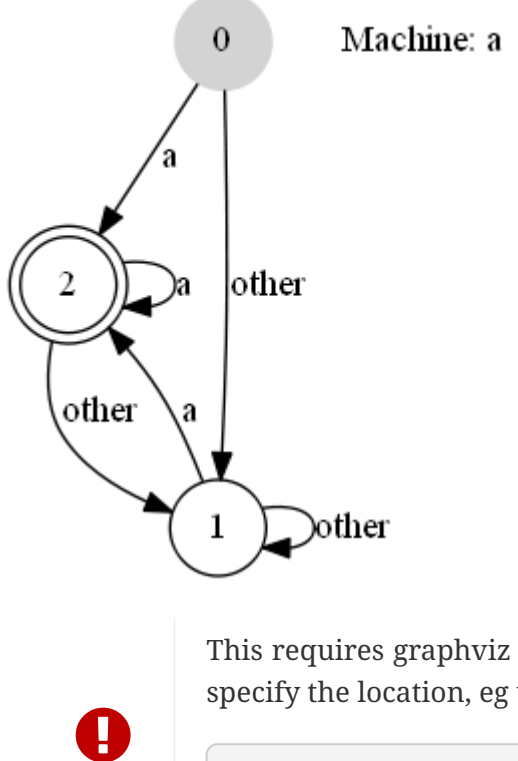

This requires graphviz to be installed and the dot.exe on the PATH. Alternatively, specify the location, eg using:

:graphvizdot: c:\Program Files (x86)\Graphviz2.38\bin\dot.exe

# **Chapter 10. Appendix: Asciidoc Templates**

This appendix lists the (IntelliJ) live templates available for writing documentation using Asciidoc. Instructions for installing the templates can be found here.

In the examples below the text xxx, yyy, zzz are correspond to template variables (ie placeholders).

## 10.1. Admonitions (Callouts)

| Abbrev.            | Produces                  | Example                 |
|--------------------|---------------------------|-------------------------|
| adadmimporta<br>nt | [IMPORTANT] ==== xxx ==== | [IMPORTANT] ==== xxx    |
| adadmnote          | [NOTE] ==== xxx ====      | [NOTE] ==== xxx ====    |
| adadmtip           | [TIP] ==== xxx ====       | [TIP] ==== xxx ====     |
| adadmwarning       | [WARNING] ==== xxx ====   | [WARNING] ==== xxx ==== |

#### 10.2. TODO notes

Add as a placeholder for documentation still to be written or which is work-in-progress.

| Abbrev. | Produces                                                    | Example                         |
|---------|-------------------------------------------------------------|---------------------------------|
| adtodo  | NOTE: TODO                                                  | NOTE: TODO                      |
| adwip   | NOTE: WIP - xxx where: * xxx is additional explanatory text | NOTE: WIP - cool new<br>feature |

## 10.3. Xref to Guides

Cross-references (links) to the various guides

| Abbrev. | Produces                                                                                                    | Example |
|---------|----------------------------------------------------------------------------------------------------|---------|
| adcgcom | <pre>xref:/cgcom/cgcom.adoc#xxx[ttt] a hyperlink to a<br/>bookmark within the committers' guide, where: * xxx is<br/>the bookmark's anchor * ttt is the text to display as the<br/>hyperlink for example:<br/>xref:/dg/dg.adoc#_cgcom_cutting-a-release[Cutting a<br/>release\]</pre> | addg    |

| Abbrev.                                                                                                    | Produces           | Example |
|----------------------------------------------------------------------------------------------------|--------------------|---------|
| <pre>xref:/dg/d<br/>g.adoc#xxx[t<br/>tt] a<br/>hyperlink to<br/>a bookmark<br/>within the<br/>developers'<br/>guide,<br/>where: * xxx<br/>is the<br/>bookmark's<br/>anchor * ttt<br/>is the text to<br/>display as<br/>the<br/>hyperlink<br/>for example:<br/>xref:/dg/d<br/>g.adoc#_dg_a<br/>sciidoc-<br/>templates[As<br/>ciidoc</pre>      | Asciidoc templates | adrgant |
| <pre>xref:/rgan<br/>t/rgant.adoc<br/>#xxx[ttt] a<br/>hyperlink to<br/>a bookmark<br/>within the<br/>reference<br/>guide for<br/>annotations,<br/>where: * xxx<br/>is the<br/>bookmark *<br/>ttt is the<br/>text to<br/>display as<br/>the<br/>hyperlink<br/>for example:<br/>xref:/rgan<br/>t/rgant_aaa_<br/>main[Core<br/>annotations]</pre> | Core annotations   | adrgcfg |

| Abbrev.                                        | Produces         | Example |
|------------------------------------------------|------------------|---------|
| <pre>xref:/rgcf g/rgcfg.adoc #xxx[ttt] a</pre> | Configuring Core | adrgcms |
| hyperlink to                                   |                  |         |
| a bookmark                                     |                  |         |
| within the                                     |                  |         |
| reference                                      |                  |         |
| guide for                                      |                  |         |
| configuratio                                   |                  |         |
| n properties                                   |                  |         |
| guide,                                         |                  |         |
| where: * xxx                                   |                  |         |
| is the                                         |                  |         |
| bookmark *                                     |                  |         |
| ttt is the                                     |                  |         |
| text to                                        |                  |         |
| display as                                     |                  |         |
| the                                            |                  |         |
| hyperlink                                      |                  |         |
| vref:/rocf                                     |                  |         |
| g/rgcfg.adoc                                   |                  |         |
| #_rgcfg_conf                                   |                  |         |
| 1gur1ng-<br>core[Configu                       |                  |         |
| ring Core]                                     |                  |         |
| <pre>xref:/rgcm</pre>                          | AbstractService  | adrgsvc |
| s/rgcms.adoc                                   |                  |         |
| <pre>#xxx[ttt] a</pre>                         |                  |         |
| hyperlink to                                   |                  |         |
| a bookmark                                     |                  |         |
| within the                                     |                  |         |
| guido for                                      |                  |         |
| classes                                        |                  |         |
| methods and                                    |                  |         |
| schema.                                        |                  |         |
| where: * xxx                                   |                  |         |
| is the                                         |                  |         |
| bookmark *                                     |                  |         |
| ttt is the                                     |                  |         |
| text to                                        |                  |         |
| display as                                     |                  |         |
| the                                            |                  |         |
| hyperlink                                      |                  |         |
| for example:                                   |                  |         |
| s/rgcms.ador                                   |                  |         |
| #_rgcms_clas                                   |                  |         |
| ses_super_Ab                                   |                  |         |
| e[`AbstractS                                   |                  |         |
| acuical'                                       |                  |         |
| ervice                                         |                  |         |

| Abbrev.                                                                                                    | Produces                  | Example |
|----------------------------------------------------------------------------------------------------|---------------------------|---------|
| <pre>xref:/rgsv<br/>c/rgsvc.adoc<br/>#xxx[ttt] a<br/>hyperlink to<br/>a bookmark<br/>within the<br/>reference<br/>guide for<br/>domain<br/>services,<br/>where: * xxx<br/>is the<br/>bookmark *<br/>ttt is the<br/>text to<br/>display as<br/>the<br/>hyperlink<br/>for example:<br/>xref:/rgcm<br/>s/rgcms.adoc<br/>#_rgcms_clas<br/>ses_AppManife<br/>est-<br/>bootstrappin<br/>g[`AppManife</pre> | AppManifest bootstrapping | adrgmvn |
| <pre>xref:/rgmv<br/>n/rgmvn.adoc<br/>#xxx[ttt] a<br/>hyperlink to<br/>a bookmark<br/>within the<br/>reference<br/>guide for the<br/>maven<br/>plugin,<br/>where: * xxx<br/>is the<br/>bookmark *<br/>ttt is the<br/>text to<br/>display as<br/>the<br/>hyperlink<br/>for example:<br/>xref:/rgmv<br/>n/rgmvn.adoc<br/>#_rgmvn_vali<br/>date[validat<br/>e goal]</pre>                                | validate goal             | adrgna  |

| Abbrev.                                                 | Produces | Example |
|---------------------------------------------------------|----------|---------|
| <pre>xref:/rgan t/rgant.adoc #_rgant- xxx[@xxx`]`</pre> | @Action  | adrgnt  |
| a hyperlink                                             |          |         |
| to the "man                                             |          |         |
| page" for an                                            |          |         |
| within the                                              |          |         |
| reference                                               |          |         |
| guide for                                               |          |         |
| annotations,                                            |          |         |
| where: * xxx                                            |          |         |
| is the                                                  |          |         |
| annotation                                              |          |         |
| type (eg                                                |          |         |
| (ACTION) IOP                                            |          |         |
| xref:/rgan                                              |          |         |
| t/rgant.adoc                                            |          |         |
| #_igant-                                                |          |         |
| on`]`                                                   |          |         |

| Abbrev.                                | Produces                       | Example |
|----------------------------------------|--------------------------------|---------|
| xref:/rgan<br>t/rgant.adoc<br>#_rgant- | <pre>@Action#semantics()</pre> | adrgsa  |
| xxx_ttt[@xx                            |                                |         |
| x#ttt()] a                             |                                |         |
| hyperlink to                           |                                |         |
| the "man                               |                                |         |
| page" for the                          |                                |         |
| specific                               |                                |         |
| attribute                              |                                |         |
| (field) of an                          |                                |         |
| annotation                             |                                |         |
| within the                             |                                |         |
| reference                              |                                |         |
| guide for                              |                                |         |
| annotations,                           |                                |         |
| where: * xxx                           |                                |         |
| is the                                 |                                |         |
| annotation                             |                                |         |
| type (eg                               |                                |         |
| <pre>@Action) *</pre>                  |                                |         |
| ttt is the                             |                                |         |
| attribute (eg                          |                                |         |
| @semantics)                            |                                |         |
| for example:                           |                                |         |
| xret:/rgan                             |                                |         |
| # rgant-                               |                                |         |
| Action_seman                           |                                |         |
| tics[@Actio                            |                                |         |
| n#semantics(                           |                                |         |
| )]                                     |                                |         |

| Abbrev.                                                                                                    | Produces          | Example |
|----------------------------------------------------------------------------------------------------|-------------------|---------|
| <pre>xref:/rgsv<br/>c/rgsvc.adoc<br/>#_rgsvc_api_<br/>xxx[`xxx]` a<br/>hyperlink to<br/>the "man<br/>page" for an<br/>(API) domain<br/>service<br/>within the<br/>reference<br/>guide for</pre> | RepositoryService | adrgss  |
| domain                                                                                                    |                   |         |
| services,                                                                                                    |                   |         |
| where: * xxx                                                                                                    |                   |         |
| is the                                                                                                    |                   |         |
| domain<br>service (eg<br>RepositorySe                                                                                                    |                   |         |
| rvice) for                                                                                                    |                   |         |
| <pre>example:<br/>xref:/rgsv<br/>c/rgsvc.adoc<br/>#_rgsvc_core<br/>-domain<br/>-api_Reposit<br/>oryService[`<br/>RepositorySe<br/>rvice]`</pre>                                                 |                   |         |
|                                                                                                    |                   |         |

| Abbrev.                                                                                                    | Produces              | Example |
|----------------------------------------------------------------------------------------------------|-----------------------|---------|
| <pre>xref:/rgsv<br/>c/rgsvc.adoc<br/>#_rgsvc_spi_<br/>xxx[`xxx]` a<br/>hyperlink to<br/>the "man<br/>page" for an<br/>(SPI) domain<br/>service<br/>within the<br/>reference<br/>guide for<br/>domain<br/>services,<br/>where: * xxx<br/>is the<br/>domain<br/>service (eg<br/>ContentMappi<br/>ngService)<br/>for example:<br/>xref:/rgsv<br/>c/rgsvc.adoc<br/>#_rgsvc_pres<br/>entation-<br/>layer-<br/>spi_ContentM<br/>appingService<br/>]`</pre> | ContentMappingService | adugfun |
| <pre>xref:/ugfu<br/>n/ugfun.adoc<br/>#xxx[ttt] a<br/>hyperlink to<br/>a bookmark<br/>within the<br/>fundamental<br/>s users'<br/>guide,<br/>where: * xxx<br/>is the<br/>bookmark's<br/>anchor * ttt<br/>is the text to<br/>display as<br/>the<br/>hyperlink<br/>for example:<br/>xref:/ugfu<br/>n/ugfun.adoc<br/>#_ugfun_core<br/>-concepts[Co<br/>re concepts]</pre>                                                                                | Core concepts         | adugvw  |

| Abbrev.                                                                                                    | Produces                     | Example |
|----------------------------------------------------------------------------------------------------|------------------------------|---------|
| <pre>xref:/ugvw<br/>/ugvw.adoc#x<br/>xx[ttt] A<br/>hyperlink to<br/>a bookmark<br/>within the<br/>Wicket<br/>viewer<br/>guide,<br/>where: * xxx<br/>is the<br/>bookmark's<br/>anchor * ttt<br/>is the text to<br/>display as<br/>the<br/>hyperlink.<br/>for example:<br/>xref:/ugvw<br/>/ugvw.adoc#_<br/>ugvw_customi<br/>sation[Custo<br/>misation]</pre>                                     | Customisation                | adugvro |
| <pre>xref:/ugvr<br/>o/ugvro.adoc<br/>#xxx[ttt] A<br/>hyperlink to<br/>a bookmark<br/>within the<br/>Restful<br/>Objects<br/>viewer<br/>guide,<br/>where: * xxx<br/>is the<br/>bookmark's<br/>anchor * ttt<br/>is the text to<br/>display as<br/>the<br/>hyperlink.<br/>for example:<br/>xref:/ugvr<br/>o/ugvro.adoc<br/>#_ugvro_ro-<br/>spec[Restful<br/>Objects<br/>specificatio<br/>n]</pre> | RestfulObjects specification | adugsec |

| Abbrev.                                                                                                    | Produces                         | Example |
|----------------------------------------------------------------------------------------------------|----------------------------------|---------|
| <pre>xref:/ugse<br/>c/ugsec.adoc<br/>#xxx[ttt] A<br/>hyperlink to<br/>a bookmark<br/>within the<br/>Secrurity<br/>guide,<br/>where: * xxx<br/>is the<br/>bookmark's<br/>anchor * ttt<br/>is the text to<br/>display as<br/>the<br/>hyperlink.<br/>for example:<br/>xref:/ugse<br/>c/ugsec.adoc<br/>#_ugsec_hint<br/>s-and-<br/>tips_shiro-<br/>caching[Cach<br/>ing and<br/>other Shiro<br/>Features]</pre> | Caching and other Shiro Features | adugtst |
| <pre>xref:/ugts<br/>t/ugtst.adoc<br/>#xxx[ttt] A<br/>hyperlink to<br/>a bookmark<br/>within the<br/>Testing<br/>guide,<br/>where: * xxx<br/>is the<br/>bookmark's<br/>anchor * ttt<br/>is the text to<br/>display as<br/>the<br/>hyperlink.<br/>for example:<br/>xref:/ugts<br/>t/ugtst.adoc<br/>#_ugtst_bdd-<br/>spec-<br/>support[BDD<br/>Spec<br/>Support]</pre>                                         | BDD Spec Support                 | adugbtb |

## 10.4. Source code

| Abbrev.              | Produces                                                                                    | Example                                                           |
|----------------------|---------------------------------------------------------------------------------------------|-------------------------------------------------------------------|
| adsrcjava            | [source,java] xxx where: * xxx is the source code snippet.                                  | [source,java] public<br>class Foo {     }                         |
| adsrcjavac           | as for adsrcjava, but with a caption above                                                  |                                                                   |
| adsrcjavascr<br>ipt  | [source,javascript] xxx where: * xxx is the source code snippet.                            | [source,javascript]<br>\$(document).ready(functio<br>n() { });    |
| adsrcjavascr<br>iptc | as for adsrcjavascript, but with a caption above                                            |                                                                   |
| adsrcother           | [source,nnn] xxx where: * nnn is the programming language * xxx is the source code snippet. |                                                                   |
| adsrcotherc          | as for adsrcother, but with a caption above                                                 |                                                                   |
| adsrcxml             | [source,javascript] xxx where: * xxx is the source code snippet.                            | [source,xml] <html><br/><title> hello world!<br/></title> </html> |
| adsrcxmlc            | as for adsrcxml, but with a caption above                                                   |                                                                   |

## 10.5. Images

| Abbrev.    | Produces                                                                                                    |                                                                                                    | Exa                                                                                                    | mple                                                                                                    |                                                                                                    |                                                                                                    |
|------------|----------------------------------------------------------------------------------------------------|----------------------------------------------------------------------------------------------------|----------------------------------------------------------------------------------------------------|----------------------------------------------------------------------------------------------------|----------------------------------------------------------------------------------------------------|----------------------------------------------------------------------------------------------------|
| adimgfile  | <pre>image:images/xxx/yyy.png[width="WWWpx",link=<br/>xx/yyy.png"] embeds specified image, where: `<br/>the subdirectory under the images/ directory *<br/>image * WWW is the width, in pixels. for example<br/>image:images/layouts/estatio-<br/>Lease.png[width="300px",link="images/layouts<br/>Lease.png"]</pre> | Cardia Cardia Ca | Acceste Popular Contractor<br>EL-COOL END<br>Search Contractor<br>Search Contractor<br>Search Co | 1     Market 1     Market 2     Market 2       NUMER     Impact 2     Impact 2     Impact 2       Date     Impact 2     Impact 2     Impact 2       Impact 2     Impact 2     Impact 2     Impact 2       Impact 2     Impact 2     Impact 2     Impact 2 <td>Color *     Auting *     Publication *     Outer       Image: State of the state of the state o</td> <td>Andrew         Andrew         Andrew           Image: State State</td> | Color *     Auting *     Publication *     Outer       Image: State of the state of the state o | Andrew         Andrew         Andrew           Image: State State |
| adimgfilec | as for adimgfile, but with a caption above                                                                                                    |                                                                                                    |                                                                                                    |                                                                                                    |                                                                                                    |                                                                                                    |
| adimgurl   | <pre>image:xxx[width="WWWpx",link="xxx"] embeds i<br/>from specified URL, where: * xxx is the URL to<br/>* WWW is the width, in pixels.</pre>                                                                                                    | mage<br>the imag                                                                                                    | ge                                                                                                    |                                                                                                    |                                                                                                    |                                                                                                    |

| Abbrev.   | Produces                                  | Example |
|-----------|-------------------------------------------|---------|
| adimgurlc | as for adimgurl, but with a caption above |         |

## **10.6. YouTube (screencasts)**

Embedded youtube screencasts. (Don't use these in guides, as they cannot be rendered as PDF).

| Abbrev.    | Produces                                                                                                    | Example                                                          |
|------------|----------------------------------------------------------------------------------------------------|------------------------------------------------------------------|
| adyoutube  | <pre>video:xxx[youtube,width="WWWpx",height="HHHpx"] where: * xxx is the youtube reference * WWW is the width, in pixels * HHH is the height, in pixels for example: video::bj8735nBRR4[youtube,width="210px",height="118p x"]</pre> | video::bj8735nBRR4[youtu<br>be,width="210px",height="<br>118px"] |
| adyoutubec | as for youtube, but with a caption above                                                                                                    |                                                                  |

#### **10.7. Tables**

| Abbrev. | Produces                      | Example |
|---------|-------------------------------|---------|
| adtbl3  | Table with 3 columns, 3 rows. |         |

#### 10.8. Misc.

| Abbrev.    | Produces                                                                                                    | Example                 |
|------------|----------------------------------------------------------------------------------------------------|-------------------------|
| adai       | Apache Isis<br>That is, the literal text "Apache Isis".                                                                                                    | Apache Isis             |
| adlink     | <pre>link:xxx[ttt], where: * xxx is * ttt is the text to display as the hyperlink for example: link:http://isis.apache.org[Apache Isis website]</pre>                                                                                                    | Apache Isis website     |
| adanchany  | <pre>= anchor:[xxx] defines an inline anchor to any heading,<br/>where: * xxx is the anchor text. For example: =<br/>anchor:[_ugfun_i18n] Internationalization An<br/>alternative (more commonly used in our<br/>documentation) is to use the [[]] directly above the<br/>heading: = Internationalization</pre> |                         |
| adxrefany  | <pre>\xref:[xxx] cross-reference to any document/anchor, where: * xxx is the fully qualified document with optional anchor</pre>                                                                                                    |                         |
| adfootnote | <pre>footnote:[xxx] defines a footnote</pre>                                                                                                    | [1: this is a footnote] |

# **Chapter 11. Appendix: Project Lombok**

Project Lombok is an open source project to reduce the amount of boilerplate in your code.

For example, rather than write:

```
private String name;
public String getName() {
    return name;
}
public void setName(String name) {
    this.name = name;
}
```

you can instead write simply:

```
@Getter @Setter
private String name;
```

Under the covers it is implemented as an annotation processor; it basically hooks into the Java compiler so that it can emit additional bytecode (eg for the getter and setter). See here for details of setting up in IntelliJ (Eclipse has very similar support).

Apache Isis supports Project Lombok, in that the annotations that would normally be placed on the getter (namely Property, @PropertyLayout, @Collection, @CollectionLayout and @MemberOrder) can be placed on the field instead.

There are plugins for Lombok for maven; it's just a matter of adding the required dependency. To compile the code within your IDE (eg so that its compiler "knows" that there is, actually, a getter and setter) will require an Lombok plugin appropriate to that IDE. See the Lombok download page for more information.

#### **11.1. Future thoughts**

In the future we might extend/fork Lombok so that it understands Isis' own annotations (ie @Property and @Collection) rather than Lombok's own @Getter and `@Setter.

It might also be possible to use Lombok to generate the domain event classes for each member.

# Chapter 12. Appendix: AgileJ

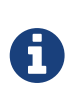

This material does not constitute an endorsement; AgileJ Structure Views is not affiliated to Apache Software Foundation in any way. AgileJ has however provided a complimentary copy of its software to Apache Isis committers.

AgileJ Structure Views is a commercial product to reverse engineer and visualize Java classes from source code.

The key to using the tool is in developing a suitable filter script, a DSL. You can use the following script as a starting point for visualizing Apache Isis domain models:

// use CTRL+SPACE for completion suggestions hide all fields hide setter methods hide private methods hide methods named compareTo hide methods named toString hide methods named inject\* hide methods named disable\* hide methods named default\* hide methods named hide\* hide methods named autoComplete\* hide methods named choices\* hide methods named title hide methods named iconName hide methods named validate\* hide methods named modify\* hide protected methods hide types annotated as DomainService hide types named Constants hide types named InvoicingInterval hide enums hide constructors hide inner types named \*Event hide inner types named \*Functions hide inner types named \*Predicates show getter methods in green show methods annotated as Programmatic in orange show methods annotated as Action in largest hide dependency lines hide call lines hide method lines

For more information on AgileJ, see Paul Wells' 8-part tutorial series on Youtube; the first can be found here (view the "show more" comments to click through to other parts).